# -Dispatch Paper Is In The Past

User Manual

| Date           | Revision                                         | Description         | Ву               |
|----------------|--------------------------------------------------|---------------------|------------------|
| 16 August 2012 | 1.0                                              | Initial User Guide  | Dean Calapai     |
| 19/11/2013     | 1.1                                              | User Guide [Office] | Philippa Durante |
| 27/11/2013     | 1.2 [ to include Nov13 release notes]            | User Guide [Office] | Philippa Durante |
| 22/4/2014      | 1.3 [to include Dec 13- April 14 release notes]  | User Guide [Office] | Philippa Durante |
| 29/4/2015      | 1.4 [to include May 14 – April 15 release notes] | User Guide [Office] | Philippa Durante |
| 10/09/2015     | 1.5 [to include May 15 – Sept 15 Release Notes]  | User Guide [Office] | Philippa Durante |
|                |                                                  |                     |                  |
|                |                                                  |                     |                  |

# Table of Contents

| i-Dispatch Terms and Conditions                | 4  |
|------------------------------------------------|----|
| Introduction                                   |    |
| 3. Software Availability and Support           | 5  |
| Office User                                    | 8  |
| Chapter 1: Getting Started                     |    |
| Logging In To Use I-Dispatch At The Office     | 9  |
| Chapter 2: Staff                               |    |
| Adding Staff Individually                      |    |
| Staff Skills & Qualifications                  |    |
| Import Staff                                   |    |
| Staff Availability Status                      | 14 |
| Viewing & Editing Staff Details                |    |
| Sending a Message to Field Staff Mobile Device |    |
| Sending an SMS to Field Staff Mobile Device    | 16 |
| Location of Field Staff                        |    |
| Pending Staff                                  |    |
| Chapter 3: Clients                             |    |
| Add Clients Individually                       |    |
| Import Client                                  |    |
| Sub Clients                                    |    |
| Quick Add Clients                              |    |
| Client Login                                   |    |
| Chapter 4: Company Details                     |    |
| Editing Company Details                        |    |
| Parts                                          |    |
| Broadcast Group                                |    |
| Staff Status                                   |    |
| SMS Credit                                     |    |
| Subscription                                   |    |
| Signature Message                              |    |
| Job Documents                                  |    |
| Forms                                          |    |
| Company Label                                  |    |
| Chapter 5: Jobs                                |    |
| Add Job                                        |    |
| Import Job                                     |    |

| Viewing Jobs list information Office PC |    |
|-----------------------------------------|----|
| Changing Job Search Defaults            |    |
| Job Status                              |    |
| Viewing Jobs Details On Office PC       |    |
| Job Recurrence                          |    |
| PDF Job Cards                           |    |
| Chapter 6: Schedule                     | 51 |
| Scheduler View                          | 51 |
| Actual View                             |    |
| Chapter 7: Reports                      |    |
| General Report                          |    |
| Sales Report                            |    |
| Parts Used                              |    |
| Staff List                              |    |
| Client List                             |    |
| Parts List                              |    |
| Time –Action                            |    |
| Bulk Invoice                            | 61 |
| Skills & Certificates                   |    |
| Chapter 8: Dashboard                    |    |
|                                         |    |

# i-Dispatch Terms and Conditions

# Introduction

These Terms and Conditions outlined below should be read and fully understood before using the i-Dispatch website hosted software, Smart Phone Applications and Mobile Computing Applications. i-Dispatch is a mobile workforce management tool designed for businesses, corporate and government organisations. The i-Dispatch website is owned by IntelliTrac Pty. Ltd a company incorporated in the state of Victoria Australia, having its principal office at 11 Scholar Drive Bundoora Victoria 3083 Australia. ABN 31-238 398-354.

# About idispatch

Business name, I-dispatch a division of IntelliTrac Pty. Ltd. ATF The Calapai Family Trust ABN, 31238398354 Location Address, 11 Scholar Drive Bundoora 3083 Victoria Australia Landline Telephone number, +61 39467 6188 Facsimile Number and +61 3 94667188

# Definitions

"**Confidential Information**" includes all information exchanged between the IntelliTrac and You, whether in writing, electronically or orally, including the Software, but does not include information which is, or becomes, publicly available other than through unauthorised disclosure by the other party.

"Data" means any data inputted by you or any users of your smartphone or mobile computing device or any other computer into the Software.

"Intellectual Property Right" means any patent, trade mark, copyright, moral right, right in a design, know-how and any other intellectual or industrial property rights, anywhere in the world whether or not registered.

"Software" means the i-Dispatch software available (as may be changed or updated from time to time by IntelliTrac) via the Website or any mobile application download.

"Website" means the Internet site at the domain www.I-Dispatch.com.au or any other site operated by IntelliTrac. "IntelliTrac" Means IntelliTrac Pty. Ltd ATF The Calapai Family Trust Trading as IntelliTrac a company incorporated in the state of Victoria Australia, having its principal office at 11 Scholar Drive Bundoora Victoria 3083 Australia. ABN 31-238 398-354

# 1. Overview

I-Dispatch is a mobile workforce job dispatch application from IntelliTrac. You understand and agree that the Software licence is provided on a monthly or other periodical prepaid subscription on a per user basis.

Users are categorised as Office Users and Mobile Users. An individual licence is required only for each Mobile User. The Software and Website is provided on an "as is" and "as available" basis. IntelliTrac disclaims all responsibility and liability for the availability, timeliness, security or reliability of the Software.

IntelliTrac also reserves the right to modify, suspend or discontinue the Software with or without notice at any time and without any liability to you.

It is Your responsibility to ensure that Your data is exported to your local personal computer and backed up regularly.

# 2. Use of Software

You agree that you are responsible for your own communications, internet connectivity, internet fees and mobile data fees and for any consequences thereof.

You agree that you will use the Software in compliance with all applicable local, state, national, and international laws, rules and regulations, including any privacy laws and laws relating to the export of data from your country of business. You agree that you will not use the Software to upload or distribute any content that infringes upon another party's intellectual property rights or other proprietary, contractual or fiduciary rights or obligations or is unlawful, defamatory, abusive, fraudulent, contains viruses, or is objectionable as may be reasonably determined by IntelliTrac.

You agree that you will not authorize or encourage any third party to use the Software to upload or distribute any content that infringes upon another party's intellectual property rights or other proprietary, contractual or fiduciary rights

or obligations or is unlawful, defamatory, abusive, fraudulent, contains viruses, or is objectionable as may be reasonably determined by IntelliTrac.

You agree that you will not tamper with or encourage others to tamper with the Software in order to prevent others from using the Software.

You agree that will keep safe your online username and password and will not disclose it to others.

You agree that you will use the software in accordance with user manuals available online from within the software. You agree that you must maintain all software including antivirus and spyware on all computers, smartphones and mobile computers using the Software and provide a suitable internet connection.

# 3. Software Availability and Support

IntelliTrac will aim to provide software availability of 99.97% uptime. However IntelliTrac will not and cannot be held liable for data loss.

IntelliTrac will make all efforts to prevent disruptions to the software during normal business hours and during any software any upgrades, however there may be times when the Website and or the Software is inaccessible. Updates and upgrades are scheduled to avoid peak usage times based on Australian Eastern Standard Time Zones GMT+10 or ADST GMT+11.

IntelliTrac is committed to providing excellent customer service and we aim to answer most online support issues within 4 business hours GMT+10 AEST or GMT+11 ADST, however, IntelliTrac makes no guarantee on the period of time before support is provided.

# 4. Payment

In return for a pre-paid monthly | quarterly | 6 monthly or yearly fee per user, IntelliTrac will provide the Software on a per user basis.

You must pre-pay your user licence fees, you must pay this fee regardless of whether you intend to use the software on each day of the pre-paid period. A credit or refund cannot be claimed if you have not used the software during any portion of the prepaid period.

Payment is strictly by an online payment gateway. Payment will start the day that you place this order. The first payment will be a pro-rata charge for the remaining portion of the monthly billing cycle. Billing is generated and payment is due on the first day of each month or other payment cycle by selection.

If you do not prepay your account when due IntelliTrac has the right to terminate your service within 7 calendar days and without warning.

You will be charged monthly in advance.

All Software remains the property of IntelliTrac and you have rights to use the Software and access or retrieve data only when your fees are paid in full.

# 5. Intellectual Property Rights

Intellectual Property Rights in the Software, the Website and any documentation relating to the Software remain the property of IntelliTrac.

Intellectual Property Rights in the Data remain your property. You must maintain copies of all Data inputted into the Software. IntelliTrac adheres to its best practice policies and procedures to prevent data loss but does not make any guarantees that there will be no loss of Data. IntelliTrac expressly excludes liability for any loss of Data no matter how caused.

# 6. Representations and Warranties

You acknowledge that you are authorised to use the Software and the Website and to access the information. If You are using the Software and accessing the Website on behalf of or for the benefit of an organisation then IntelliTrac will assume that You have the right to do so and that the organisation will be liable for your actions or omissions (including any breach of these Terms).

The provision of, access to, and use of, the Software is on an "as is, where is" basis and at your own risk.

You expressly acknowledge that due to circumstances often beyond the control of IntelliTrac, including (but not limited to) software viruses, power failure, electrical or topological interference, equipment malfunction, tampering by unauthorised persons and the actions and omissions by suppliers of telephone and internet services, the Software may not operate as designed. IntelliTrac does not warrant that the use of the Software will be uninterrupted or error free due

# to the above factors.

It is your sole responsibility to determine that the Software meets the needs of your organisation and its use. IntelliTrac gives no warranty regarding the Software and the Website. Without limiting the foregoing, IntelliTrac does not warrant that the Software will meet your requirements or that it will be suitable for your purposes.

To avoid doubt, all implied conditions or warranties are excluded in so far as is permitted by law, including (without limitation) warranties of merchantability, fitness for purpose, title and non-infringement.

You warrant and represent that You are acquiring the right to access and use the Software and agreeing to these Terms and Conditions of this agreement for the purposes and on behalf of a business or organisation and that, to the maximum extent permitted by law, any statutory consumer guarantees or legislation intended to protect non-business consumers in any jurisdiction does not apply to the supply of the Software, the website or these Terms.

# 7. Privacy

Unless the relevant party has the prior written consent of the other or unless required to do so by law:

Each party will preserve the confidentiality of all Confidential Information of the other obtained in connection with these Terms and Conditions. Neither party will, without the prior written consent of the other, disclose or make any Confidential Information available to any person, or use the same for its own benefit, other than as stated by these Terms and Conditions.

Each party's obligations under this clause will survive termination of these Terms and Conditions.

The provisions of the above clauses shall not apply to any information which:

Is or becomes public knowledge other than by a breach of this clause;

Is received from a third party who lawfully acquired it and who is under no obligation restricting its disclosure; Is independently developed without access to the Confidential Information.

# 8. Limitation of Liability

To the maximum extent permitted by law, IntelliTrac excludes all liability and responsibility to You (or any other person) in contract, tort (including negligence), or otherwise, for any loss (including loss of Data, profits and savings) or damage resulting, directly or indirectly, from the use of, or reliance on, the Software.

If You suffer loss or damage as a result of IntelliTrac's negligence or failure to comply with these Terms and Conditions, any claim by You against IntelliTrac arising from IntelliTrac's negligence or failure will be limited in respect of any one incident, or series of connected incidents to the balance of your prepaid account.

If You are not satisfied with I-Dispatch, your sole and exclusive remedy is to terminate your service.

# 9. Termination

Your account will be automatically terminated if you do not prepay your account within seven (7) calendar days from when the account falls due.

If you breach these Terms and Conditions, IntelliTrac may at its discretion terminate your use of the Software and the Website and may also suspend for any definite or indefinite period of time, your use of the Software and the website and access to any stored data.

# **10. Entire Agreement**

These Terms and Conditions represent the entire agreement between us in relation to the use of the Website and the Software and supersedes any prior agreement, understanding or arrangement between you and IntelliTrac, whether oral or in writing.

You may not assign or transfer any rights to any other person without IntelliTrac's prior written consent. If any part or provision of these Terms and Conditions is invalid, unenforceable or in conflict with the law, that part or provision of the Terms and Conditions will be replaced with a provision which, as far as possible, accomplishes the original purpose of that part or provision. The remainder of this Agreement will be binding on both parties.

If either party waives any breach of these Terms, this will not constitute a waiver of any other breach. No waiver will be effective unless made in writing.

A person who is not a party to these Terms has no right to benefit under or to enforce any term of these Terms

# 11. Governing Law and Jurisdiction

These Terms of Use will be governed by and construed in accordance with the laws of The Commonwealth of Australia in the State of Victoria

Any claims, legal proceeding or litigation arising in connection with the software or website will be brought solely in The State of Victoria Australia, and you consent to the jurisdiction of such courts.

These Terms and Conditions apply to the entire content of the website at www.i-dispatch.com.au, i-Dispatch.com.au, i-dispatch.net.au and i-Dispatch.net, and the respective smartphone and mobile computing applications.

By registering and using the website and respective smartphone and mobile computing applications you agree to and accept the terms and conditions of use.

# **Office User**

# Chapter 1: Getting Started

Step 1:-

Go to the website <u>www.i-dispatch.com.au</u> and if you are a first time user, select *Register here*. If you have already registered, enter your & *Password* and *LOGIN* 

| I-Dispa        | itch Login                             |
|----------------|----------------------------------------|
| Username:      |                                        |
| Password:      | Forgot your password?                  |
|                |                                        |
| You don't have | LOGIN<br>an account yet? Register here |

Step 2:-

The Setup Wizard will step you through entering your company details, an Office Staff User, a Mobile Staff User and a Client. Read the Terms and Conditions and when satisfied Select the tick box I have read and agree. Select COMPLETE.

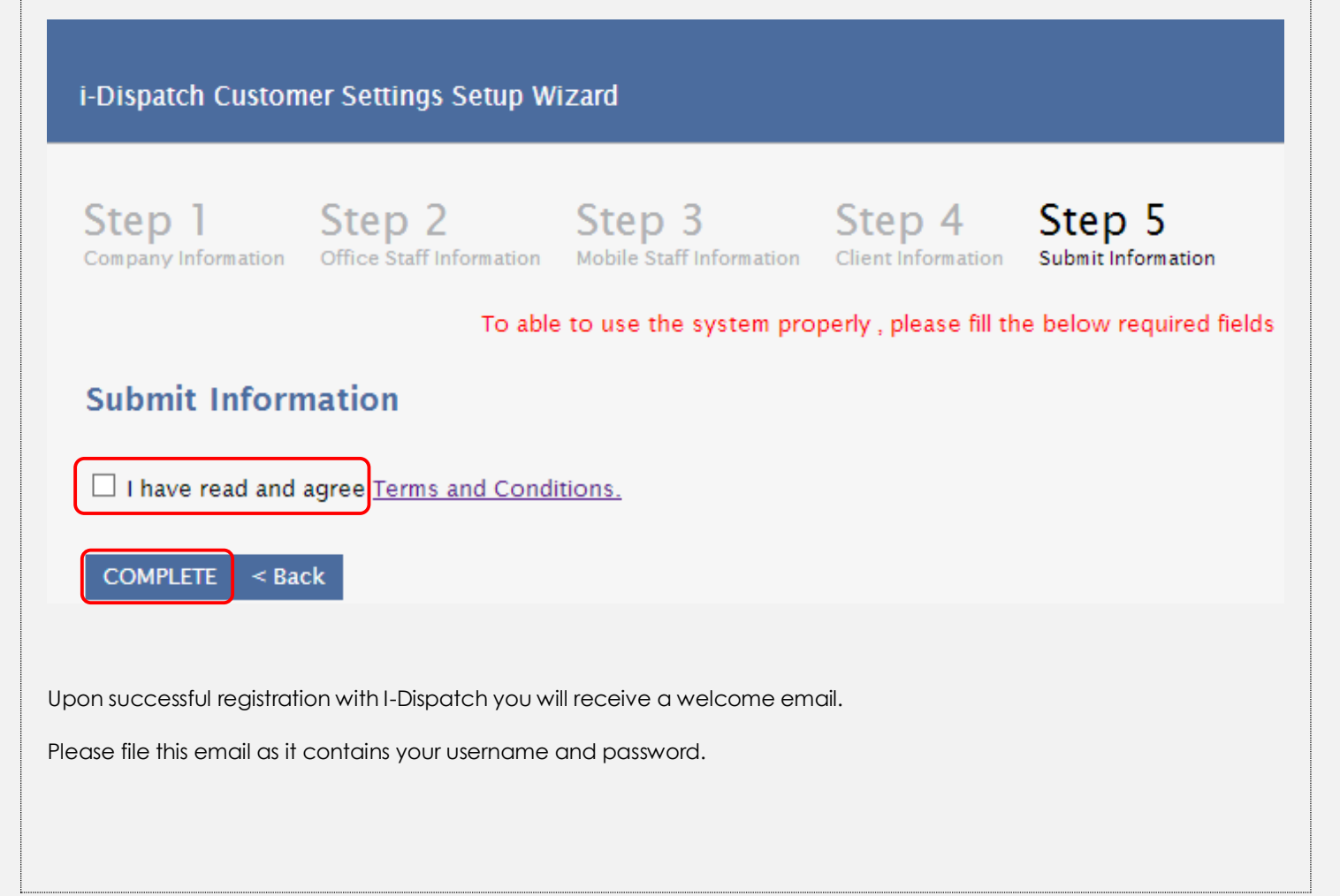

# Registration for I-dispatch

no-reply@i-dispatch.com.au Add to contacts To trucktech@hotmail.com

Thank you for registering with I-dispatch. Your username is Birkdale Your password is BG31

For technical support. Please contact us at support@i-dispatch.com.au

Regards,

The team at www.i-dispatch.com.au

# Logging In To Use I-Dispatch At The Office

Go to the website <u>www.i-dispatch.com.au</u> and select Login on the homepage. Enter Your Username and Password and select LOGIN

| I-Dispatch Login                                      |
|-------------------------------------------------------|
| Username:                                             |
| Password: Forgot your password?                       |
| LOGIN<br>You don't have an account vet? Register here |

The Schedule screen will display. The menu options to navigate are found on the top right hand side of the screen.

|                                                                                                    |                                                                               |                                                                                                    | _                      |               |                                        | _                    |
|----------------------------------------------------------------------------------------------------|-------------------------------------------------------------------------------|----------------------------------------------------------------------------------------------------|------------------------|---------------|----------------------------------------|----------------------|
| i-Dispatch                                                                                                    |                                                                               |                                                                                                    | n 🍰<br>Dashboard Staff | 10bs Schedule |                                        | ¢<br>Company Details |
| SCHEDULE                                                                                                    |                                                                               |                                                                                                    |                        |               | O PHILIPP                              | PA DUBANTE           |
|                                                                                                    |                                                                               |                                                                                                    |                        |               |                                        | in bonnine           |
|                                                                                                    |                                                                               |                                                                                                    |                        |               | 5                                      |                      |
| Schad-lar v                                                                                                    |                                                                               |                                                                                                    |                        |               |                                        |                      |
| 2410000                                                                                                    |                                                                               |                                                                                                    |                        |               |                                        |                      |
| DRORTTO POS                                                                                                    |                                                                               |                                                                                                    |                        |               | Job Status                             |                      |
| All Mobile Staff •                                                                                                    |                                                                               |                                                                                                    |                        |               | 20 Ut                                  | Inassigned           |
| 4 + today + Monday 27, Apr - Sunday 3, May                                                                                                    |                                                                               |                                                                                                    |                        | Day Week 1    | forth 🥑                                | Assigned             |
| Monday, April 27 Tuesday, April 28 Wedness<br>all day                                                                                                    | ty, April 29 Thursday, April 30                                               | Enday, May 1                                                                                                    | Saturday, May 2        | Sunday, May 3 |                                        | Accepted             |
| 1 <sup>221</sup>                                                                                                    |                                                                               |                                                                                                    |                        |               |                                        | Started              |
| 9 <sup>20</sup>                                                                                                    |                                                                               |                                                                                                    |                        |               | 8                                      | On-Rold              |
|                                                                                                    |                                                                               |                                                                                                    |                        |               | <b>2</b> 17                            | n-Progress           |
| 10 <sup>39</sup> Teg.                                                                                                    |                                                                               |                                                                                                    |                        |               | <b>a</b> 0                             | Completed            |
| 11 <sup>28</sup>                                                                                                    |                                                                               |                                                                                                    |                        |               |                                        | Close d              |
|                                                                                                    |                                                                               |                                                                                                    |                        |               | Re Re                                  | escheduled           |
| AC Garrier Guite on Guite on Guite on reprint to a reprint to a reprin | Puete en Quete en Quete on Quete on<br>regurenation regurenation regurenation | CLEANSPILL Quote on Quote on<br>rejuvenation rejuvenation                                                                                                    |                        |               | CNIX BY                                | y Administrator      |
| 1 <sup>20</sup>                                                                                                    |                                                                               |                                                                                                    |                        |               | e CN                                   | K By Mobile          |
| 200                                                                                                    |                                                                               | Construction of the second second sec |                        |               | UPDATE SC)                             | HEDULER              |
| rest in the second second seco | daintonance Lovel 2                                                           |                                                                                                    |                        |               |                                        |                      |
| 300                                                                                                    |                                                                               |                                                                                                    |                        |               | <ul> <li>Received Job Notes</li> </ul> |                      |
| 4 <sup>00</sup> Testing Schoduler                                                                                                    |                                                                               | Fortnightly Jawn Mowing                                                                                                    |                        |               | Got on site and kids whe.              | L                    |
|                                                                                                    | Ta fonce                                                                      |                                                                                                    |                        |               | Received Messages                      |                      |
| 50 <sup>m</sup>                                                                                                    |                                                                               | Fix tag Washer                                                                                                    |                        |               | Ok will dott                           |                      |
| 2 Show 24 hours.                                                                                                    | - Address on Held Kendbolt                                                    |                                                                                                    |                        |               |                                        |                      |

# Chapter 2: Staff

Staff fall under two different categories, office staff and mobile staff.

Office staff may be set up as Job Dispatchers, Reporters or System Administrator. As Job Dispatchers they will have access only to the job and schedule tabs and their functionalities. As a reporter, in which case they will only have access to the reports page and its functionality or allocated to the System Administrator role, they will have access to everything at the web interface end. There is no charge for i-Dispatch for these three categories of user.

Mobile staff may be set up as *Mobile Staff* or *Sub-Contractors*. The difference between the two user profiles is invoicing. When the sub-contractor creates an invoice from his mobile App, his invoice is to the business that he is subcontracted by. This appears in the file Sub-Let at the office end. The business then creates the invoice to the client.

<u>Permissions</u> for the mobile staff and sub-contractor are set by the office staff. Mobile staff and sub-contractors will then be able to access various options on their mobile device depending on what has been selected in their profile

| Mobile Permissions        | Check/Uncheck All                                                                                                    |                                       |
|---------------------------|----------------------------------------------------------------------------------------------------|---------------------------------------|
| NODIC FCI III SIDIIS      | Generate Invoice                                                                                                    | SAdd Client                           |
|                           | Accept Payment                                                                                                    | ✓Add Job                              |
|                           | ☑Add Part                                                                                                    | ✓Reschedule Job                       |
|                           | Add TimeLog                                                                                                    |                                       |
|                           | Interpretent Beneficial State State St | 🗹 Add Part Type                       |
|                           | Change Staff Status                                                                                                    | ✓View Part                            |
|                           | Start Shift                                                                                                    | Job Document                          |
|                           | Image: Bernd Shift                                                                                                    | ✓Forms                                |
|                           | Start Travel                                                                                                    | ✓Hold Job                             |
|                           | End Travel                                                                                                    | Reject Job                            |
|                           | Take Photo                                                                                                    | Do not use cellular data              |
|                           | Take Signature                                                                                                    | Assign job to another staff on mobile |
| UPDATE USER DEACTIVE USER |                                                                                                    |                                       |

Select Staff to open the Staff Menu screen shown below.

Click Add Staff to individually add each staff member or Click Import Staff to upload your staff details via a spread sheet. Instructions for importing data can be found in Chapter 17.

| STAFF      |           |              |                 |                |              |
|------------|-----------|--------------|-----------------|----------------|--------------|
| Staff      | Add Staff | Import Staff | Staff Messaging | Staff Location | PendingStaff |
| Staff List |           |              |                 |                |              |
|            |           |              |                 |                |              |
|            |           |              |                 |                |              |
|            |           |              |                 |                |              |
|            |           |              |                 |                |              |
|            |           |              |                 |                |              |
|            |           |              |                 |                |              |

# Adding Staff Individually

Enter your staff details as shown below.

Username:- The username which this person will use to log into the system

Password: - The password which this person will use to log into the system

First Name & Last Name:- The person's name

**Mobile Number**:- The person's mobile number (please drop the first zero in the mobile number). Required to send optional SMS messages, such as reminders For Example 0413 604870 should be entered 413 604870

Email:- The person's email address. Required to send optional email messages, such as reminders

Phone:- The office or landline phone number

Hourly Rate: - This can be either the persons salary hourly rate OR the persons charge out hourly rate.

Overtime Rate:- This can be either the persons salary overtime rate OR the persons charge out overtime rate.

**Staff Role**:- The Staff can be a Admin (Office Staff, Job Dispatcher or Reporter) or Workers in the field using Smart Phone Apps (Mobile Staff or Subcontractors).

# Staff Skills & Qualifications

In the staff file you may enter skills or qualifications that the employee has accreditation for. A Certificate might be a Driver's License, a First Aid Certificate, Plumbing qualification where as a skill may be a desirable attribute to match the worker to a job, for example the ability to speak a second language.

- $_{\odot}$   $\,$  You may either select a certification from the drop down box, or type in a new item
- Enter an expiry date and select ADD
  - You will then see a list of the staff member's skills and qualifications appear on the right.

| Mobile Permissions | Check/Uncheck All Generate Invoice Accept Payment | ØAdd Client<br>ØAdd Job                 |                         |                  |                            |
|--------------------|---------------------------------------------------|-----------------------------------------|-------------------------|------------------|----------------------------|
|                    | Microsoft Excel                                   | OR Add NEW                              | Expiry Date:            | ADD >> REMOVE << | A                          |
| Skills             |                                                   | _                                       |                         |                  | xero-1/7/2015 A            |
|                    | Drivers License                                   | OR Add NEW                              | Expiry Date: 30/06/2016 | ADD >> REMOVE << | *                          |
| Certifications     |                                                   |                                         |                         |                  | Drivers License-30/06/2016 |
|                    | Select from date 00                               | ▼ : 00 ▼ Select to date - 0             | ○ ▲ : ○○ ▲              |                  |                            |
| Status             | Available 🔻 🕰                                     | Please declare dates below if you DO NO | )T select "Available"   |                  |                            |

**Mobile Permissions:-** Tick the functions you would like the mobile user to access on their mobile device. Think carefully about these options before selecting.

| Role                     | Mobile Staff                             |                                   |                                        |
|--------------------------|------------------------------------------|-----------------------------------|----------------------------------------|
| Username                 | Luca                                     |                                   |                                        |
| Password                 | Leave blank to keep existing password    |                                   |                                        |
| Confirm Password         | Leave blank to keep existing password    |                                   |                                        |
| Firstname                | Luca                                     |                                   |                                        |
| Lastname                 | Darling                                  |                                   |                                        |
| Mobile                   | Australia (+61)                          | 0427143422                        |                                        |
| Email                    | Idarling@hotmail.com                     |                                   |                                        |
| Phone                    | 03 63319402                              |                                   |                                        |
| Time zone                | (UTC+10:00) Canberra, Melbourne, Sy      | ey 🖌                              |                                        |
| Hourly rate - \$         | 10 - Tax Rate % 0                        | plies only to subcontractor staff |                                        |
| Overtime rate - \$       | 15 - Tax Rate % 0 🗥                      | plies only to subcontractor staff |                                        |
| Charge out rate - \$     | 20 - Tax Rate % 0                        |                                   |                                        |
| Charge out overtime - \$ | 25 - Tax Rate % 0                        |                                   |                                        |
| Status                   | Available 🖌 Sel                          | t from date Select to date        | dates if you DO NOT select "Available" |
| Skills                   | Carpenter                                | ^                                 |                                        |
|                          | Driver<br>Electrician                    |                                   |                                        |
|                          | Mechanic                                 | V OR A NEW:                       |                                        |
| Certifications           | Boat License                             | ^                                 |                                        |
|                          | Client Site                              |                                   |                                        |
|                          | Drivers License<br>First Aid Certificate | V OR A NEW:                       |                                        |
|                          |                                          |                                   |                                        |
| Mobile Permissions       | Cenerate Invoice                         | STake Photo                       |                                        |
|                          | Add Pact                                 | MTake Friduo                      |                                        |
|                          | Add Timel or                             | MAdd Cliopt                       |                                        |
|                          | Edit Profile                             |                                   |                                        |
|                          | Change Staff Status                      | Reschedule leb                    |                                        |
|                          | Change stan statUs                       | Rouisk Add Client                 |                                        |
|                          | End Shift                                | Model Part Type                   |                                        |
|                          | Start Travel                             | Billious Deat                     |                                        |

# Import Staff

| Staff Add Staff Import Staff Staff                                                 | Messaging Staff Location                                                                                                    |
|------------------------------------------------------------------------------------|----------------------------------------------------------------------------------------------------|
| Import Staff                                                                       |                                                                                                    |
| Attention :<br>i-Dispatch.com.au subscription is AUD \$0.50 per user per day pa    | vable at the end of each month. New staff entered will appear under the Pending Staff tab and cannot be allocated jobs until subscriptions are paid. |
| Staff Type                                                                         | Office Staff                                                                                                    |
| Attention : Please download the excel file and modify it and uple                  | pad it through the system                                                                                                    |
| DOWNLOAD - UDLOAD EXCEL FILE<br>Select Modified Excel File<br>UPLOAD SELECTED FILE | Choose File No file chosen Download excel sample                                                                                                    |

Staff need to be imported in batches, according to their staff type. For example System Administrator, Mobile Staff, Subcontractor, Job Dispatcher or Reporter. It is easiest to separate each staff type onto their own spread sheet.

Select the *staff type* and ensure that the file is in an excel format.

Choose File. This will open a browser window where you can locate the file. Click on the file to highlight and select Open

| DOWNLOAD - Upload Excel File<br>Select Modified Excel File Choose File No file chosen Download excel sample<br>UPLOAD SELECTED FILE |                       |                        |               |                  |                   |                 |
|----------------------------------------------------------------------------------------------------|-----------------------|------------------------|---------------|------------------|-------------------|-----------------|
| StaffChargeOutRate 🗸                                                                                                    | StaffChargeOverRate 🗸 | StaffEmail 🖓           | DO NOT IMPORT | ✓ StaffFirstName | ✓ StaffHourlyRate | ✓ StaffLastName |
| Charge Out Rate                                                                                                    | Charge Over Rate      | Email                  | F13           | Firstname        | Hourly Rate       | Lastname        |
| 20                                                                                                    | 30                    | eric@eric.com.au       |               | Eric             | 10                | Erico           |
| 25                                                                                                    | 35                    | charlie@charlie.com.au |               | Charlie          | 150               | Charlieo        |
| 25                                                                                                    | 35                    | ada@char.com.au        |               | Adam             | 50                | Char            |
| <                                                                                                    |                       |                        |               |                  |                   | >               |

Select Upload Selected File and the mapping grid will appear.

Select the appropriate column heading to match the data in the column. For example select Staff First Name, in the column of data containing the employee's first name. IF there is no header to match the data, then select DO NOT IMPORT.

Ensure that you have mapped all the columns – if you take your mouse to the bottom of the spread sheet there is a scroll bar, which will take allow you to see any further columns on the right, if there are any.

Once all the fields are mapped, select the *Submit Excel File*. Move your mouse off the submit Excel File button. If you get a message asking if you would like to continue select OK

A success Message in Green will appear, indicating how many records have been inserted. Change the Staff type to the next grouping to import, and repeat the process.

# Staff Availability Status

The office administrator and Job Dispatcher may manage a mobile Staff's status by selecting View/Edit in the staff member profile.

| User Name | Firstname | Lastname | Role                        | Status    | View/Edit        | Send Message | Send SMS |
|-----------|-----------|----------|-----------------------------|-----------|------------------|--------------|----------|
| charlie   | Charlie   | Charlieo | Office Staff                | Available | View/Edit        |              |          |
| Dorothy   | Dorothy   | Dix      | Mobile Staff                | Available | <u>View/Edit</u> | SEND MESSAGE | SEND SMS |
| Fifi      | Fiona     | Bardh    | Subcontractor(Mobile Staff) | Available | <u>View/Edit</u> | SEND MESSAGE | SEND SMS |

Selecting the Status, the To and From Dates and UPDATE USER.

| Status | On Sick Leave 16-10-201: 16-10-201: A Please declare dates if you DO NOT select "Available" |
|--------|---------------------------------------------------------------------------------------------|
|        |                                                                                             |
|        |                                                                                             |
|        |                                                                                             |

| User<br>Name | Firstname | Lastname | Role                           | Status                                                       | View/Edit | Send Message | Send SMS |
|--------------|-----------|----------|--------------------------------|--------------------------------------------------------------|-----------|--------------|----------|
| charlie      | Charlie   | Charlieo | Office Staff                   | Available                                                    | View/Edit |              |          |
| Dorothy      | Dorothy   | Dix      | Mobile Staff                   | On Sick Leave (From:16/10/2013 00:00 - To: 16/10/2013 00:00) | View/Edit | SEND MESSAGE | SEND SMS |
| =ifi         | Flona     | Bardh    | Subcontractor(Mobile<br>Staff) | Available                                                    | View/Edit | SEND MESSAGE | SEND SMS |

Mobile device users can also update their availability. (Please refer to the Smart Phone Section of this manual Chapter 40)

# **Viewing & Editing Staff Details**

Click on the Staff Tab in the top menu bar.

| Staff          | Add Staff    | Import   | Staff Staff Messaging S     | StaffLocation Pendi | ngStaff   |              |          |               |
|----------------|--------------|----------|-----------------------------|---------------------|-----------|--------------|----------|---------------|
| Staff List     |              |          |                             |                     |           |              |          |               |
| Show In Active | e Staff List |          |                             |                     | $\square$ |              |          |               |
| User Name      | Firstname    | Lastname | Role                        | Status              | View/Edit | Send Message | Send SMS | Last Location |
| charlie        | Charlie      | Charlieo | Office Staff                | Available           | View/Edit |              |          |               |
| Dorothy        | Dorothy      | Dix      | Mobile Staff                | Available           | View/Edit | SEND MESSAGE | SEND SMS | Show          |
| Fifi           | Flona        | Bardh    | Subcontractor(Mobile Staff) | Available           | View/Edit | SEND MESSAGE | SEND SMS | Show          |
| Jennifer       | Jen          | Holy     | Reporter                    | Available           | View/Edit |              |          |               |
| Jono           | Giovanni     | During   | Job Dispatcher              | Available           | View/Edit |              |          |               |

## Click View/Edit and the following screen will be displayed

| Role                      | Mobile Staff                                                                                                    |
|---------------------------|----------------------------------------------------------------------------------------------------|
| Username                  | Luca                                                                                                    |
| Password                  | Leave blank to keep existing password                                                                                                    |
| Confirm Password          | Leave blank to keep existing password                                                                                                    |
| Firstname                 | Luca                                                                                                    |
| Lastname                  | Darting                                                                                                    |
| Mobile                    | Australia (+61) V 0427143422                                                                                                    |
| Email                     | ldarling@hotmail.com                                                                                                    |
| Phone                     | 03 63319402                                                                                                    |
| Time zone                 | (UTC+10:00) Canberra, Melbourne, Sydney                                                                                                    |
| Hourly rate - \$          | 10 - Tax Rate % 0 🛦 Applies only to subcontractor staff                                                                                                    |
| Overtime rate - \$        | 15 - Tax Rate % 0 Applies only to subcontractor staff                                                                                                    |
| Charge out rate - \$      | 20 - Tax Rate % 0                                                                                                    |
| Charge out overtime - \$  | 25 - Tax Rate % 0                                                                                                    |
| Status                    | Available Select from date Select to date                                                                                                    |
| Skills                    | Carpenter A Driver Biectrician A OR A NEW:                                                                                                    |
| Certifications            | Boat License Client Site Drivers License First Aid Certificate V OR A NEW:                                                                                                    |
| Mobile Permissions        | ØGenerate Invoice     End Travel       ØAccept Payment     ØTake Signature       ØAdd Part     ØTake Signature       ØAdd TimeLog     ØAdd Client       ØEdit Profile     ØAdd Job       ØChange Staff Status     ØReschedule Job       ©start Shift     ØQuick Add Client       ©start Travel     ØView Part |
| UPDATE USER DEACTIVE USER |                                                                                                    |

Details may be changed and then UPDATE USER selected, or the user may be deactivated, by selected DEACTIVATE USER

# Sending a Message to Field Staff Mobile Device

Click on Staff in the top menu bar. Click on Send Message. This message will appear under the messages icon of the mobile user. Messages sent are usually of a generic nature, where notes sent are specific to a job and will remain within the job file.

| Staff                    | Add Staff    | Import                                    | Staff Staff Messaging Staf  | fLocation Pending | Staff     |              |          |               |
|--------------------------|--------------|-------------------------------------------|-----------------------------|-------------------|-----------|--------------|----------|---------------|
| Staff <mark>Li</mark> st |              |                                           |                             |                   |           |              |          |               |
| Show In Active           | e Staff List | al an an an an an an an an an an an an an |                             |                   |           |              |          |               |
| User Name                | Firstname    | Lastname                                  | Role                        | Status            | View/Edit | Send Message | Send SMS | Last Location |
| charlie                  | Charlie      | Charlieo                                  | Office Staff                | Available         | View/Edit |              |          |               |
| Dorothy                  | Dorothy      | Dix                                       | Mobile Staff                | Available         | View/Edit | SEND MESSAGE | SEND SMS | Show          |
| Fifi                     | Fiona        | Bardh                                     | Subcontractor(Mobile Staff) | Available         | View/Edit | SEND MESSAGE | SEND SMS | Show          |
| Jennifer                 | Jen          | Holy                                      | Reporter                    | Available         | View/Edit |              |          |               |
| Jono                     | Giovanni     | During                                    | Job Dispatcher              | Available         | View/Edit |              |          |               |

#### Type your message and Send

|                             |          | 2       |
|-----------------------------|----------|---------|
| Send Message                | ,        | Message |
| Message :                   |          | TE SOUL |
| Test message for the manual |          | MESSAGE |
| SEND MES SAGE !             | 2        | MESSAGE |
|                             |          |         |
|                             |          | MESSAGE |
|                             |          | MESSAGE |
|                             |          |         |
| ATTICOL                     | View/con | MESSAGE |

This message will be sent to the Gerry Gardner's Smart Phone App. (Please refer to the Smart Phone Section of this manual)

A transcript of messages sent can be seen by going to the *Staff Messaging* Tab and selecting the parameters required and *SHOW CHAT HISTORY* 

| Staff                                 | Add Staff                      | Import Staff | Staff Messaging | Staff Location | PendingStaff |
|---------------------------------------|--------------------------------|--------------|-----------------|----------------|--------------|
| Vessaging                             |                                |              |                 |                |              |
| Office - From :                       |                                | Philippa     | a Durante 💌     |                |              |
| Staff - To :                          |                                | Luca Dat     | HAT HISTORY     |                |              |
| Messaging H                           | istory                         |              |                 |                |              |
| Philippa Durante<br>sending this mess | said :<br>age to test the Andr | oid          |                 |                |              |

# Sending an SMS to Field Staff Mobile Device

To send an SMS to the mobile staff member's phone from i-Dispatch, is an alternative to sending a message to i-Dispatch or sending notes. From the employee list select SEND SMS to activate this. SMS credits may be purchased via Company Details and SMS Credit.

| Staff          | Add Staff  | Import   | Staff Staff Messaging Staff Local | tion Pendin | g Staff   |              |          |               |
|----------------|------------|----------|-----------------------------------|-------------|-----------|--------------|----------|---------------|
| Staff List     |            |          |                                   |             |           |              |          |               |
| Show In Active | Staff List |          |                                   |             |           |              |          |               |
| User Name      | Firstname  | Lastname | Role                              | Status      | View/Edit | Send Message | Send SMS | Last Location |
| charlie        | Charlie    | Charlieo | Office Staff                      | Available   | View/Edit |              |          |               |

| charlie  | Charlie  | Charlieo | Office Staff                | Available | View/Edit |              |          |      |
|----------|----------|----------|-----------------------------|-----------|-----------|--------------|----------|------|
| Dorothy  | Dorothy  | Dix      | Mobile Staff                | Available | View/Edit | SEND MESSAGE | SEND SMS | Show |
| Fifi     | Fiona    | Bardh    | Subcontractor(Mobile Staff) | Available | View/Edit | SEND MESSAGE | SEND SMS | Show |
| Jennifer | Jen      | Holy     | Reporter                    | Available | View/Edit |              |          |      |
| Jono     | Giovanni | During   | Job Dispatcher              | Available | View/Edit |              |          |      |

# Location of Field Staff

Click on Staff in the top menu bar. Click on Show under the header Last Location. It will pick up the location of the employee when the employee last changed a job. This might be the addition of a note, the change of a status or the addition of a signature for example.

| Staff         | Add Staff    | Import   | Staff Staff Messaging Staff L | ocation Pending | gStaff    |              |          |               |
|---------------|--------------|----------|-------------------------------|-----------------|-----------|--------------|----------|---------------|
| Staff List    |              |          |                               |                 |           |              |          |               |
| Show In Activ | e Staff List |          |                               |                 |           |              |          |               |
| User Name     | Firstname    | Lastname | Role                          | Status          | View/Edit | Send Message | Send SMS | Last Location |
| charlie       | Charlie      | Charlieo | Office Staff                  | Available       | View/Edit |              |          |               |
| Dorothy       | Dorothy      | Dix      | Mobile Staff                  | Available       | View/Edit | SEND MESSAGE | SEND SMS | Show          |
| Fifi          | Fiona        | Bardh    | Subcontractor(Mobile Staff)   | Available       | View/Edit | SEND MESSAGE | SEND SMS | Show          |
| Jennifer      | Jen          | Holy     | Reporter                      | Available       | View/Edit |              |          | $\square$     |
| Jono          | Giovanni     | During   | Job Dispatcher                | Available       | View/Edit |              |          |               |

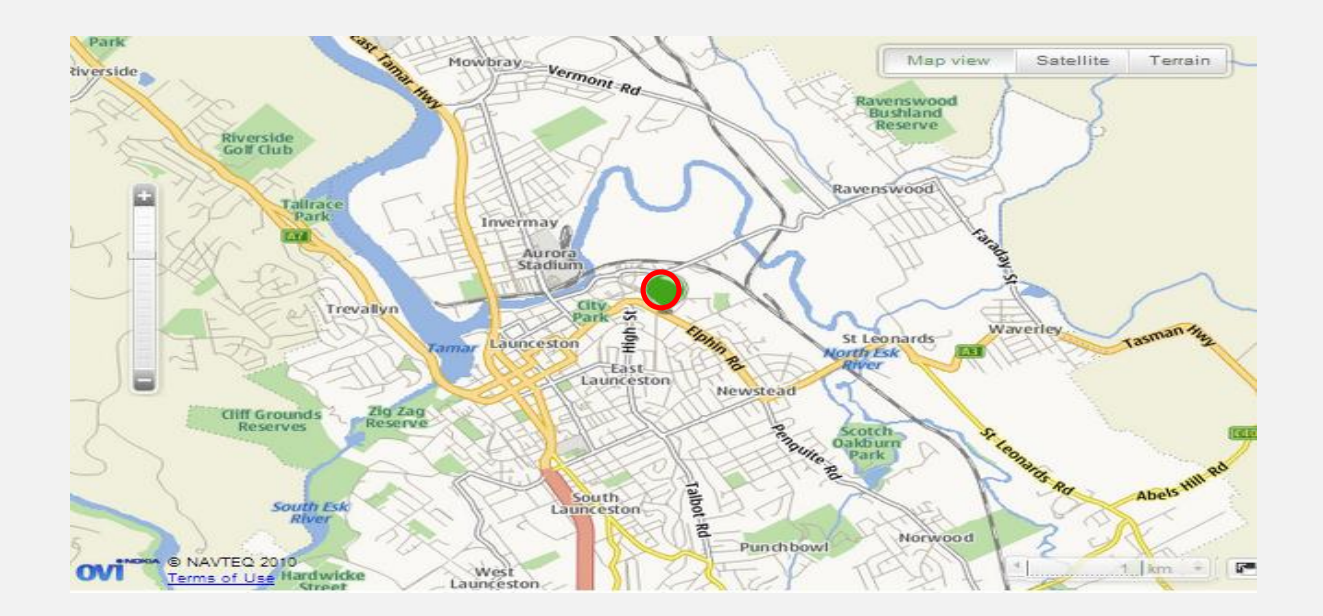

To see the location of an employee, on a particular date or all staff, select the *Staff Location* tab and enter in your required parameters.

| Staff            | Add Staff  | Import Staff       | Staff Messaging | Staff Location | Pending Staff |
|------------------|------------|--------------------|-----------------|----------------|---------------|
|                  | lan        |                    |                 |                | •             |
| olan Lucal       | .1011      |                    |                 |                |               |
|                  |            |                    |                 |                |               |
| Staff: Dorothy E | Dix 🗸   Fi | rom Date: 15-10-20 | 1:   To Date: 1 | 5-10-201:      |               |

# Pending Staff

When entering new mobile staff they will appear under the *Pending staff* tab until payment has been received. Jobs cannot be assigned to staff while they are in Pending Staff

| i-Dis          | spate      | ch           |                    |              |               |           |           |
|----------------|------------|--------------|--------------------|--------------|---------------|-----------|-----------|
| STAFF          |            |              |                    |              |               | _         |           |
| Staff          | Add Staff  | Import Staff | Staff Messaging St | affLocation  | Pending Staff |           |           |
| Staff List     |            |              |                    |              |               |           |           |
| Show In Active | Staff List |              |                    |              |               |           |           |
| User Nai       | me F       | irstname     | Lastname           | 01           | Role          | Status    | View/Edit |
| Luces          | Lucese     |              | Duranta            | Mabile Stoff |               | Austishis | View/Edit |

# Chapter 3: Clients

## Click on the Clients Menu The following screen will display

Client Details may be added manually and individually by clicking Add Client, or may be uploaded from a spread sheet by clicking Import Client.

| CLIENT                                  |                      |
|-----------------------------------------|----------------------|
| Clients Add Client Import Client        |                      |
| Import Client                           |                      |
| Select File: Choose File No file chosen | UPLOAD SELECTED FILE |

# Add Clients Individually

Enter your client's details as shown below. Clients may be companies or individuals. \*Client Name:- The name the company is known by. This needs to be a unique entry from all other clients \*Code:- A unique alpha and or numeric code given to this client \*First Name:- The given name of the contact at the clients Last Name:- The last name of the contact at the clients \*Company:- The companies official entity name, required for invoicing ABN (or Tax Number):- Clients ABN, required for invoicing Position:- the position on the client contact Email:- the email address of the client contact Phone:- the office phone number of the client contact Mobile – a mobile contact number Fax:- the fax number of the client contact \*Address #1:-the physical address of the client Address #2:-the physical address of the client if it requires additional space Suburb:- the suburb of the physical address of the client State:- the state of the physical address of the client Country:- the country of the physical address of the client Postcode:-the postcode of the physical address of the client Mailing Address#1:- the mailing address of the client Mailing Address#2:- the mailing address of the client if it requires additional space

Mailing Suburb:- the mailing suburb of the client

Mailing State:-the mailing state of the client

Mailing Country:- the mailing country of the client

Mailing Postcode:- the mailing postcode of the client

Notes: - Type in any notes relating to the client.

PLEASE NOTE: items above proceeded with an asterisk \* are mandatory fields.

| Add Client                 |                               |            |
|----------------------------|-------------------------------|------------|
| Client Name                | McDonalds                     |            |
| Code                       | McD's                         |            |
| First Name                 | Ronald                        |            |
| Last Name                  | McDonald                      |            |
| Company                    | McDonalds                     |            |
| Business Type              | Pizzaria                      |            |
| ABN Number( or TAX Number) | 00000000                      |            |
| Position                   | Mascot                        |            |
| Email                      | Ronald@mcdonald.com.au        |            |
| Phone                      | 235689784512                  |            |
| Mobile                     | Australia (+61)               | 2356891245 |
| Fax                        |                               |            |
| Address #1                 | Cnr Main Road and High Street |            |
| Address #2                 |                               |            |
| Suburb                     | Melbourne                     |            |
| State                      | VIC                           |            |
| Country                    | Australia                     |            |
| PostCode                   | 3000                          |            |
| Mailing Address #1         | Velvet Avenue                 |            |
| Mailing Address #2         |                               |            |
| MailingSuburb              |                               |            |
| MailingState               | Vic                           |            |
| Mailing Country            |                               |            |
| Mailing PostCode           |                               |            |
| Notes                      |                               |            |

# **Import Client**

Select Upload Selected File. A grid will then appear, with the details from the spread sheet you are importing. The headers (column names) on your spread sheet are in the white font, on the darker blue background. From the drop down menu, select the type of data in the column, so that it will import into the correct field. For example in your spread sheet header for the first column is Client First Name, then select Client first Name from the drop down menu. Ensure that you have mapped all the columns – if you take your mouse to the bottom of the spread sheet there is a scroll bar, which will take allow you to see any further columns on the right, if there are any.

| Import Client                           |               |          |  |  |  |         |  |  |  |
|-----------------------------------------|---------------|----------|--|--|--|---------|--|--|--|
| Select File: Choose                     | • File No fil | e chosen |  |  |  | ID FILE |  |  |  |
| Select rile: UDIOOSE FILE No THE Chosen |               |          |  |  |  |         |  |  |  |
|                                         |               |          |  |  |  |         |  |  |  |

Once all fields are mapped, so that the name on the spread sheet header matches the mapping name, OR DO NOT IMPORT is selected for columns with no data or no header match. Then Select Submit Excel File. Move your mouse off the Submit Excel File button. If you get a message asking if you would like to continue select OK. A Success Message in Green will appear, indicating how many records have been inserted. If there is a large number of records to be imported, you may need to refresh the screen for them to appear.

Once clients are added, they will be displayed under the Client Menu as follows.

| Clients                | Add Client                     | Import Client |          |  |  |  |  |  |
|------------------------|--------------------------------|---------------|----------|--|--|--|--|--|
| lient List             |                                |               |          |  |  |  |  |  |
|                        |                                |               |          |  |  |  |  |  |
|                        |                                |               | <u>^</u> |  |  |  |  |  |
| Robuck Securit         | У                              |               |          |  |  |  |  |  |
| Roche                  |                                |               |          |  |  |  |  |  |
| Ronald McDon           | ionald McDonald House Canberra |               |          |  |  |  |  |  |
| loyal Hotel Queanbeyan |                                |               |          |  |  |  |  |  |
| Royal Mail Hot         | Noyal Mail Hotel Braidwood     |               |          |  |  |  |  |  |
| Royle                  |                                |               |          |  |  |  |  |  |
| Rustics Haircut        | tters                          |               |          |  |  |  |  |  |
| Rydges ANU Fu          | nction                         |               |          |  |  |  |  |  |
|                        |                                |               |          |  |  |  |  |  |
| S.M.E.C.               |                                |               |          |  |  |  |  |  |
| Saddleworld            |                                |               |          |  |  |  |  |  |
| Salafia                |                                |               |          |  |  |  |  |  |
| Salafia & Co.          |                                |               |          |  |  |  |  |  |
| Schenker Austr         | ralia Pty Limited              |               |          |  |  |  |  |  |
| Schoos Studio          |                                |               |          |  |  |  |  |  |
| Sculpture Exhib        | bition Yass                    |               |          |  |  |  |  |  |
| SCUT                   |                                |               |          |  |  |  |  |  |
| Secon Security         | /                              |               |          |  |  |  |  |  |
| Secom Technic          | al Services Pty Lto            | d             |          |  |  |  |  |  |
| Securecorp (Se         | curemonitoring P               | L)            |          |  |  |  |  |  |
|                        |                                |               |          |  |  |  |  |  |
|                        |                                |               |          |  |  |  |  |  |

# Sub Clients

Where a business will do third party jobs. For example a gardening business may have a client who is a real estate agent. The gardening business is employed to tidy gardens at residents managed by the real estate agent. These residents are third parties or sub clients.

Click on the client who has appointed you to work at a third party location. Select Add Sub Client. The entry screen for the sub client contains all the same fields as the client. Sub clients cannot be imported

| Client List CLIENT - ABC Real Estate<br>Edit Client Sub Client List Add Sub Client |                       |
|------------------------------------------------------------------------------------|-----------------------|
| Edit Client                                                                        |                       |
| Client Name                                                                        | ABC Real Estate       |
| Code                                                                               | ABCRE                 |
| First Name                                                                         | Penny                 |
| Last Name                                                                          | Money                 |
| Company                                                                            | ABC Real Estate Agncy |
| Business Type                                                                      | Property Management   |
| ARN Number( or TAX Number)                                                         | 00000000              |

Sub clients can then be seen in client lists as the name of the sub client then a dash and then the client's name. This allows them to be easily identified as a sub client.

| Clients     | Add Client | Import Client |  |
|-------------|------------|---------------|--|
| Client List |            |               |  |
|             |            |               |  |
|             |            |               |  |

# **Quick Add Clients**

Mobile users have a permissions option to Quick Add a client. This can be used when they are out in the field, and cannot get the complete client details to add them into the database. When the mobile user has "Quick Add" the client, the client will appear in the client list.

<u>Please note</u>: A job cannot be saved to this client until their full contact details have been entered.

# **Client Login**

You now have the option of creating a client login from the client file. If you tick this option the client will be emailed a user name and password to access i-Dispatch.

**NOTE**: In order for this to work, you must have a valid email address set up in the client file.

When the client logs into i-Dispatch, they will be able to add a new job into the system. This job will be unassigned and you will receive an alert advising you that they have just entered a new job in the system and to assign it. The client will also be able to see any progress of any existing jobs in the system.

1. In clients select the client you would like to access the system and tick to generate their login credentials

| Fax                |                                |                                                                                                    |                                      |
|--------------------|--------------------------------|----------------------------------------------------------------------------------------------------|--------------------------------------|
| Address #1         | 32 Northbourne Ave             |                                                                                                    |                                      |
| Address #2         |                                |                                                                                                    | Q                                    |
| Suburb             |                                | This function when selected, will send out an i-Dispatch<br>your client. The client will be able to enter their own job | login option to<br>s into i-Dispatch |
| State              | ACT                            | and review the progress of their existing jobs.                                                                         |                                      |
| Country            |                                | You must have a valid email address set up in the client i<br>function.                                                 | file to use this                     |
| PostCode           | 2601                           |                                                                                                    |                                      |
| Mailing Address #1 |                                |                                                                                                    |                                      |
| Mailing Address #2 |                                |                                                                                                    |                                      |
| Mailing Suburb     |                                |                                                                                                    |                                      |
| Mailing State      |                                |                                                                                                    |                                      |
| Mailing Country    |                                |                                                                                                    |                                      |
| Mailing PostCode   |                                |                                                                                                    |                                      |
| Login i-Dispatch   | GENERATE LOGIN CREDENTIAL What | at is thi <mark>.</mark> ?                                                                                              |                                      |
| Notes              |                                |                                                                                                    |                                      |

2. The client will receive an email advising them a login has been set up for them with their login details.

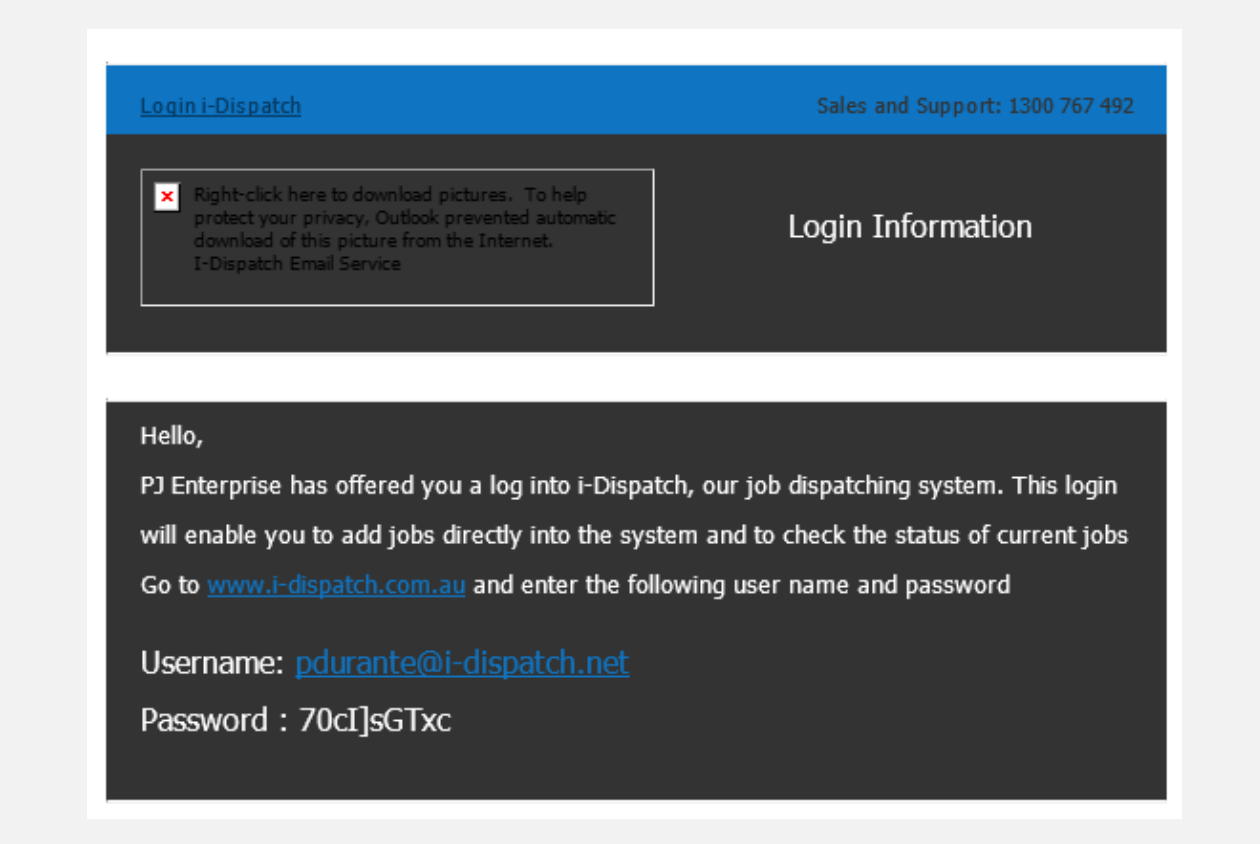

- 3. When the client logs into i-Dispatch they will only have access to add a new job or view existing jobs. To add a new job it will automatically pick up the client their address and their contact details. The client will
  - a. add the Job Title [what is to be done],
  - b. a Job Customer Ref [a purchase order number or similar]
  - c. their preferred date and time for the job to be done,
  - d. change the priority if required
  - e. any comments regarding the job.
  - f. ADD JOB

| JUR              |                                                                                                    |
|------------------|----------------------------------------------------------------------------------------------------|
| dot bbA adot     |                                                                                                    |
| Add New Job      |                                                                                                    |
| Job Information  |                                                                                                    |
| Contact Person   | Philippa                                                                                                    |
| Contact No       | 1300 767 492                                                                                                 |
| Contact No 2     | 0407858715                                                                                                   |
| Job Title        | Repair fence                                                                                                 |
| Job Customer Ref | PO 1245                                                                                                    |
| Job Start Date   | 28-08-2015 ·- 13 V : 00 V                                                                                    |
| Duration hour(s) | 1.00 V                                                                                                    |
| Address 1        | 32 Northbourne Ave                                                                                           |
| Address 2        |                                                                                                    |
| Suburb           |                                                                                                    |
| State            | ACT                                                                                                    |
| PostCode         | 2601                                                                                                    |
| Country          |                                                                                                    |
| Priority         |                                                                                                    |
| Comment          | Posts on the fence are lose. Please secure any posts which are weak, and paint any changes to match existing |
|                  |                                                                                                    |
|                  |                                                                                                    |
|                  |                                                                                                    |
| 400.400          |                                                                                                    |
| ADD 300          |                                                                                                    |
|                  |                                                                                                    |

4. To view existing jobs the user will select the Jobs tab and may search by any status and date range. Only that clients jobs will be listed – showing the job number the staff member allocated the status the date and time the job has been booked and the option to print out the job details.

| adal                                                                                                    | Add Job           |            |                    |            |                  |              | ogost 🔝   |  |  |  |
|----------------------------------------------------------------------------------------------------|-------------------|------------|--------------------|------------|------------------|--------------|-----------|--|--|--|
| Jobs List                                                                                                    |                   |            |                    |            |                  |              |           |  |  |  |
| Search           Job Statu:         All Jobs <ul> <li>Introduction</li> <li>Introduction</li> <li>Introl</li> <li>Introductin</li> <li< th=""></li<></ul> |                   |            |                    |            |                  |              |           |  |  |  |
| JobID                                                                                                    | Title             | Staff      | Address            | Status     | Job Date         | Started Date | Print Job |  |  |  |
| 5606                                                                                                    |                   | Mini Mause | 32 Northbourne Ave | Assigned   | 27/08/2015 15:00 |              | Print     |  |  |  |
| 1000                                                                                                    | Fix Tap           | Mary Mary  | 32 Northbourne Ave | Assigned   | 27/08/2015 14:00 |              | Print     |  |  |  |
| 2003                                                                                                    |                   |            |                    |            |                  |              |           |  |  |  |
| 5607                                                                                                    | client job test I | Unassigned | 32 Northbourne Ave | Unassigned | 27/08/2015 11:00 |              | Print     |  |  |  |

5. Job Detail printout will enable the user to have a printed copy of the job they have entered into the system.

|                               | test.i-dispatch.com.au/JobPrint.aspx?jid=56     |  |  |  |  |  |  |
|-------------------------------|-------------------------------------------------|--|--|--|--|--|--|
| 🗋 test.i-di                   | <pre>spatch.com.au/JobPrint.aspx?jid=5606</pre> |  |  |  |  |  |  |
| Print                         |                                                 |  |  |  |  |  |  |
|                               |                                                 |  |  |  |  |  |  |
| JOB CARD                      |                                                 |  |  |  |  |  |  |
| Job Number                    | 5606                                            |  |  |  |  |  |  |
| Description                   | test                                            |  |  |  |  |  |  |
| Start Date                    | Thursday, 27 August 2015 3:00 PM                |  |  |  |  |  |  |
| Customer                      | 32 Holdings Pty Ltd t/a Tree House Bar          |  |  |  |  |  |  |
| Address                       | 32 Northbourne Ave ACT 2601                     |  |  |  |  |  |  |
| Contact Person                | Pippa                                           |  |  |  |  |  |  |
| Contact No<br>Curtamor Ref Ma | 02 0257 7779                                    |  |  |  |  |  |  |
| Comments                      | Tact                                            |  |  |  |  |  |  |
| Booked By                     | Philippa Durante                                |  |  |  |  |  |  |
| Booked Date                   | Thursday, 27 August 2015 9:42 AM                |  |  |  |  |  |  |
| Allocated To                  | Mini Mouse                                      |  |  |  |  |  |  |
|                               |                                                 |  |  |  |  |  |  |
|                               |                                                 |  |  |  |  |  |  |

# **Chapter 4: Company Details**

# **Editing Company Details**

Company details are entered at the time of setting up the company. If these details require editing at any time select Company Details. Make the required changes and UPDATE COMPANY DETAILS

| Company Info      | Parts               | WorkGroup | Staff Status | Sms Credit | Subscription            | Signature Message | Job Documents | Forms | Company Label | Mobile Staff Tracking | Software Integration |  |
|-------------------|---------------------|-----------|--------------|------------|-------------------------|-------------------|---------------|-------|---------------|-----------------------|----------------------|--|
| Company De        | tails               |           |              |            |                         |                   |               |       |               |                       |                      |  |
| Company Name      |                     |           |              |            | PJ Enterprise           |                   |               | ]     |               |                       |                      |  |
| Email             |                     |           |              |            | pdurante@i-dispatch.net |                   |               |       | ]             |                       |                      |  |
| Billing email     |                     |           |              |            | pjsldurante@gmail.com   |                   |               |       | ]             |                       |                      |  |
| Phone             |                     |           |              |            | 03 63319402             |                   |               |       | ]             |                       |                      |  |
| Mobile            |                     |           |              |            | Australia (+61)         |                   |               | ۲     | 0407 858 715  |                       |                      |  |
| ABN Number( or 1  | TAX Number)         |           |              |            | 123456789               |                   |               |       | ]             |                       |                      |  |
| Address#1         |                     |           |              |            | Caladh                  |                   |               |       | ]             |                       |                      |  |
| Address#2         |                     |           |              |            | 53 Elphin Road          |                   |               |       |               |                       |                      |  |
| Suburb            |                     |           |              | Launceston |                         |                   |               | ]     |               |                       |                      |  |
| PostCode          |                     |           |              |            | 7250                    |                   |               |       | ]             |                       |                      |  |
| State             |                     |           |              |            | Tas                     |                   |               |       | ]             |                       |                      |  |
| Country           |                     |           |              |            | Australia               |                   |               |       | ]             |                       |                      |  |
| Mailing Address # | 1                   |           |              |            | P O Box 30              |                   |               |       | ]             |                       |                      |  |
| Mailing Address # | 2                   |           |              |            |                         |                   |               |       | ]             |                       |                      |  |
| Mailing Suburb    |                     |           |              |            | Newstead                |                   |               |       | ]             |                       |                      |  |
| Mailing PostCode  |                     |           |              |            | 7250                    |                   |               |       | ]             |                       |                      |  |
| Mailing State     |                     |           |              |            | Tas                     |                   |               |       | ]             |                       |                      |  |
| Mailing Country   |                     |           |              |            |                         |                   |               |       | ]             |                       |                      |  |
| Company Logo      |                     |           |              |            | Choose File No file ch  | iosen             |               |       | View Logo     |                       |                      |  |
| Company Condition | ons : (Apply for In | voice)    |              |            |                         |                   |               |       |               |                       |                      |  |
| test              |                     |           |              |            |                         |                   |               |       |               |                       |                      |  |
|                   |                     |           |              |            |                         |                   |               |       |               |                       |                      |  |
| UPDATE COMPANY I  | DETAILS             |           |              |            |                         |                   |               |       |               |                       |                      |  |
|                   |                     | •         |              |            |                         |                   |               |       |               |                       |                      |  |

# Parts

Parts or inventory items may be added manually and individually by clicking ADD PART, or may be uploaded from a spread sheet by clicking UPLOAD EXCEL FILE. Parts may also be used for flat rate charges to clients for example call out fees.

| ADD PART                   |                |                  |       |  |
|----------------------------|----------------|------------------|-------|--|
| Upload Part                |                |                  |       |  |
| Choose File No file chosen | UPLOAD EXCEL F | Download excel s | ample |  |
| Part List                  |                |                  |       |  |
|                            |                |                  |       |  |

Add Parts Individually - Enter your Parts as shown below. Fill in the fields and select ADD PART.

Part Name:- the country of the physical address of the client

Part Code:-the postcode of the physical address of the client

Purchase Price:- the mailing address of the client

Sale Price:- the mailing address of the client if it requires additional space

Description:- the mailing suburb of the client

| Add Part       |                                       |               |
|----------------|---------------------------------------|---------------|
| Part Name      | Tap Washer 123                        | ]             |
| Part Code      | tWrEEce1234                           | ]             |
| Purchase Price | 2.00                                  | ]             |
| Sale Price     | 5.00                                  | Tax Rate % 10 |
| Description    | Tap Washer to suit all standard taps. |               |
|                |                                       |               |
|                |                                       |               |
|                |                                       | 1.            |
| ADD PART       |                                       |               |

#### Import Parts

Ensure that your saved Parts file is in an Excel format. Choose File to open a browser window. Navigate to the saved parts file. Click on the file to highlight and select Open. Select, *Upload Excel file* and the data mapping grid will appear below. Map the fields of data to the header options for example, the column of data containing the purchase price, should be linked to the header option Part Purchase Price. If there is a column of data where there is no matching header, select DO NOT IMPORT. When all columns of data have headers assigned, select *Submit Excel File*.

| Choose File No file chose | sen UPLOAD EXCEL FILE Downlo  | ad excel sample   |                     |                 |               |
|---------------------------|-------------------------------|-------------------|---------------------|-----------------|---------------|
| PartCode 🗸                | PartDescription 🗸             | PartName 🗸        | PartPurchasePrice 🗸 | PartSalePrice 🗸 | PartTaxRate 🗸 |
| Code                      | Description                   | Name              | Purchase Price      | Sale Price      | Tax Rate      |
| CarWash                   | Car Wash <del>Dasic</del>     | CarWash           | 5                   | 20              | 1             |
| CarVac                    | Car Vacuum                    | Car Vacuum        | 10                  | 25              | 1             |
| CarWax                    | Car Waxing Exterior           | Car Wax           | 15                  | 40              | 1             |
| Mow                       | Mowing Lawn hourly Rate       | Mowing Lawns      | 30                  | 60              | 1             |
| PaintEx                   | Painting Exterior Hourly Rate | PaintExterior     | 35                  | 70              | 1             |
| PaintInt                  | Interior Painting Hourly Rate | Painting Interior | 25                  | 50              | 1             |
|                           |                               |                   |                     |                 |               |

**Deactivate Parts**. Click on the work active and a message will appear on the screen confirming your choice, select OK. Once the part has been made inactive, it will no longer display on the parts list under the JOB ID and parts, nor will it be available on the parts list on Android or Apple apps.

# **Broadcast Group**

Staff may be added into teams or work groups, therefore allowing job dispatch to a single mobile worker or a team of staff.

For example:- A project requires an Electrician, Plumber and Carpenter. You can allocate staff with those skills to a group and then allocate the broadcast to a Job. Or a new "Southern Region" team is established to undertake a project.

|                                                                                                    | company into                                                | Parts                                                                  | Broadcast Group                                                                                                    | Staff Status                                         | Sms Credit                     | Subscription    | Signa                                                                                            |
|----------------------------------------------------------------------------------------------------|-------------------------------------------------------------|------------------------------------------------------------------------|----------------------------------------------------------------------------------------------------|------------------------------------------------------|--------------------------------|-----------------|--------------------------------------------------------------------------------------------------|
|                                                                                                    | Add/Edit Bro                                                | nadrast Groun                                                          | n                                                                                                    |                                                      |                                |                 |                                                                                                  |
|                                                                                                    | nuur Luic bi o                                              |                                                                        | U U                                                                                                    |                                                      |                                |                 |                                                                                                  |
|                                                                                                    | Group Name                                                  |                                                                        |                                                                                                    |                                                      |                                |                 |                                                                                                  |
|                                                                                                    | Staff                                                       |                                                                        |                                                                                                    | Lucas Darli<br>Annie Spen<br>Daffy Duck<br>Mickey Mo | use                            |                 |                                                                                                  |
|                                                                                                    | ADD NEW GROUP                                               |                                                                        |                                                                                                    | inicite y this                                       |                                |                 | •                                                                                                |
|                                                                                                    | Broadcast G                                                 | Group List                                                             |                                                                                                    |                                                      |                                |                 |                                                                                                  |
|                                                                                                    |                                                             | •<br>Gr                                                                | oup Name                                                                                                    |                                                      |                                |                 |                                                                                                  |
|                                                                                                    |                                                             | E                                                                      | ngineers                                                                                                    |                                                      |                                |                 |                                                                                                  |
|                                                                                                    |                                                             |                                                                        |                                                                                                    |                                                      |                                |                 |                                                                                                  |
|                                                                                                    |                                                             |                                                                        |                                                                                                    |                                                      |                                |                 |                                                                                                  |
| Staff Sta                                                                                                    | itus                                                        |                                                                        |                                                                                                    |                                                      |                                |                 |                                                                                                  |
|                                                                                                    |                                                             |                                                                        |                                                                                                    |                                                      |                                |                 |                                                                                                  |
| Click on Co                                                                                                    | omnany Profile (                                            |                                                                        |                                                                                                    |                                                      |                                |                 |                                                                                                  |
|                                                                                                    |                                                             | and Staff Status I                                                     | to add any staf                                                                                                    | ff availability sta                                  | tus that applies               | to your busines | s, which is not                                                                                  |
| already in                                                                                                    | the list. Type th                                           | and Staff Status t<br>e name in the St                                 | to add any staf<br>atus Name fiel                                                                                                    | ff availability sta<br>d and then ADD                | tus that applies<br>STATUS     | to your busines | s, which is not                                                                                  |
| already in Company Info                                                                                                    | Parts WorkGroup                                             | and Staff Status 1<br>e name in the St                                 | to add any staf<br>atus Name fiel<br><sup>credit</sup> Membership                                                                                               | if availability sta<br>d and then ADD                | tus that applies<br>> STATUS   | to your busines | s, which is not                                                                                  |
| already in Company Info                                                                                                    | Parts WorkGroup                                             | and Staff Status t<br>e name in the St                                 | to add any staf<br>ratus Name fiel<br>credit Memoership                                                                                                    | if availability sta<br>d and then ADE                | tus that applies<br>> STATUS   | to your busines | s, which is not                                                                                  |
| already in Company Into                                                                                                    | Perts WorkGroup                                             | and Staff Status t<br>e name in the St                                 | to add any staf<br>ratus Name fiel<br><sup>Credit</sup> Memoership                                                                                              | ff availability sta<br>d and then ADD                | tus that applies<br>> STATUS   | to your busines | s, which is not                                                                                  |
| company into                                                                                                    | Perts WorkGroup                                             | and Staff Status t<br>e name in the St<br>Staff Status                 | to add any staf<br>atus Name fiel<br>Credit Membership                                                                                                    | ff availability sta<br>d and then ADE                | tus that applies<br>> STATUS   | to your busines | s, which is not                                                                                  |
| already in a company into did /Edit Staff Itatus Name ADD STATUS Staff Status L                                                                                                    | Parts WorkGroup StatUS                                      | and Staff Status t<br>e name in the St                                 | to add any staf<br>ratus Name fiel<br>credt Membership                                                                                                    | if availability sta<br>d and then ADD                | tus that applies :<br>9 STATUS | to your busines | s, which is not                                                                                  |
| already in Company Into Company Into Company | Parts WorkGroup StatUS ist                                  | and Staff Status t<br>e name in the St<br>Staff Status                 | to add any staf<br>atus Name fiel<br><sup>Credit</sup> Membership<br>Status Name                                                                                | ff availability sta<br>d and then ADD                | tus that applies :<br>> STATUS | to your busines | rs, which is not                                                                                 |
| already in<br>company into<br>Idd/Edit Staff<br>Itatus Name<br>ADD STATUS<br>Staff Status Li                                                                                                    | Parts WorkGroup StatUS                                      | and Staff Status t<br>e name in the St<br>Staff Status                 | to add any staf<br>ratus Name fiel<br>credit Membership<br>Status Name<br>Available                                                                             | ff availability sta<br>d and then ADD                | tus that applies :<br>> STATUS | to your busines | es, which is not<br>Dete<br>Dete                                                                 |
| already in Company Into                                                                                                    | shipting frome of the list. Type the Perts WorkGroup Status | and Staff Status t<br>e name in the St<br>Staff Status<br>Staff Status | to add any staf<br>ratus Name field<br>Credit Membership<br>Status Name<br>Available<br>On Annual Leave                                                         | ff availability sta<br>d and then ADE                | tus that applies a             | to your busines | es, which is not<br>Dele<br>Dete<br>Dete                                                         |
| already in Company Into                                                                                                    | Parts WorkGroup StatUS ist                                  | and Staff Status t<br>e name in the St<br>Staff Status                 | to add any staf<br>ratus Name field<br>credit Membership<br>Credit Membership<br>Status Name<br>Available<br>On Annual Leave<br>On Sick Leave<br>On Leave-Other | ff availability sta<br>d and then ADD                | tus that applies :<br>> STATUS | to your busines | es, which is not<br>Dele<br>Delet<br>Delet<br>Delet<br>Delet                                     |
| already in<br>company into<br>Idd/Edit Staff<br>Itatus Name<br>ADD STATUS<br>Staff Status Li                                                                                                    | Parts WorkGroup Status ist                                  | and Staff Status t<br>e name in the St<br>Staff Status                 | to add any staf<br>ratus Name fiel<br>credit Membership<br>Credit Membership<br>Credit Membership<br>Credit Membership<br>Credit Membership                     | ff availability sta<br>d and then ADD                | tus that applies :<br>> STATUS | to your busines | es, which is not<br>Dele<br>Delet<br>Delet<br>Delet<br>Delet<br>Delet<br>Delet<br>Delet<br>Delet |

# SMS Credit

If you are electing to send SMS messages to your mobile staff rather than use the messaging or notes features within i-Dispatch. SMS credits may be purchased in bulk packages of 100, 500, 1000 or 5000 from this screen. When the number of SMS has been selected you will be forwarded to a BPAY screen for payment. The credit history is reflected below this

| Company Info Parts Work | iroup StaffStatus                                                                            | Sms Credit Membership                             |
|-------------------------|----------------------------------------------------------------------------------------------|---------------------------------------------------|
| Buy Sms Credit          |                                                                                              |                                                   |
| sms Credit History      | Select<br>Select<br>100 (\$ 15.00)<br>500 (\$ 75.00)<br>1000 (\$ 125.00)<br>5000 (\$ 500.00) |                                                   |
|                         | Austichte                                                                                    |                                                   |
| Purchased Amount        | Available<br>98                                                                              | Date - Time<br>Tuesday, 24 September 2013 3:54 PM |
| 2                       | 0                                                                                            | Monday, 2 September 2013 10:29 AM                 |

#### A tax invoice can be printed at any time from the Download Invoice option

| COMPANY DETAILS                              |                           |                                    |                  |
|----------------------------------------------|---------------------------|------------------------------------|------------------|
| Company Info Parts WorkGroup Staff Status Sm | ns Credit Membership      |                                    |                  |
| Buy Sms Credit                               |                           |                                    |                  |
| Sms Credit Package                           | Select<br>BUY SMS PACKAGE |                                    |                  |
| Sms Credit History                           |                           |                                    |                  |
| Purchased Amount                             | Available                 | Date - Time                        | Invoice          |
| 100                                          | 198                       | Wednesday, 6 November 2013 3:50 PM | Download Invoice |
| 100                                          | 98                        | Tuesday, 24 September 2013 3:54 PM | Download Invoice |
| 2                                            | 0                         | Monday, 2 September 2013 10:29 AM  | Download Invoice |
| Showing total ( 5 ) entries                  |                           |                                    |                  |

# **Subscription**

The Subscription tab allows you to see details of your i-Dispatch subscription renewals due and payment history.

Any renewals due will appear in the first instance of opening the screen. Tick the boxes of those you wish to renew and PAY NOW.

| COMPANY DETAIL              | S           |                                      |                                     |                                    |            |
|-----------------------------|-------------|--------------------------------------|-------------------------------------|------------------------------------|------------|
| Company Info Part           | s WorkGroup | Staff Status Sms Credit Subscription | Signature Message                   |                                    |            |
| Subscription Histor         | ry          |                                      |                                     |                                    |            |
| SHOW MEMBERSHIP HISTORY INV | OICE        |                                      |                                     |                                    |            |
| PAYNOW                      |             |                                      |                                     |                                    |            |
| Pay Now                     | Username    | Name - Surname                       | Current Expired Date                | Next Expired Date                  | Montly Fee |
|                             | QEB         | Quentin Bird                         | Saturday, 30 November 2013 12:00 AM | Tuesday, 31 December 2013 11:00 PM | \$15.50    |
| Ø                           | Luca        | Lucas Darling                        | Saturday, 30 November 2013 12:00 AM | Tuesday, 31 December 2013 11:00 PM | \$15.50    |
|                             | Annie       | Annie Spencer                        | Saturday, 30 November 2013 12:00 AM | Tuesday, 31 December 2013 11:00 PM | \$15.50    |
| Showing total ( 8 ) ent     | ries        |                                      |                                     |                                    |            |
|                             |             |                                      |                                     |                                    |            |
|                             |             |                                      |                                     |                                    |            |
|                             |             |                                      |                                     |                                    |            |
|                             |             |                                      |                                     |                                    |            |

To review the historical payments made, SHOW MEMBERSHIP HISTORY INVOICE and a screen similar to the SMS credit screen will display and you may download copies of invoices from here.

In the lead up to your trial finishing or your subscription falling due, you will receive a <u>countdown</u> to the end of the period. This allows the user to easily determine how many days they have left in their trial /subscription. This appears on the job and scheduler screens, on the upper right and side above the messages and notes, and also when you log into the program.

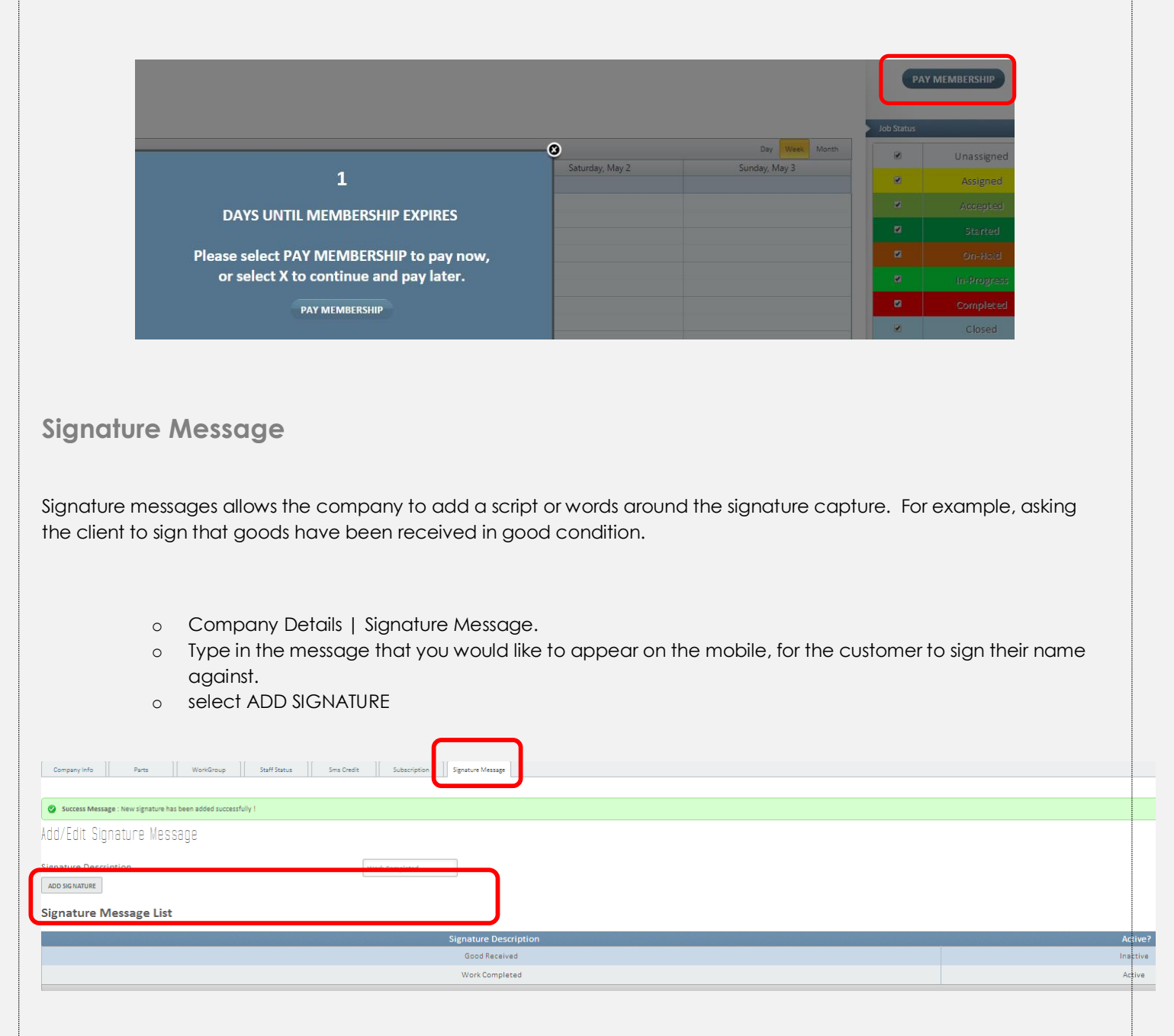

# Job Documents

Service Reports / Quotes [Company Details | Job Documents] allows the mobile user to produce a quote or service report for a client on site. This report has the option of displaying or masking dollar values and requiring a signature. Company logos may also be added to these documents

| Company into Parts Wondroup Spitt Status Sins Credit Suba<br>Add/Edit Job Documents | origation Signature easyst Job Documents |                        |         |           |
|-------------------------------------------------------------------------------------|------------------------------------------|------------------------|---------|-----------|
| Select<br>Select<br>Service Rep                                                     | ort                                      |                        |         |           |
| Company Logo on the document                                                        | le No file chosen                        |                        |         |           |
| ADD DOC                                                                             |                                          |                        |         |           |
| Job Documents List                                                                  |                                          |                        |         |           |
| Job Doc Title                                                                       | Prices Shown?                            | Is Signature Required? | Active? | Logo      |
| Testing Service Report                                                              | YES                                      | YES                    | Active  |           |
| Service Report January                                                              | NO                                       | YES                    | Active  | View Logo |
| Service Report                                                                      | NO                                       | YES                    | Active  | View Logo |

- Select the document type of either Service Report or Quote
- In the Title field, type in the title you would like to appear on the top of the report
- Tick boxes to show price or document requires a client signature if required
- If you would like a company logo to appear on the report, select Choose File and file the logo file via the bowser.

| : | Service Report   Title: Service Report |   |
|---|----------------------------------------|---|
|   | Show Price                             |   |
|   | Signature Requires                     | _ |
| 0 | Choose File logo-mobile.png            |   |

Press ADD DOC

When the document has been processed on the mobile side it will then appear in the job details tab, under job document. Here you can see any job documents produced, if they have a signature, who they were created by and open the document by selecting View, to view it.

| UUU IV II JUJ<br>Suff-Customer BMail-SMS WorkTime Perts Used<br>NTS | Image & Signature     Job Notes     Location - Map     Involve     Resolved Payment     Job Documents |              |           |          |
|---------------------------------------------------------------------|----------------------------------------------------------------------------------------------------|--------------|-----------|----------|
| Doc Title                                                           | Created Date                                                                                          | Created By   | Signature | Document |
| Testing Service Report                                              | Tuesday, January 21, 2014 - 11:59                                                                     | Luca Darling | View      | View     |
| Service Report January                                              | Tuesday, January 21, 2014 - 11:57                                                                     | Luca Darling | View      | View     |
| Service Report                                                      | Thursday, January 23, 2014 - 11:38                                                                    | Luca Darline |           | View     |

# Forms

Many of our clients require staff to complete a checklists at various stages of a job. For example an Occupational Health and Safety checklist before commencing a job.

From **Company Documents** | **Forms**. Enter the name of your form, tick if you require the staff member to add their signature on completion. Enter the Name of each field and select the type of field the mobile employee requires for their response. Enter as many fields as required and then select Add Forms and fields.

| Edit Form            |                                                              |
|----------------------|--------------------------------------------------------------|
| Form Name            | site inspection                                              |
|                      | Signature Requires ?                                         |
|                      | ✓ Is Active ?                                                |
| Form Fields          | date * Type: Date ▼ Is Active: 🗹                             |
|                      | name * Type: Text • Is Active:                               |
|                      | site is clear of electrical * Type: YES / NO ▼ Is Active: 🗹  |
|                      | site is clear of trip hazar≀ * Type: YES / NO ▼ Is Active: 🗹 |
|                      | fuel reduction is required * Type: YES / NO 🔻 Is Active:     |
|                      | the ground is solid under * Type: YES / NO 🔻 Is Active:      |
|                      | * Type: Number 🔻 Is Active:                                  |
|                      | ADD                                                          |
|                      |                                                              |
| UPDATE FORM & FIELDS |                                                              |

Forms are then added to the job from **Jobs** | **Add Job**, select to apply a form to a particular job status.

# **Company Label**

These fields\_allow for clients with diverse needs to record specific different details regarding their jobs or industries. Clients may enter a name for these fields. Then under the Add Job | Job Additional Fields, these fields will display with the labels given. The data in these fields will display on both the Android and Apple apps.

| Add/Edit Company Label |               |
|------------------------|---------------|
| Job Additional Field 1 | Pallet type 1 |
| Job Additional Field 2 | Pallet type 2 |
| Job Additional Field 3 | Pallet type 3 |
| UPDATE                 |               |

# Chapter 5: Jobs

Click on Jobs and the following screen will display. Click Add Job to individually add each job or Click Import Job to upload your job details via a spread sheet.

| JUR  |         |            |  |
|------|---------|------------|--|
| Jobs | Add Job | Import Job |  |

# Add Job

The following screen will display. Please add your jobs. See an example below. Mandatory fields are marked with a small \*

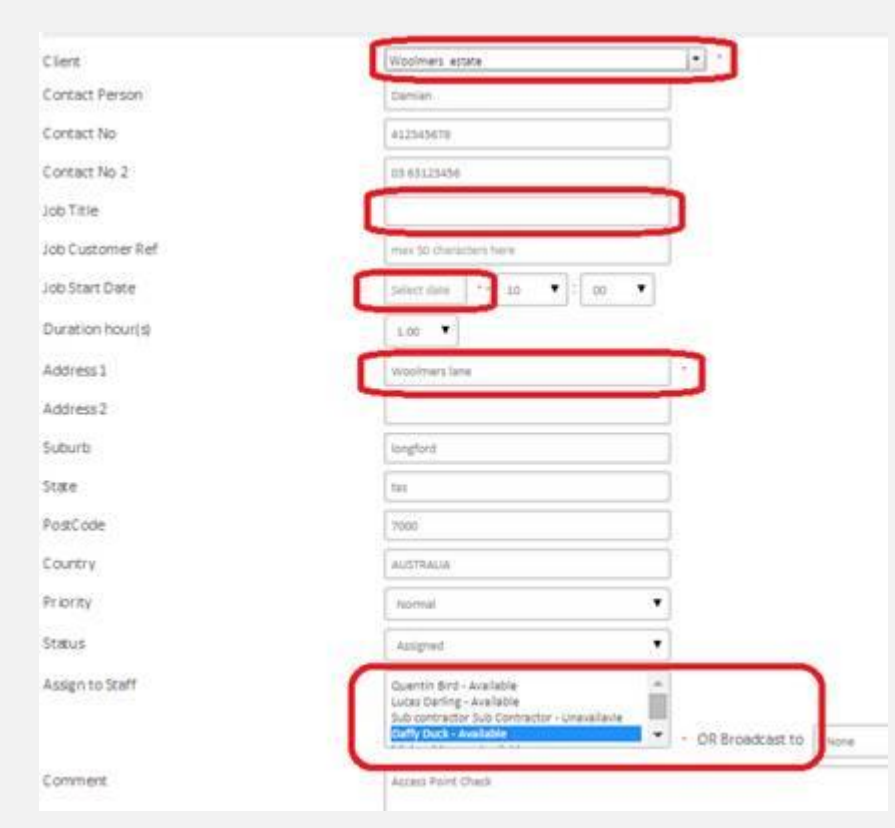

If one of these fields has not been completed when adding a job, a message will appear advising which of the fields require data.

| The page at i-dispatch.com.au says:                                                                                         |
|----------------------------------------------------------------------------------------------------|
| The following fields are mandatory, in order for your job to<br>save:<br>- Please add a job title<br>- Please select a date |
| ок                                                                                                    |

To assign a job to multiple staff, hold eth CTRL key down and select the required employees.

When adding a new job, the time defaults to near the current time, so jobs are not inadvertently added to times in the past.

| max 50 characters | here |   |    |   |
|-------------------|------|---|----|---|
| Select date       | 10   | • | 00 | • |
| 1.00 🔻            |      |   |    | _ |

The fields against the other headings for example Job Additional Fields are hidden and only need to be completed if needed.

| Job Information               |                                                                                                    |                   |       |
|-------------------------------|----------------------------------------------------------------------------------------------------|-------------------|-------|
| Client                        | Please type a customer name                                                                                                    |                   |       |
| Contact Person                |                                                                                                    | ]                 |       |
| Contact No                    | max 20 characters here                                                                                                    | ]                 |       |
| Contact No 2                  | max 20 characters here                                                                                                    | ]                 |       |
| Job Title                     |                                                                                                    | ] •               |       |
| Job Customer Ref              | max 50 characters here                                                                                                    | ]                 |       |
| Job Start Date                | Select date . 12 . 15 .                                                                                                    |                   |       |
| Duration hour(s)              | 1.00 🔻                                                                                                    |                   |       |
| Address 1                     | Enter a location                                                                                                    | ] •               |       |
| Address 2                     |                                                                                                    | ]                 |       |
| Suburb                        |                                                                                                    | ]                 |       |
| State                         | Tas                                                                                                    | ]                 |       |
| PostCode                      |                                                                                                    | ]                 |       |
| Country                       | Australia                                                                                                    | ]                 |       |
| Priority                      | Normal                                                                                                    | ]                 |       |
| Status                        | Assigned                                                                                                    | ]                 |       |
| Assign to Staff               | Quentin Bird - Available Australiable Lucas Derling - Available Sub contractor - Unavailavle Daffy Ouck - Available Unavailable - | • OR Broadcast to | None  |
| Comment                       |                                                                                                    |                   | Induc |
| Comment                       | Access Point Check                                                                                                    |                   |       |
| Job Additional Fields         |                                                                                                    |                   | k     |
| Add Job Note                  |                                                                                                    |                   |       |
| Reminder                      |                                                                                                    |                   |       |
| Registration Number           |                                                                                                    |                   |       |
| Apply script to job signature |                                                                                                    |                   |       |
| Apply forms to job status     |                                                                                                    |                   |       |
| BOL DOA                       |                                                                                                    |                   |       |

<u>Company signature</u> is attached to a job, and has scripting, therefore the client will see sign that Goods have been received or sign to confirm work has been completed. [script is added from **Company details** | **Company Signature**] This option has now been linked to a job status, so the mobile employee will be prompted when they change a job status to get a signature.

| egistration Number               |   |                   |   |          |                          |  |
|----------------------------------|---|-------------------|---|----------|--------------------------|--|
| pply script to job signature     |   |                   |   |          |                          |  |
|                                  |   |                   |   |          |                          |  |
| West Oracidated                  |   | A!                | 4 |          | Week Completed Completed |  |
| Work Completed                   | - | Assign            | 4 |          | Work Completed-Completed |  |
| Work Completed<br>Goods Received | A | Assign<br>Started |   | <b>`</b> | Work Completed-Completed |  |

**Forms** are also applied to a job status. Click on the form, the job status that the mobile user will be prompted to complete the form and select ADD.

| Apply forms to job status                   |                                                                                 |                     |                   |
|---------------------------------------------|---------------------------------------------------------------------------------|---------------------|-------------------|
| OH & S check<br>site inspection<br>3rd test | <ul> <li>Assign</li> <li>Started</li> <li>Completed</li> <li>On-Hold</li> </ul> | ADD => REMOVE <= OH | & S check-Started |

Once the form has been completed on the mobile end, this may be viewed, by clicking on the JOB ID on the jobs list and under the company documents tab.

PLEASE NOTE: Once a job is Save is selected a job reference number will be allocated. See Below

| Success M                                                                                                    | lessage : Job has been assigned !!! -              | CLICK THE DETAILS                            | ו          |                             |                                   |                |                  |               |             |           |  |  |  |
|----------------------------------------------------------------------------------------------------|----------------------------------------------------|----------------------------------------------|------------|-----------------------------|-----------------------------------|----------------|------------------|---------------|-------------|-----------|--|--|--|
| JODS LIST                                                                                                    |                                                    |                                              | J          |                             |                                   |                |                  |               |             |           |  |  |  |
|                                                                                                    |                                                    |                                              |            |                             |                                   |                |                  |               |             |           |  |  |  |
| Information Message : By default the job list will display jobs based on the job date from 11-09-2015. To change the default,     CUCK HERE |                                                    |                                              |            |                             |                                   |                |                  |               |             |           |  |  |  |
|                                                                                                    |                                                    |                                              |            |                             |                                   |                |                  |               |             |           |  |  |  |
| Attention<br>Job(s): 794                                                                                                    | Message :<br>41 - 8677 - 14926 - 33707 - 34364 - 3 | 7248 - 37598 require(s) rescheduling please! |            |                             |                                   |                |                  |               |             |           |  |  |  |
|                                                                                                    | Staff: All                                         | ▼   Client:                                  | All        | <b>.</b>                    | Include Sub Clients Jobs   Job St | atus: All Jobs | ▼ I From         | m: 11-09-2015 | To: 11-09-2 | 2015      |  |  |  |
|                                                                                                    |                                                    |                                              |            |                             |                                   |                |                  |               |             |           |  |  |  |
| $\frown$                                                                                                    |                                                    |                                              |            |                             |                                   |                |                  |               |             |           |  |  |  |
| JobID                                                                                                    | Customer Ref No 🕈 🕈                                | Title↓↑                                      | Staff ♦ 🕈  | Customer 🕈 🕈                | Address                           | Status         | Job Date         | Started Date  | Communicate | Print Job |  |  |  |
| 50298                                                                                                    | PO 235689                                          | pick up shipping container 24'               | Daffy Duck | Airport International Hotel | Boeing Parade Queanbeyan          | ASSIGNED       | 11/09/2015 09:14 |               | Send        | Print     |  |  |  |
| 23490                                                                                                    | Low Maintenance                                    | Quote on rejuvenation                        | Daffy Duck | The Vines                   | 16 Mildura Street Fyshwick        | ASSIGNED       | 11/09/2015 12:00 |               | Send        | Print     |  |  |  |
| <u>28228</u>                                                                                                    | Low Maintenance                                    | Quote on rejuvenation                        | Daffy Duck | The Braddon Club            | 99 Canberra Avenue Braddon        | ASSIGNED       | 11/09/2015 12:00 |               | Send        | Print     |  |  |  |
| 5279                                                                                                    | SO-152582                                          | QUALITY FOOD WORLD                           | Unassigned | Woolmers estate             | Woolmers lane longford            | Unassigned     | 11/09/2015 15:00 |               | Send        | Print     |  |  |  |

# Import Job

Ensure that your saved Jobs file is in an Excel format. Follow the previous instructions to convert the file to excel if required. Choose the file to open a browser window. Navigate to the saved jobs file. Click on the file to highlight and select Open.

Select Upload Selected File and the mapping grid will appear. Select the appropriate column heading to match the data in the column. In the columns for staff and client – the mapping occurs against each item. Select from the drop down arrow at the end of each line, which staff member and which client each job belongs to. Ensure that you have mapped all the columns – if you take your mouse to the bottom of the spread sheet there is a scroll bar, which will take allow you to see any further columns on the right, if there are any.

Once all the fields are mapped, select the Submit Excel File. Move your mouse off the submit Excel File button. If you get a message asking if you would like to continue select OK. A success Message in Green will appear, indicating how many records have been inserted.

# Viewing Jobs list information Office PC

<u>Click on Jobs Menu:-</u> Jobs may be viewed in a table format. By default the jobs displayed will be based on their booking date in ascending order one month in advance and one month in arrears of today's date.

| Search       |                        |                            |                  |                      |                                                                           |                     |                     |                     |              |              |                  |                            |              |        |
|--------------|------------------------|----------------------------|------------------|----------------------|---------------------------------------------------------------------------|---------------------|---------------------|---------------------|--------------|--------------|------------------|----------------------------|--------------|--------|
| Job ID:      | Sta                    | ff: All                    | •                | Client: All          | Include Sub Clients Jobs   Job Stat                                       | us: All Jobs        | ▼   From            | 29-04-2015          | ]   To:[     | 29-04-201    | 5 SEARCH         |                            |              |        |
|              |                        |                            |                  |                      |                                                                           |                     |                     |                     |              |              | Action To: S     | elect What To Do           | ۲            | SUBMIT |
| + ↓ Idol     | Customer Ref<br>No 🕈 🕈 | Title ♦ ↑                  | Staff 🔶 🕈        | Customer 🕹 🕈         | Address                                                                   | Status              | Job Date            | Started Date        | Send<br>Note | Print<br>Job | Invoice/Warrant  | Sublet<br>Invoice/Warranty | Recur<br>Job | Action |
| <u>6578</u>  | High Maintenance       | Fix fence                  | Daffy Duck       | Riverpoint           | 23 Lonsdale St Braddon                                                    | STARTED             | 29/04/2015<br>16:30 | 29/04/2015<br>10:07 | Send         | Print        |                  |                            | Recur        |        |
| 12295        | 8956                   | Fix tap Washer             | Lucas<br>Darling | Woolmers<br>estate   | 55 Benwerrin Cres Norwood                                                 | RESCHEDULE REQUIRED | 29/04/2015<br>18:00 |                     |              | Print        |                  |                            | Recur        |        |
| <u>23126</u> | Low Maintenance        | Fortnightly Lawn<br>Mowing | Daffy Duck       | The Good Guys        | Address Unit 3, The Hyperdome House & Home 76 Athlon Drive<br>Tuggeranong | COMINTELED          | 29/04/2015<br>14:00 | 29/04/2015<br>09:45 | Send         | Print        | External Invoice |                            | Recur        |        |
| <u>19053</u> | Bins Only              | Maintenance Level 3        | Annie<br>Spencer | The Vines            | 16 Mildura Street Fyshwick                                                | ASSIGNED            | 29/04/2015<br>14:30 |                     | Send         | Print        |                  |                            | Recur        |        |
| <u>23388</u> | Mid Maintenance        | replace windows            | Daffy Duck       | The Spence<br>Grocer | Shop 1, Glassey Place Spence                                              | COMPLETED           | 29/04/2015<br>16:00 | 29/04/2015<br>09:53 | Send         | Print        |                  |                            | Recur        | 0      |

Job priorities are clearly visible - Yellow = low priority, Amber = medium priority and Red = urgent.

Job comments are visible by hovering your mouse over the JOB ID number on the job screen. When entering a job, there is a comments field. If comments are entered at any stage during the job, they are easily seen.

| JobID ♦ ♦    | Customer Ref                  | Title ↓ ↑                |
|--------------|-------------------------------|--------------------------|
| <u>41273</u> |                               | Test 2                   |
| Acces        | ss Point Check<br>Maintenance | Quote on rejuvenation    |
| 234          | Maintenance                   | Quote on<br>rejuvenation |

Sorting Jobs:- may be done at a screen level, by selecting the up or down arrow to the right of an item. By selecting the down arrow in a particular column, you will sort all the jobs by highest to lowest values or Z-A alphabetically, based on the data contained in that column. By selectin the up arrow the sort will be the lowest to highest number or A-Z alphabetically. You may also select your own default sort criteria, for each time you open the job screen.

<u>Click on Schedule</u>:- Jobs may also be viewed in a calendar function. Click on the job to open details.

| Dispatch                                                                            |                       |                              |                                                                               |                                                           | ft<br>Dashboard    | <b>å</b><br>Staff | 년 📦<br>Jobs Schedule | Reports | ©<br>Clients       | ¢<br>Company Deta  |
|-------------------------------------------------------------------------------------|-----------------------|------------------------------|-------------------------------------------------------------------------------|-----------------------------------------------------------|--------------------|-------------------|----------------------|---------|--------------------|--------------------|
| IEDULE                                                                              |                       |                              |                                                                               |                                                           |                    |                   |                      | E       | B PHILI            | PPA DURANTE        |
| luler •                                                                             |                       |                              |                                                                               |                                                           |                    |                   |                      | cdat 🔹  | Status             |                    |
| Mobile Staff 💦 👻                                                                    |                       |                              |                                                                               |                                                           |                    |                   |                      |         | 8                  | Unassigned         |
| <ul> <li>today * Monday 27, Apr - Sunday 3, May</li> <li>Monday April 27</li> </ul> | Tuarday April 28      | Warinasriav Anril 20         | Thursday April 30                                                             | Friday May 1                                              | Saturday May 2     |                   | Day Week             | Month   |                    | Assigned           |
| Y                                                                                   | 100,000, 1101 00      | rice and reading a region as | and any property of                                                           | ringy, may r                                              | perior only, may a |                   | sounday, may s       |         |                    |                    |
| n                                                                                   |                       |                              |                                                                               |                                                           |                    |                   |                      |         |                    |                    |
| 15                                                                                  |                       | Mend fonce                   |                                                                               |                                                           |                    |                   |                      |         |                    |                    |
|                                                                                     |                       |                              |                                                                               |                                                           |                    |                   |                      |         |                    |                    |
| Toz                                                                                 |                       |                              |                                                                               |                                                           |                    |                   |                      |         | a 🛛                | Completed          |
| n                                                                                   |                       |                              |                                                                               |                                                           |                    |                   |                      |         |                    | Closed             |
|                                                                                     |                       |                              |                                                                               |                                                           |                    |                   |                      |         | 2                  | Rescheduled        |
| Gaetelon Quetelon<br>Childrensitien                                                 | Quete on requirements |                              | Quete en Quete en Quete en Quete en<br>rejuvenation rejuvenation rejuvenation | CLEAN(SPLL Quote on Quote on<br>rejuvenation rejuvenation |                    |                   |                      | _       | a cub              | X By Asiministrate |
| en                                                                                  |                       |                              |                                                                               |                                                           |                    |                   |                      |         |                    |                    |
|                                                                                     |                       |                              |                                                                               |                                                           |                    |                   |                      |         |                    |                    |
| rest.                                                                               | Teming Schedulor      | Maintenance Level 3          |                                                                               | mow lawre                                                 |                    |                   |                      |         | OPDATE             | SCHEDUER           |
| per                                                                                 |                       |                              |                                                                               |                                                           |                    |                   |                      | Reci    | eived Job Notes    |                    |
|                                                                                     |                       |                              |                                                                               |                                                           |                    |                   |                      | Got o   | on site and kids i | whe                |
| Te big streetuer                                                                    |                       | Fa force                     |                                                                               | Forsigney (Due Mowing                                     |                    |                   |                      | Rec     | eived Messages     |                    |
| pm                                                                                  |                       |                              |                                                                               | Fix tap Washer                                            |                    |                   |                      | Ok w    | ill doz            |                    |
|                                                                                     |                       | · · ·                        | Quete on rejuvenation                                                         |                                                           |                    |                   |                      |         |                    |                    |
| ne 24 hours                                                                         |                       |                              |                                                                               |                                                           |                    |                   |                      |         |                    |                    |

# **Changing Job Search Defaults**

A default list of jobs will appear when you first log into the job page [as noted above]. You may change these defaults by selecting CLICK HERE, selecting your search criteria and Search. Each time you enter the software the job search defaults most suited to your business will appear.

| Jobs            | Add Job                 | Import Job                 |                      |                    |                         |                   |                       |        |   |
|-----------------|-------------------------|----------------------------|----------------------|--------------------|-------------------------|-------------------|-----------------------|--------|---|
| Jobs List       |                         |                            |                      |                    |                         |                   |                       |        |   |
|                 |                         |                            |                      |                    |                         | _                 |                       |        |   |
| 1 Information N | lessage : By default ti | he job list will display j | obs based on the job | date from 01-09-20 | 13 to 30-11-2013. To ch | ange the default, | CLICK HERE            |        | Û |
| Search          |                         |                            |                      |                    |                         |                   |                       |        |   |
| Job ID:         | Staff: All              | V   Clier                  | t: All               | ✓   Job Status:    | All Open Jobs 🗸         | From: 01-09-      | 201:   To: 30-11-201: | SEARCH |   |

# **Job Status**

Click on Jobs in the Menu Bar - View Status Column

| JobID ♥ ♦    | Customer Ref<br>No ♥ ↑ | Title ↓ ↑                  | Staff ♦ 🕈        | Customer 🗣 🕈         | Address                                                                    | Status              | Job Date            | Started<br>Date     | Send<br>Note | Print<br>Job | Invoice/Warranty | Sublet<br>Invoice/Warranty | Recur<br>Job | Action |
|--------------|------------------------|----------------------------|------------------|----------------------|----------------------------------------------------------------------------|---------------------|---------------------|---------------------|--------------|--------------|------------------|----------------------------|--------------|--------|
| <u>6578</u>  | High<br>Maintenance    | Fix fence                  | Daffy<br>Duck    | Riverpoint           | 23 Lonsdale St Braddon                                                     | STARTED             | 29/04/2015<br>15:30 | 29/04/2015<br>10:07 | Send         | Print        |                  |                            | Recur        |        |
| <u>12295</u> | 8956                   | Fix tap Washer             | Lucas<br>Darling | Woolmers<br>estate   | 55 Benwerrin Cres Norwood                                                  | RESCHEDULE REQUIRED | 29/04/2015<br>18:00 |                     |              | Print        |                  |                            | Recur        |        |
| <u>23126</u> | Low<br>Maintenance     | Fortnightly Lawn<br>Mowing | Daffy<br>Duck    | The Good<br>Guys     | Address Unit 3, The Hyperdome House &<br>Home 76 Athllon Drive Tuggeranong | COMPLETED           | 29/04/2015<br>14:00 | 29/04/2015<br>09:45 | Send         | Print        | External Invoice |                            | Recur        |        |
| <u>19053</u> | Bins Only              | Maintenance<br>Level 3     | Annie<br>Spencer | The Vines            | 16 Mildura Street Fyshwick                                                 | ASSIGNED            | 29/04/2015<br>14:30 |                     | Send         | Print        |                  |                            | Recur        |        |
| <u>23388</u> | Mid<br>Maintenance     | replace windows            | Daffy<br>Duck    | The Spence<br>Grocer | Shop 1, Glassey Place Spence                                               | COMPLETED           | 20/04/2015<br>15:00 | 29/04/2015<br>09:53 | Send         | Print        |                  |                            | Recur        |        |

Job Status is updated by the field worker Smart Phone Application. (Please refer to the Smart Phone Section of this manual) or can be updated by Office PC

The status Unassigned cam be used for clients who are importing jobs from spread sheets or other software, sometimes the jobs will not have times or staff assigned at the time of import. These will be imported into a category called Unassigned. Or you may have jobs which need to be done, without a specific timeframe, which are scheduled in around other jobs. These may be categorized as unassigned.

Filtering by job status, available options are as per the screen shot below.

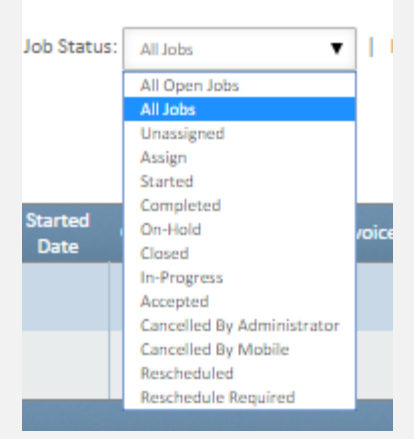

Reschedule required appears when a job list when a mobile worker has requested the office reschedule a job.

|               |          |            | DarmiR     |                | L YOUWICK                      | Durante             | 14.0         |
|---------------|----------|------------|------------|----------------|--------------------------------|---------------------|--------------|
| <u>4940</u> P | 0 852369 | Excavation | Daffy Duck | Youth Services | 99 Canberra Avenue<br>Griffith | RESCHEDULE REQUIRED | 25/1<br>14:0 |
|               |          |            |            |                |                                |                     |              |

When you select this, a screen will display asking if you would like to transfer some of the attached items from the original job to the new job. Tick the boxes of those items you would like transferred to the new job and select **SUBMIT**.

| Tree | 32 Northbourne Ave<br>Canberra                                                                                                    | Rescheduled By Lucas<br>Darling | 06/10/2014<br>11:00                                                                                                 | Print  |
|------|----------------------------------------------------------------------------------------------------|---------------------------------|----------------------------------------------------------------------------------------------------|--------|
|      | 64 MacKillop Drive<br>Baulkham Hills                                                                                                    | Rescheduled By Lucas<br>Darling | 03/10/2014<br>16:00                                                                                                 | Print  |
| Tree | a     Reschedule.       1     Select Staff :       Daffy Duck - Available       9       6       Job Start Date -       8       17-02-2011       09 | lob<br>Time<br>T 00 T           | Please select to be transf<br>ZRegular time log<br>Overtime log<br>ZPart Used<br>Job Images<br>ZJob Notes<br>SUBMIT | ierred |
| Tree | N<br>3.<br>C<br>W<br>6-<br>Baukmann Huns                                                                                                    | Durante                         | 11:00                                                                                                    |        |
|      | Bauiknam Hills                                                                                                    | purante                         | TT:00                                                                                                    |        |

# Viewing Jobs Details On Office PC

<u>Job Detail</u>:- click on the job ID number and details of the job will then be displayed

| where Yet the task was been been was been was                                                                                                    | EDIT JOB – JOB ID # 33354                                         |                                                        |                        |                  |               |  |  |  |  |
|----------------------------------------------------------------------------------------------------|-------------------------------------------------------------------|--------------------------------------------------------|------------------------|------------------|---------------|--|--|--|--|
| Job Detail         Center       Wodmenstate         Contex No       Pad         Contex No       007 097 097 10         Contex No       007 097 097 10         Contex No       003 12366         Contex No       003 12366         Contex No       003 12366         Contex No       003 12366         Contex No       003 12366         Contex No       003 10000000000000000000000000000000000                                                                                                    | Job Detail Staff Detail Customer Detail E Mail · SMS Work Time Pa | arts Used Image & Signature Job Notes                  | Location - Map Invoice | Received Payment | Job Documents |  |  |  |  |
| Job Information         Client       Women state         Contact Person       Pad         Contact No       007 058 713         Contact No       007 058 713         Contact No 2       01512366         Job Description       01512366         Job Description       0256         Job Start Date - Time       100 256         Duration hour(s)       0.20         Address 1       0.20         Address 1       0.20         Start Date - Time       0.20         Suburb       Ungford         Suburb       100         Start Date - Time       0.20         Suburb       Ungford         Suburb       Implementer         Suburb       Implementer         Start Date - Time       00         Suburb       Implementer         Suburb       Implementer         Suburb       Implementer         Suburb       Implementer         Suburb       Implementer         Suburb       Implementer         Suburb       Implementer         Suburb       Implementer         Suburb       Implementer         Suburb       Implementer                                                                                                    | Job Detail                                                        |                                                        |                        |                  |               |  |  |  |  |
| Clinit     Wommen state       Contact Person     Fad       Contact No     6407 263 735       Contact No 2     01 6132466       Do Description     01 6132466       Job Description     10 6132466       Job Description     10 6132466       Job Description     10 6132466       Job Description     10 6132466       Job Description     10 6100       Job Description     10 61000       Job Desc                                                                                                    | Job Information                                                   |                                                        |                        |                  |               |  |  |  |  |
| Contact Person       Parl         Contact No       00/02/83/15         Contact No 2       01/03/2466         Job Description       Mend ferce         Job Description       P0/02/06         Job Description       P0/02/06         Job Description       P0/02/06         Job Description       P0/02/06         Job Description       P0/02/06         Job Start Date - Time       P0/02/06         Duration hour(s)       Do •         Address 1       Woolmers time         Address 2       Image: Pole         Starte       Image: Pole         PortoRef       Romand         Country       Australiant         Priority       Menderation         Stats       Augin         Stats       Augin         Asign to Staff       Querits Bint - Available         Lucas Define: - Available       Lucas Define: - Available         Lucas Define: - Available       Lucas Define: - Available         Lucas Define: - Available       Lucas Define: - Available         Lucas Define: - Available       Lucas Define: - Available         Lucas Define: - Available       Lucas Define: - Available         Lucas Define: - Available       Lucas Define: - Available                                                                                                    | Client                                                            | Woolmers estate                                        | •                      |                  |               |  |  |  |  |
| Contact No       0x07 88 715         Contact No 2       0x08 715         Job Description       0x08 715         Job Description       0x08 715         Job Description       0x08 715         Job Description       0x08 715         Job Description       0x08 715         Job Description       0x08 715         Job Description       0x08 715         Job Description       0x08 715         Job Description       0x08 715         Job Start Date - Time       0x09 715         Duration hour(s)       0x09 715         Address 1       0x09 715         Address 2       0x09 715         State       0x09 715         Postode       0x09 715         Country       0x09 715         Priority       0x09 710         Stats       0x09 710         Stats       0x09 710         Stats       0x09 710         Stats       0x09 710         Stats       0x09 710         Stats       0x09 710         Stats       0x09 710         Stats       0x09 710         Stats       0x09 710         Stats       0x09 710         Stats                                                                                                    | Contact Person                                                    | Paul                                                   |                        | ĺ                |               |  |  |  |  |
| Contact No 2       01 01323466         Job Description       Mend fence         Job Customer Ref       P0 2356         Job Start Date - Time       29 04 2015         Duration hour(s)       Immed         Address 1       Woolmens tame         Address 2       Immed         Statu       Immed         PostCode       Immed         Country       Australia         Priority       Mermid         Statu       Ausgr         Assign to Staff       Generative Statuee         Comment       Generative Statuee         Comment       Generative Statuee         Comment       Generative Statuee                                                                                                    | Contact No                                                        | 0407 858 715                                           |                        | ]                |               |  |  |  |  |
| Job Description       Mend fence         Job Customer Ref       F0 2356         Job Start Date - Time       29 04 2015 - 0 0 • : 0 • •         Duration hour(s)       0.0 • •         Address 1       Woolmers tame         Address 2                                                                                                    | Contact No 2                                                      | 03 63123456                                            |                        | ]                |               |  |  |  |  |
| Job Customer Ref       P0 2356         Job Start Date - Time       29 4-2015         Duration hour(s)       Index         Address 1       Woolmens time         Address 2       Image: Comparison of Comparison of Com                                                                                                    | Job Description                                                   | Mend fence                                             |                        | ]                |               |  |  |  |  |
| Job Start Date - Time     2964 2015     0       Duration hour(s)     0.0       Address 1     Woolmers lane       Address 2                                                                                                    | Job Customer Ref                                                  | PO 2356                                                |                        | ]                |               |  |  |  |  |
| Duration hour(s)     0.0 •       Address 1     Woolmens tane       Address 2                                                                                                    | Job Start Date - Time                                             | 29-04-2015 - 09 ▼ : 00 ▼                               |                        |                  |               |  |  |  |  |
| Address 1     Woolmers lane       Address 2                                                                                                    | Duration hour(s)                                                  | 0.30 🔻                                                 |                        |                  |               |  |  |  |  |
| Address 2     Iongford       Suburb     Iongford       State     tas       PostCode     700       Country     AUSTRALIA       Priority     Normal       Status     Aasign       Assign to Staff     Status       Comment     Cell before arriving                                                                                                    | Address 1                                                         | Woolmers lane                                          |                        | ]                |               |  |  |  |  |
| Suburb     longford       State     ts       PostCode     7000       Country     AUSTRAIA       Priority     Normal       Status     Asign       Assign to Staff     Sint Lander Lines Sint Lander       Comment     Call before arriving                                                                                                    | Address 2                                                         |                                                        |                        | ]                |               |  |  |  |  |
| State     ts       PostCode     200       Country     ALSTRALIA       Priority     Normal       Status     Assign       Assign to Staff     Querter Sint Early Available       Lucas Darling- Sint Large     Anrie Spencer - Available       Comment     Call before arriving                                                                                                    | Suburb                                                            | longford                                               |                        | ]                |               |  |  |  |  |
| PostCode     2000       Country     ALSTRALIA       Priority     Normal       Status     Assign       Assign to Staff     Quertin Bird - Available<br>Lucas Darling - Sok Lazue<br>Annie Spencer - Available<br>Lucas Darling - Sok Lazue<br>Annie Spencer - Available<br>Lucas Darling - Sok Lazue<br>Annie S                                                        | State                                                             | tas                                                    |                        | ]                |               |  |  |  |  |
| Country     AUSTRALIA       Priority     Normal       Status     Asign       Assign to Staff     Quertin Bird - Available<br>Lucas Darling- Soi. Lazve<br>Amily Doke - Available<br>Lucas Darling- Soi. Lazve<br>Amily Doke - Available<br>Amily Doke - Available<br>Amily Doke - Avai | PostCode                                                          | 7000                                                   |                        | ]                |               |  |  |  |  |
| Priority Normal  Status Assign  Assign to Staff Comment Call before arriving                                                                                                    | Country                                                           | AUSTRALIA                                              |                        | ]                |               |  |  |  |  |
| Status     Assign       Assign to Staff     Quertin Bird - Available<br>Locan Darling - Sick Lave<br>Darling Sock - Available     Image: Comparing - Sick Lave<br>Darling Darling - Sick Lave       Comment     Call before arriving                                                                                                    | Priority                                                          | Normal                                                 | •                      | ]                |               |  |  |  |  |
| Assign to Staff Quertin Bird - Available Lucas Defings-Sick Lave Annic Spencer - Available Defing Lock - Available Comment Call before arriving Call before arriving                                                                                                    | Status                                                            | Assign                                                 | •                      | ]                |               |  |  |  |  |
| Annie Spencer - Available<br>Boffy Duck - Available<br>Comment Call before arriving                                                                                                    | Assign to Staff                                                   | Quentin Bird - Available<br>Lucas Darling - Sick Leave | <b>^</b>               |                  |               |  |  |  |  |
| Comment Call before arriving                                                                                                    |                                                                   | Annie Spencer - Available<br>Daffy Duck - Available    |                        | OR Broadcast to  | ۵۱            |  |  |  |  |
|                                                                                                    | Comment                                                           | Call before arriving                                   |                        |                  |               |  |  |  |  |
|                                                                                                    | NOT TELEVITY                                                      | can bergie arriting                                    |                        |                  |               |  |  |  |  |
|                                                                                                    |                                                                   |                                                        |                        |                  |               |  |  |  |  |
|                                                                                                    |                                                                   |                                                        |                        |                  |               |  |  |  |  |
| Job Additional Fields                                                                                                    | Job Additional Fields                                             |                                                        |                        |                  |               |  |  |  |  |
| Reminder                                                                                                    | Reminder                                                          |                                                        |                        |                  |               |  |  |  |  |
| Registration Number                                                                                                    | Registration Number                                               |                                                        |                        |                  |               |  |  |  |  |
| Apply script to job signature                                                                                                    | Apply script to job signature                                     |                                                        |                        |                  |               |  |  |  |  |
| Apply forms to job status                                                                                                    | Apply forms to job status                                         |                                                        |                        |                  |               |  |  |  |  |
| EDITIOS CANCELIOS PRINT DUT                                                                                                    | EDIT JOB CANCEL JOB PRINT OUT                                     |                                                        |                        |                  |               |  |  |  |  |

# Staff Detail:- Staff Allocated to the Job is displayed

| EDIT JOB - JOB ID       | # 1426                     |
|-------------------------|----------------------------|
| Job Detail Staff Detail | Customer Detail E-Mail - S |
| Staff Detail            |                            |
| Firstname               | Luca                       |
| Lastname                | Darling                    |
| Mobile                  | 0427143422                 |
| Email                   | Idarling@hotmail.com       |
| Phone                   | 03 63319402                |
| Company                 |                            |
| Hourly Rate             | \$10.00                    |
| Overtime Rate           | \$15.00                    |

#### **Customer Detail:** Shows Customers Contact Information

| EDIT JOB – JOB ID # 33354                            |           |            |              |
|------------------------------------------------------|-----------|------------|--------------|
| Job Detail Staff Detail Customer Detail E-Mail - SMS | Work Time | Parts Used | Image & Sign |
| Customer Detail                                      |           |            |              |
| Code                                                 |           | abc        |              |
| Firstname                                            |           | Damian     |              |
| Lastname                                             |           | Kentucky   |              |
| Company name                                         |           | Woolmers e | state        |
| Business Type                                        |           | NFP        |              |
| ABN                                                  |           |            |              |
| Email                                                |           | gm@wooln   | ters.com.au  |
| Phone                                                |           | 03 6312345 | 6            |
| Mobile                                               |           | 412345678  |              |
| Fax                                                  |           |            |              |
| Address #1                                           |           | Woolmers I | ane          |
| Address #2                                           |           |            |              |
| Suburb                                               |           | longford   |              |
| Postcode                                             |           | 7000       |              |
| State                                                |           | tas        |              |
| Country                                              |           | AUSTRALIA  |              |

Email-SMS:- Use this menu to send a reminder email and SMS to the client and the mobile worker.

Greener Pastures is the Customer.

Luca Darling is the mobile staff. Select the top box for email and bottom box for SMS enter the message and SEND

| Job Detail                                                                                                    | Staff Detail Customer Detail                                                 | E-Mail - SMS           | Work Time                    | Parts Used                   | Image & Signature      | Job Notes      | ocation - Map In             | voice Received Paym | ent                                  |
|----------------------------------------------------------------------------------------------------|------------------------------------------------------------------------------|------------------------|------------------------------|------------------------------|------------------------|----------------|------------------------------|---------------------|--------------------------------------|
| Email                                                                                                    | Email                                                                        |                        |                              |                              |                        |                |                              |                     |                                      |
| Send Email                                                                                                    | Send Email & SMS To:                                                         |                        |                              |                              |                        |                |                              |                     |                                      |
| Customer                                                                                                    |                                                                              | □Gr<br>□ St            | MS 61407 858 715             | mmunity Care                 |                        |                |                              |                     |                                      |
| Staff                                                                                                    |                                                                              | ⊠Lu<br>⊠St             | MS 61427143422               |                              |                        |                |                              |                     |                                      |
| Message                                                                                                    |                                                                              | Plea                   | ase go to reception and a    | ask for Garry the Mainter    | nance Manager          |                |                              |                     |                                      |
|                                                                                                    |                                                                              |                        |                              |                              |                        |                |                              |                     |                                      |
| SEND !                                                                                                    |                                                                              |                        |                              |                              |                        |                |                              | 1.                  |                                      |
|                                                                                                    | Sender                                                                       |                        | Sent To                      | Rec                          | cipient                | Туре           |                              | Message             |                                      |
| Philippa Durante<br>Philippa Durante                                                                                     |                                                                              | Customer<br>Staff      |                              | Fiona Elijah<br>Luca Darling |                        | Email<br>Email | testtesttest                 |                     | 24/09/2013 15:23<br>24/09/2013 15:23 |
| Philippa Durante<br>Philippa Durante                                                                                     |                                                                              | Customer<br>Staff      |                              | Fiona Elijah<br>Luca Darling |                        | SMS<br>SMS     | testtesttest<br>testtesttest |                     | 24/09/2013 15:23<br>24/09/2013 15:23 |
|                                                                                                    |                                                                              |                        |                              |                              |                        |                |                              |                     |                                      |
|                                                                                                    | to me (<br>This is                                                           | ■<br>a reminder        | r that we are                | e coming out                 | t today to se          | t up your (    | generator                    |                     |                                      |
| Work Time:-                                                                                                    |                                                                              |                        | <b>-</b> , , ,               |                              |                        |                |                              |                     |                                      |
| Click on the j                                                                                                    | od ID and select                                                             | work time              | . Inree fim                  | ie options v                 | will display.          |                |                              |                     |                                      |
| System work t<br>overtime, bot                                                                                           | time which is the<br>th derived from Ti                                      | time calco<br>melog en | ulated auto<br>tries via the | omatically<br>e mobile de    | between s<br>evice.    | tarting ar     | nd complet                   | ing a job. A        | nd normal and                        |
| When an em                                                                                                    | ployee does not                                                              | register a             | time log or                  | n the mobil                  | le device, t           | his may k      | be added b                   | by the office       | user.                                |
| NOTE: The op                                                                                                    | tion to add a tim                                                            | e log from             | n the office                 | e module w                   | rill only displ        | ay once        | the status c                 | of the job is C     | Completed.                           |
| Job Detail Staff Detail                                                                                                  | Customer Detail E-Mail-SMS Work Time                                         | Farts Used             | ge & Signature Job Notes     | Location - Map Involut       | Received Payment Jub D | Currents       |                              |                     |                                      |
| Attention Message :<br>The job has been completed. It can be<br>* The involve has not yet been generate<br>CLOSE JOB NOW | dated at snytime<br>d. To generate an invoice click on the invoice tab above |                        |                              |                              |                        |                |                              |                     |                                      |
| System Work Time                                                                                                    | Description                                                                  |                        |                              | Have                         |                        |                | Hour Øste                    |                     | Tetalline Tax)                       |
| System Work Time                                                                                                    | uesarption                                                                   | 0 hour(s) and 2 m      | ainute                       | nour                         |                        | \$25.00        | FOUR Kate                    | 50.42               | 1060k (TK. +0K)                      |
| kdd Time Log                                                                                                    |                                                                              |                        |                              |                              |                        |                |                              |                     |                                      |
| Time:                                                                                                    |                                                                              | o V hour(\$ 00         | ▼_minute(s)                  |                              |                        |                |                              |                     |                                      |
| Normal Time Work                                                                                                    |                                                                              |                        |                              |                              |                        |                |                              |                     |                                      |
| Date<br>Showing total (0) entries<br>Over Time Work                                                                      | By                                                                           | Description            |                              | Hour                         |                        | iour Rate      |                              | Total(inc. Tax)     |                                      |

<u>Part Used</u>:- Use this menu to show Parts Used on the Job (as keyed in on Smart Phone by fieldworker). Parts may also be entered from the office module. When adding parts via the office both the item code and the item name will display to make part identification easier.

| Job Detail     Staff Detail     Customer Detail     E-Mail - SMS     Work Time     Parts Used     Image & Signature     Job Notes     Location - Map     Invoice     #                             | ived Payment                    |  |  |  |  |  |  |  |  |
|----------------------------------------------------------------------------------------------------|---------------------------------|--|--|--|--|--|--|--|--|
| Attention Message : The job has been completed. It can be closed at anytime COSE JOB NOW  Add Part  Item Code: Unit Price Unit Price Quantity File Choose File No file chosen  ADD FART  Part List |                                 |  |  |  |  |  |  |  |  |
| Attention Massage: The phase seen completed. It can be closed at anytime Cost Jos Now  Add Part Item Code: Unit Price Quantity File Choose File No file chosen  ADD FART  Part List                |                                 |  |  |  |  |  |  |  |  |
| Add Part Item Code: Unit Price Quantity File Choose File No file chosen ADD FART Part List                                                                                                    |                                 |  |  |  |  |  |  |  |  |
| Item Code: Select  Unit Price Quantity File Choose File No file chosen ADD PART                                                                                                    |                                 |  |  |  |  |  |  |  |  |
| Unit Price Quantity File Choose File No file chosen                                                                                                    |                                 |  |  |  |  |  |  |  |  |
| Quantity File Choose File No file chosen ADD PART Part List                                                                                                    | Unit Price                      |  |  |  |  |  |  |  |  |
| File Choose File No file chosen                                                                                                    | Quantity                        |  |  |  |  |  |  |  |  |
| ADD PART                                                                                                    | File Choose File No file chosen |  |  |  |  |  |  |  |  |
| Part List                                                                                                    | ADD PART                        |  |  |  |  |  |  |  |  |
| Part List                                                                                                    |                                 |  |  |  |  |  |  |  |  |
|                                                                                                    |                                 |  |  |  |  |  |  |  |  |
| Part Name Part Code Description Sent By Added Time HasAttachment? Quantity Price Total(inc. Ta                                                                                                    | Delete                          |  |  |  |  |  |  |  |  |
| Clean Interior Cleaning Interior Vac Dusting Polishing Staff - Iphone 28/10/2013 8:57:18 AM 2 \$\$0.00 \$60.60                                                                                     |                                 |  |  |  |  |  |  |  |  |
| Showing total ( 1 ) entries                                                                                                    | Delete                          |  |  |  |  |  |  |  |  |
|                                                                                                    | Delete                          |  |  |  |  |  |  |  |  |

Parts may be entered with a decimal quantity for example 0.5, 1.25 etc. This functionality is available on all three platforms – the office interface and both Android and Apple apps.

Images and Signature:- Use this menu to show Pictures and Signatures taken on the Job. (via Smart Phone)

| i-Dispatch                                                                                                    |                      | -                   |
|----------------------------------------------------------------------------------------------------|----------------------|---------------------|
| Job Detail         Staff Detail         Customer Detail         E-Mail - SMS                                                                                                    | Work Time Parts Uses | 5 Image & Signature |
| Attention Message :<br>The job has been completed. It can be closed at anytime<br>* The invoice has not yet been generated. To generate an invoice click on the inv<br>close JOB NOW  IMage(s) | oice tab above       |                     |
| Signature(s)                                                                                                    |                      |                     |
| ~~~~~~~~~~~~~~~~~~~~~~~~~~~~~~~~~~~~~~                                                                                                    |                      |                     |

Clients are able to download photos and signatures captured as part of a job, to their computer.

Click on the image or signature and the View /Download option will display and select Download.

Where the signature used is a company signature, that is one with scripting attached, the scripting message will display under the signature box

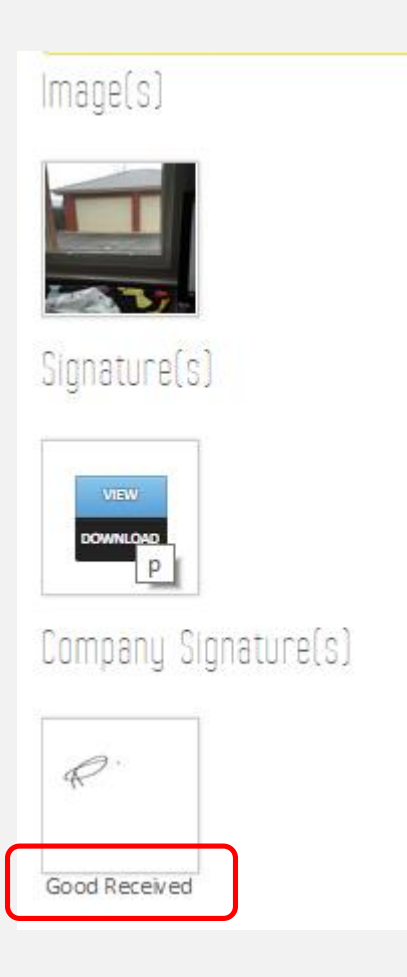

<u>Sending Job Notes:-</u>Sending Notes and Documents from the Office to the Smart Phone. I-Dispatch allows the office to send documents to the Smart Phone relating to each job. These documents may be Instruction Manuals, OH&S Data Sheets etc.

Notes and their attachments, may be sent from Add Job Note, when entering in a job, from the Communicate & Send option on the job list or from Notes within a job.

When selecting the send option under Communicate you may now send either a job note, staff message or SMS via this one control.

- a. Press Send
- b. Type in your message. If you are sending the message as a note, you may add an attachment file. [the attachment file will not work for messages or SMS's]
- c. Select if your communication is a note, message or SMS. It will default to note
- d. Press Send
- e. If you are using the SMS option, you will need to purchase SMS credits via the Company Details tab.

| Job Date            | Starte<br>Dite | ed<br>e | Communicate | 1 | rint<br>ob | Invoice/Warranty |
|---------------------|----------------|---------|-------------|---|------------|------------------|
| 21/08/2015<br>12:00 |                |         | Send        | P | int        |                  |
| 21/08/2015<br>12:00 |                |         | Send        | P | int        |                  |

Action 10:

| I-Dispatch | Communication | Daffy | Duck |
|------------|---------------|-------|------|
|------------|---------------|-------|------|

\*The attachment will not be sent via Message, SMS – only via Notes \*The SMS message will include the first 160 characters of the message

| Message  | Don't forget the milk       |
|----------|-----------------------------|
| File     | Choose File No file chosen. |
| Job Note |                             |
| Message  | *                           |
| SMS      | 61407858715                 |
| SEND     |                             |

**Receiving Job Notes:-**

When a mobile worker sends a job note, it will appear on the right hand side of the job screen [as well as under job notes when clicking on the JOB ID.

- o Click on the message to see details of the sender, job time the note was written
- To remove the message from the right hand panel tick the box, Mark As Read.
- $\circ$   $\,$  To keep the message displaying in this panel, do not tick the box.

| Su | bscription Signature Message Joi | Documents Forms   | Company Label |                                        |
|----|----------------------------------|-------------------|---------------|----------------------------------------|
| ļ  |                                  |                   |               | Received Job Notes                     |
|    | From :<br>Daffy Duck             | Mark As Read<br>더 |               | Note test<br>test<br>Received Messages |
|    | Time :<br>11/02/2015 11:41:24 AM |                   |               |                                        |
|    | Note :<br>responseto message     |                   |               |                                        |
|    |                                  |                   |               |                                        |
|    |                                  |                   |               |                                        |

• On the office module it will display with a paper clip indicating an attachment as it comes into the right hand panel. On the notes tab under the JOB ID it will display with a yes.

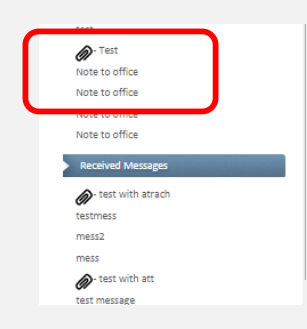

| Sender       | Sent Time                  | Read Note | Attachmer |
|--------------|----------------------------|-----------|-----------|
| Luca Darling | Friday, 1 May 2015 3:04 PM | NO        | NO        |
| Luca Darling | Friday, 1 May 2015 3:04 PM | NO        | YES       |

- An option to display or hide the messages and notes on the right hand side of the job screen is available. If this panel is hidden it makes more room on the screen for the job fields to display. If jobs or notes are received a number displays, so you can identify that new communications have been received.
  - Internet Contract of the second of the second of the secon

Location Map:- Use this menu to show locations of all job status updates. Selecting Show in the location column will reveal a map showing the staff member's exact location at the time the status was changed.

| Job Detail                                                             | Staff Detail                                                                              | Customer Detail | E-Mail - SMS | Work Time | Parts Used                       | Image & Signature | Job Notes                                    | Location - Map | Invoice | Received Payment                 |           |                          |
|------------------------------------------------------------------------|-------------------------------------------------------------------------------------------|-----------------|--------------|-----------|----------------------------------|-------------------|----------------------------------------------|----------------|---------|----------------------------------|-----------|--------------------------|
|                                                                        |                                                                                           |                 |              |           |                                  |                   |                                              |                | ,       |                                  |           |                          |
| Attention Me<br>The job has be<br>CLOSE JOB N                          | Attention Message : The job has been completed. It can be closed at anytime CLOSE JOB NOW |                 |              |           |                                  |                   |                                              |                |         |                                  |           |                          |
| ocation Information                                                    |                                                                                           |                 |              |           |                                  |                   |                                              |                |         |                                  |           |                          |
|                                                                        |                                                                                           |                 |              |           |                                  |                   |                                              | D              |         |                                  |           |                          |
|                                                                        |                                                                                           | Date            |              |           |                                  | lime              |                                              | ву             |         | 10                               | ob Status | Location                 |
| Monday, October 3                                                      | 28, 2013                                                                                  | Date            |              |           | 11:49 AM                         | Time              | Luca Darling                                 | Бу             |         | Accepted                         | ob Status | Location                 |
| Monday, October :<br>Monday, October :                                 | 28, 2013<br>28, 2013                                                                      | Date            |              |           | 11:49 AM<br>11:49 AM             | lime              | Luce Darling                                 | Ву             |         | Accepted<br>Started              | ob Status | Location<br>Show<br>Show |
| Monday, October i<br>Monday, October i<br>Monday, October i            | 28, 2013<br>28, 2013<br>28, 2013                                                          | Date            |              |           | 11:49 AM<br>11:49 AM<br>11:51 AM | lime              | Luce Darling<br>Luce Darling<br>Luce Darling | ву             |         | Accepted<br>Started<br>Completed | ob Status | Show<br>Show<br>Show     |
| Monday, October<br>Monday, October<br>Monday, October<br>Showing total | 28, 2013<br>28, 2013<br>28, 2013<br>28, 2013                                              | Date            |              |           | 11:49 AM<br>11:49 AM<br>11:51 AM | IIme              | Luca Darling<br>Luca Darling<br>Luca Darling | БУ             |         | Accepted<br>Started<br>Completed | ob Status | Show<br>Show<br>Show     |

Invoice: - This menu item gives the user a number of options 2 options

1. To create an External Invoice. This option would be selected by clients using a 3<sup>rd</sup> party accounting system to generate their invoices. The invoice details are then entered retrospectively into the job for recording purposes. The invoice number, amount of the invoice and invoice date are entered and submitted.

| Job Detail Staff Detail Customer Detail                                                                                                    | E Mail - SMS Work Time                 | Parts Used  | Image & Signature Job Netes | Location Vap          | Invoice Received Payment |
|----------------------------------------------------------------------------------------------------|----------------------------------------|-------------|-----------------------------|-----------------------|--------------------------|
|                                                                                                    |                                        |             |                             | L                     |                          |
| Attention Message :<br>The job has been completed. It can be closed at anytime<br>* The invoice has not yet been generated. To generate an invoi<br>CLOSE JOB NOW | ce click on the invoice tab above      |             |                             |                       |                          |
| Invoice                                                                                                    |                                        |             |                             |                       |                          |
| Attention :     Cenerate an involce in a Brd party accounting system and en     OR     - Generate an involce within i-dispatch                                    | nter the details below                 |             |                             |                       |                          |
| Select Invioce Type                                                                                                    | ©External Invoice<br>OGenerate Invoice |             |                             |                       |                          |
| External Invoice Number                                                                                                    |                                        | - Amount: Ş | - Invoice Date: 08-11-2015  | SUBMIT INVOICE DETAIL | s                        |
|                                                                                                    |                                        |             |                             |                       |                          |

2. To Generate Invoice option would be selected by client using i-Dispatch to invoice their clients in the first instance. Select if this is for invoice or warranty purposes, apply system hours to the invoice [exact time taken to complete the job] or alternatively apply rounded the time via the TimeLog either as regular or overtime in increments of 15 minutes. Enter the hours and over time to be charged to the client. Any parts allocated during the job will automatically feed through to the invoice. Select Generate Invoice

| Job Detail Staff Detail Custome                                                                       | r Detail E-Mail - SMS Work Time Parts Used Image & Signature Job Notes Location - Map Inv                                                                                                    |
|----------------------------------------------------------------------------------------------------|----------------------------------------------------------------------------------------------------|
| The job has been completed. It can be closed at a<br>* The invoice has not yet been generated. To gen | anytime<br>lerate an invoice click on the invoice tab above                                                                                                    |
| ivoice                                                                                                |                                                                                                    |
| Attention :                                                                                           |                                                                                                    |
| Generate an invoice in a 3rd party accounting sy OR     Generate an invoice within i-dispatch         | item and enter the details below                                                                                                    |
| elect Invoice Type                                                                                    | External Invoice                                                                                                    |
|                                                                                                    | Generate Invoice                                                                                                    |
| /pe                                                                                                   | Generate Invoice     Invoice     wattanty                                                                                                    |
| /pe                                                                                                   |                                                                                                    |
| rpe<br>istem Hours<br>me Log - Regular                                                                | <ul> <li>● Generate Invoice</li> <li>● Invoice</li> <li>● warrancy</li> <li>4 hours and 29 minutes</li> <li>APPLY SYSTEM HOURS AS REGULAR HOURS</li> <li>0</li> <li>• hr(s) ▲ Please enter the total hours to be charged on this invoice</li> </ul>                                                                                                    |
| /pe<br>/stem Hours<br>me Log - Regular<br>me Log - Overtime                                           | <ul> <li>Generate Invoice</li> <li>Invoice</li> <li>warranty</li> <li>4 hours and 29 minutes</li> <li>APPLY SYSTEM HOURS AS REGULAR HOURS</li> <li>0 • • • 00 • • hr(s) ▲ Please enter the total hours to be charged on this invoice</li> <li>0 • • • 00 • • hr(s) ▲ Please enter the total hours to be charged on this invoice</li> </ul>                                                                                                    |
| ype<br>ystem Hours<br>ime Log - Regular<br>ime Log - Overtime<br>omment                               | <ul> <li>              ●Generate Invoice      </li> <li>             • valt anty         </li> <li>             • valt anty         </li> <li>             • valt anty         </li> <li>             • valt anty         </li> <li>             • valt anty         </li> <li>             • valt anty         </li> <li>             • valt anty         </li> <li>             • valt anty         </li> <li>             • valt anty         </li> <li>             • valt anty         </li> <li>             • oo • hr(s) ▲ Please enter the total hours to be charged on this invoice         </li> <li>             • oo • hr(s) ▲ Please enter the total hours to be charged on this invoice         </li> </ul> |
| ype<br>ystem Hours<br>me Log - Regular<br>me Log - Overtime<br>omment                                 | <ul> <li>Generate Invoice</li> <li>Invoice</li> <li>Vial anty</li> <li>4 hours and 29 minutes</li> <li>APPLY SYSTEM HOURS AS REGULAR HOURS</li> <li>0 • . 00 • hr(s) ▲ Please enter the total hours to be charged on this invoice</li> <li>0 • . 00 • hr(s) ▲ Please enter the total hours to be charged on this invoice</li> </ul>                                                                                                    |

The invoice may be either printed or emailed by selecting the appropriate option on the upper right.

| MUNT CMALTO | i-Dis                                                                                                    | Parts to the Part                                   | TAX INVOICE |                                                        |                                      | E    |               |
|-------------|----------------------------------------------------------------------------------------------------|-----------------------------------------------------|-------------|--------------------------------------------------------|--------------------------------------|------|---------------|
|             | 70 Biologistes 0<br>Carabi, Laserna Mar, Tao, T230, Autorita<br>Tao, Da 2013/442<br>John yang Di Maganin Ant<br>Anthe Laboration |                                                     |             |                                                        | BARE A VIOLELE<br>TAX BARKE RECALLER |      |               |
|             | 70,<br>The Vires<br>1 Tanufar Court,<br>Viteo Van, 54.512                                                                        | 7 Uningen                                           | 1           | We notifier 27031<br>308-Easterner ref Line Manttrausa |                                      |      |               |
|             | Product                                                                                                    | Description                                         | Grynerine   | Larye Price                                            | 1114                                 | 07   | Type          |
|             | Couple Internet<br>Ing King                                                                                                    | Draining Infantor Via Dualing Reliating<br>Ins Free | 1           | 30,25<br>40,55                                         | - 9025<br>400.55                     | 0.50 | 90,8<br>430,7 |

If you select to email the invoice, you will then be prompted to check the client email address or enter an email address if a default is not available, before selecting SEND.

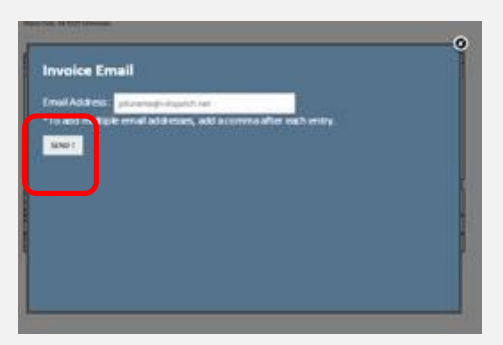

Company Logos may be added to invoices, .pdf Job card & reports

- Company Details | Company Info
- In the company logo field, press **Choose File** and navigate to and select your logo.
- Select UPDATE COMPANY FILE

| Company Name                            |            | PJ Enterpris | 2             |  |                |  |
|-----------------------------------------|------------|--------------|---------------|--|----------------|--|
| mail                                    |            | pdurante@i   | -dispatch.net |  |                |  |
| Billing email                           |            | pjsldurante  | @gmail.com    |  |                |  |
| Phone                                   | 03 6331940 | 2            |               |  |                |  |
| Nobile                                  |            | Australia (+ | 61)           |  | ▼ 0407 858 715 |  |
| ABN Number( or TAX Number)              |            | 123456789    |               |  |                |  |
| Address #1                              |            | Caladh       |               |  |                |  |
| Address #2                              |            | 53 Elphin Ro | ad            |  |                |  |
| iuburb                                  |            | Launceston   |               |  |                |  |
| PostCode                                |            | 7250         |               |  |                |  |
| itate                                   |            | Tas          |               |  |                |  |
| Country                                 |            | Australia    |               |  |                |  |
| Mailing Address #1                      |            | P O Box 30   |               |  |                |  |
| Mailing Address #2                      |            |              |               |  |                |  |
| Mailing Suburb                          |            | Ne wste ad   |               |  |                |  |
| Mailing PostCode                        |            | 7250         |               |  |                |  |
| Mailing State                           |            | Tas          |               |  |                |  |
| Aailing Country                         |            |              |               |  |                |  |
| Company Logo                            |            | Choose F     | ile logo.png  |  | View Logo      |  |
| Company Conditions: (Apply for Invoice) |            |              |               |  |                |  |
| test                                    |            |              |               |  |                |  |
|                                         |            |              |               |  |                |  |
|                                         |            |              |               |  |                |  |
| UPDATE COMPANY DETAILS                  |            |              |               |  |                |  |

<u>Received Payment</u>: - when an employee receives a payment on site from the client, these details and entered via the mobile unit and then will appear under Jobs and Received Payment.

| Job Detail Staff Detail Custon                                                       | ner Detail E-Mail - SMS | Work Time   | Parts Used Image & Signature | Job Notes | Location - Map | Invoice | Received Paym |
|--------------------------------------------------------------------------------------|-------------------------|-------------|------------------------------|-----------|----------------|---------|---------------|
| Attention Message :<br>The job has been completed. It can be closed<br>CLOSE JOB NOW | at anytime              |             |                              |           |                |         |               |
| eceived Payment                                                                      |                         |             |                              |           |                |         |               |
| Attention :                                                                          |                         |             |                              |           |                |         |               |
| Payment has been attached the invoice                                                |                         |             |                              |           |                |         |               |
| Payment has been attached the invoice                                                | t that a payment        | has been re | ceived.                      |           |                |         |               |
| Payment has been attached the invoice                                                | t that a payment        | has been re | eceived.                     |           |                |         |               |
| Payment has been attached the invoice                                                | t that a payment        | has been re | eceived.                     |           |                |         |               |

|                                                                                                    | PJEr<br>Caladi<br>Tel. 0                                                                                                    | terprise<br>h.Launceston, Tas. 7250, Austral<br>3 63319402<br>ua@l-dimarch.prot                                                                                                    |                                                                                                    | Tax Invoice                                                                                               | 6                                                                                                    |
|----------------------------------------------------------------------------------------------------|----------------------------------------------------------------------------------------------------|----------------------------------------------------------------------------------------------------|----------------------------------------------------------------------------------------------------|----------------------------------------------------------------------------------------------------|----------------------------------------------------------------------------------------------------|
|                                                                                                    | TO:<br>Sister<br>64 M/<br>Bauli                                                                                                    | itegi-oispatch.net<br>123456789<br>s<br>scKillop Drive<br>cham Hills NSW 2153 Austral                                                                                                    | lia                                                                                                    | Job number: 1439<br>Customer order number: SIS: I<br>Mowing                                               | Lawn                                                                                                    |
| scheduled List: When the job you open has been part of a rescheduled job sequence. NOTE this tab will only display i job is related to a rescheduled iob. This tab will display: oil jobs related to this job [before and after this job]; the de job was rescheduled on and the comment regarding why the job was rescheduled.         Scheduled List: When the job you open has been part of a rescheduled job sequence. NOTE this tab will only display i job is related to a rescheduled iob. This tab will display: oil jobs related to this job [before and after this job]; the de job was rescheduled on and the comment regarding why the job was rescheduled.         scheduled List: When the job you open has been part of a rescheduled job sequence. NOTE this tab will only display i job is related to a this job [before and after this job]; the de job was rescheduled on and the comment regarding why the job was rescheduled.         Scheduled List: When the job you open has been part of a rescheduled job sequence. NOTE this tab will only display i job is related to this job [before and after this job]; the de job was rescheduled on and the comment regarding why the job was rescheduled.         Scheduled List: When the job you open has been part of a rescheduled job sequence. NOTE this tab will only display i job was rescheduled.         Scheduled List: When the job you open has been part of a rescheduled job tar event with the job was rescheduled.         Scheduled List: When the job you open has been part of a rescheduled job this job [before and after this job]; the de job was rescheduled in and the comment regarding why the job was rescheduled.         Scheduled Job I Scheduled Job I Scheduled Job I Scheduled I Scheduled I Scheduled I Scheduled I Scheduled I Scheduled I Scheduled I Scheduled I Scheduled I Scheduled I Sche                                                                                                    | Produ<br>Blood                                                                                                    | act<br>9 Pressure Machine BPM                                                                                                    | Description<br>base level model 200BN                                                                                                    | Price/unit         Quantity         Price         GS2           60.00         1         60.00         6.0 | T Value<br>0 66.00                                                                                      |
| Image: the state is the state is the st                                  | Labor<br>Labor                                                                                                    | Overtime                                                                                                    |                                                                                                    | 0.00 2.00 0.00 0.0                                                                                        | 0 0.00                                                                                                  |
| scheduled List: When the job you open has been part of a rescheduled job sequence. NOTE this tab will only display: all jobs related to this job [before and after this job]; the de to be to service rescheduled to this job [before and after this job]; the de to be to service rescheduled to this job [before and after this job]; the de to be to service rescheduled.         Provide a service to a rescheduled job. This tab will display: all jobs related to this job [before and after this job]; the de to be to service the service rescheduled.         Provide a service to a rescheduled job. This tab will display: all jobs related to this job [before and after this job]; the de to be to service the service to a rescheduled.         Provide a service to a rescheduled job. This tab will display: all jobs related to this job [before and after this job]; the de to be to be to a rescheduled on and the comment regarding why the job was rescheduled.         Provide a service to a rescheduled job. This tab will display: all jobs related to this job [before and after this job]; the de to be to be to a rescheduled on and the comment regarding why the job was rescheduled.         Provide a service to a rescheduled in the service to a service to a                                                                                                    |                                                                                                    |                                                                                                    |                                                                                                    | Total 60.00 6.0                                                                                           | 0 66.00                                                                                                 |
| Processes when a form or company document [quote or service report] is saved by the mobile worker, these cuments may be opened and viewed via the Job documents tab.   Secheduled List: When the job you open has been part of a rescheduled job sequence. NOTE this tab will only display is job is related to a rescheduled job. This tab will display: all jobs related to this job [before and after this job]; the deal is to was rescheduled on and the comment regarding why the job was rescheduled.                                                                                                    | PAYN<br>PAYN<br>PAYN<br>Comr                                                                                                    | MENT DATE: 8/11/2013<br>MENT METHOD: CASH<br>MENT REF: 123cash<br>ments:                                                                                                    |                                                                                                    |                                                                                                    |                                                                                                    |
| <b>Documents</b> When a form or company document [quote or service report] is saved by the mobile worker, these cuments may be opened and viewed via the Job documents tab.   Image: transmit is a service report of a rescheduled job sequence. NOTE this tab will only display is plot is related to a rescheduled job. This tab will display: all jobs related to this job [before and after this job]; the dot job was rescheduled on and the comment regarding why the job was rescheduled.                                                                                                    | Our o                                                                                                    | conditions :                                                                                                    | )                                                                                                    |                                                                                                    |                                                                                                    |
| Decrements: When a form or company document [quote or service report] is saved by the mobile worker, these coments may be opened and viewed via the Job documents tab.                                                                                                    |                                                                                                    |                                                                                                    |                                                                                                    |                                                                                                    |                                                                                                    |
| <b>Documents</b> When a form or company document [quote or service report] is saved by the mobile worker, these currents may be opened and viewed via the Job documents tab.   Image: Secteduled List: When the job you open has been part of a rescheduled job sequence. NOTE this tab will only display:   a job is related to a rescheduled job. This tab will display: and is play:   a job was rescheduled on and the comment regarding why the job was rescheduled.                                                                                                    |                                                                                                    |                                                                                                    |                                                                                                    |                                                                                                    |                                                                                                    |
| Procuments When a form or company document [quote or service report] is saved by the mobile worker, these currents may be opened and viewed via the Job documents tab.                                                                                                    |                                                                                                    |                                                                                                    |                                                                                                    |                                                                                                    |                                                                                                    |
| Locuments when a torm or company document [quote or service report] is saved by the mobile worker, these cuments may be opened and viewed via the Job documents tab.<br>Received Payment [bb Documents]  acheduled List; When the job you open has been part of a rescheduled job sequence. NOTE this tab will only display is to be sequence is not a rescheduled job. This tab will display: all jobs related to this job [before and after this job]; the doc is job was rescheduled on and the comment regarding why the job was rescheduled.  The second regarding why the job was rescheduled on and the comment regarding why the job was rescheduled.  Received Payment is the second regarding why the job was rescheduled.  Received Payment is use is the second regarding why the job was rescheduled.  Received Payment is use is the second regarding why the job was rescheduled.  Received Payment is the second regarding why the job was rescheduled.  Received Payment is use is the second regarding why the job was rescheduled.  Received Payment is the second regarding why the job was rescheduled.  Received Payment is the second regardin | _                                                                                                    | <i>a c</i>                                                                                                    |                                                                                                    |                                                                                                    |                                                                                                    |
| currents may be opened and viewed via the Job documents tab.                                                                                                    | Documents V                                                                                                    | /hen a form or com                                                                                                    | pany document [quote or servi                                                                                                    | ce report] is saved by the mobile                                                                         | worker, these                                                                                           |
| Image: Section of the section of the section of th                                  | cuments may                                                                                                    | be opened and vi                                                                                                    | iewed via the Job documents to                                                                                                    | ab.                                                                                                    |                                                                                                    |
| Image: Sector of Payment       Image: Sector of Payment       Image: Sector o                                                                                                    |                                                                                                    |                                                                                                    |                                                                                                    |                                                                                                    |                                                                                                    |
| Received Payment       bb Documents         scheduled List:       When the job you open has been part of a rescheduled job sequence. NOTE this tab will only display is job is related to a rescheduled job. This tab will display: all jobs related to this job [before and after this job]; the dot job was rescheduled on and the comment regarding why the job was rescheduled.         When the job you open has been part of a rescheduled job sequence. NOTE this tab will only display: all jobs related to this job [before and after this job]; the dot job was rescheduled on and the comment regarding why the job was rescheduled.         When the job you open has been part of a rescheduled to this job [before and after this job]; the dot job was rescheduled on and the comment regarding why the job was rescheduled.         When the intervent was the set of the test is the set of the test is the set of the                                                                                                    |                                                                                                    |                                                                                                    |                                                                                                    | 0                                                                                                    |                                                                                                    |
| scheduled List:       When the job you open has been part of a rescheduled job sequence.       NOTE this tab will only display:         a job is related to a rescheduled job. This tab will display:       all jobs related to this job [before and after this job]; the do         a job was rescheduled on and the comment regarding why the job was rescheduled.         Image: Display in the state was rescheduled on and the comment regarding why the job was rescheduled.         Image: Display in the state was rescheduled.         Image: Display in the state was rescheduled. <t< td=""><td></td><td></td><td>Received Payment</td><td>Job Documents</td><td></td></t<>                                                                                                    |                                                                                                    |                                                                                                    | Received Payment                                                                                                    | Job Documents                                                                                             |                                                                                                    |
| scheduled List:       When the job you open has been part of a rescheduled job sequence.       NOTE this tab will only display is job is related to a rescheduled job. This tab will display: all jobs related to this job [before and after this job]; the detail is job was rescheduled on and the comment regarding why the job was rescheduled.         Image: transmit is tab will display:       Image: transmit is tab will display: all jobs related to this job [before and after this job]; the detail is job was rescheduled on and the comment regarding why the job was rescheduled.         Image: transmit is tab will display:       Image: transmit is tab will display: all jobs related to this job [before and after this job]; the detail is job was rescheduled.         Image: transmit is tab will display:       Image: transmit is tab will display:         Image: transmit is tab will display:       Image: transmit is tab will display:         Image: transmit is tab will display:       Image: transmit is tab will display:         Image: transmit is tab will display:       Image: transmit is tab will display:         Image: transmit is tab will display:       Image: transmit is tab will display:         Image: transmit is tab will display:       Image: transmit is tab will display:         Image: transmit is tab will display:       Image: transmit is tab will display:         Image: transmit is tab will display:       Image: transmit is tab will display:         Image: transmit is tab will display:       Image: transmit is tab will display:         Image: transmit is tab will                                                                                                    |                                                                                                    |                                                                                                    |                                                                                                    |                                                                                                    |                                                                                                    |
| scheduled List:       When the job you open has been part of a rescheduled job sequence. NOTE this tab will only display         a job is related to a rescheduled job. This tab will display:       all jobs related to this job [before and after this job]; the day         a job was rescheduled on and the comment regarding why the job was rescheduled.         Image: Image:                                                                                                    |                                                                                                    |                                                                                                    |                                                                                                    |                                                                                                    |                                                                                                    |
| scheduled List:       When the job you open has been part of a rescheduled job sequence. NOTE this tab will only display:         a job is related to a rescheduled job. This tab will display:       all jobs related to this job [before and after this job]; the data is job was rescheduled on and the comment regarding why the job was rescheduled.         a job was rescheduled on and the comment regarding why the job was rescheduled.         a job was rescheduled on and the comment regarding why the job was rescheduled.         a job was rescheduled on and the comment regarding why the job was rescheduled.         a job was rescheduled on and the comment regarding why the job was rescheduled.         a job was rescheduled on and the comment regarding why the job was rescheduled.         a job was rescheduled on and the comment regarding why the job was rescheduled.         a job was rescheduled on and the comment regarding why the job was rescheduled.         a job was rescheduled to the dettile the state was the state of the dettile the state was the state of the dettile the state was the state of the dettile the state was the state of the dettile the state was the state of the dettile the state of the state of th                                                                                                    |                                                                                                    |                                                                                                    |                                                                                                    |                                                                                                    |                                                                                                    |
| scheduled List:       When the job you open has been part of a rescheduled job sequence.       NOTE this tab will only display:         a job is related to a rescheduled job. This tab will display:       all jobs related to this job [before and after this job]; the do         a job was rescheduled on and the comment regarding why the job was rescheduled.         Image: state to the comment regarding why the job was rescheduled.         Image: state to the comment regarding why the job was rescheduled.         Image: state to the comment regarding why the job was rescheduled.         Image: state to the comment regarding why the job was rescheduled.         Image: state to the comment regarding why the job was rescheduled.         Image: state to the comment regarding why the job was rescheduled.         Image: state to the comment regarding why the job was rescheduled.         Image: state to the comment regarding why the job was rescheduled.         Image: state to the comment regarding why the job was rescheduled.         Image: state to the state state state state.         Image: state to the state state state state.         Image: state to the state state state state state.         Image: state state state state state.         Image: state state state state.         Image: state state state state.         Image: state state state state state.         Image: state state state state.         Image: state state state state.                                                                                                    |                                                                                                    |                                                                                                    |                                                                                                    |                                                                                                    |                                                                                                    |
| Scheduled List: When the job you open has been part of a rescheduled job sequence. NOTE this tab will only display is job is related to a rescheduled job. This tab will display: all jobs related to this job [before and after this job]; the determinant of the comment regarding why the job was rescheduled.          Image: State and the comment regarding why the job was rescheduled.         Image: State and the comment regarding why the job was rescheduled.         Image: State and the comment regarding why the job was rescheduled.         Image: State and the comment regarding why the job was rescheduled.         Image: State and the comment regarding why the job was rescheduled.         Image: State and the comment regarding why the job was rescheduled.         Image: State and the comment regarding why the job was rescheduled.         Image: State and the comment regarding why the job was rescheduled.         Image: State and the comment regarding why the job was rescheduled.         Image: State and the comment regarding why the job was rescheduled.         Image: State and the comment regarding why the job was rescheduled.         Image: State and the comment regarding the state and the state and the state and the comment regarding the state and the state and t                                                                                                    |                                                                                                    |                                                                                                    |                                                                                                    |                                                                                                    |                                                                                                    |
| Scheduled List: When the job you open has been part of a rescheduled job sequence. NOTE this tab will only display: a job is related to a rescheduled job. This tab will display: all jobs related to this job [before and after this job]; the details is powars rescheduled on and the comment regarding why the job was rescheduled.          Image: State of the state of the state of                                 |                                                                                                    |                                                                                                    |                                                                                                    |                                                                                                    |                                                                                                    |
| Schedulized List:       When the job you open has been pair of a rescheduled job sequence.       Note:       Note:       Init db will only display:         a job is related to a rescheduled job. This tab will display:       all jobs related to this job [before and after this job]; the deal is job was rescheduled on and the comment regarding why the job was rescheduled.         Image:                                                                                                    |                                                                                                    |                                                                                                    |                                                                                                    |                                                                                                    |                                                                                                    |
| a bold is related to a rescheduled job. This tab will display: all jobs felated to this job [before and after this job]; the data is job was rescheduled on and the comment regarding why the job was rescheduled.           Image: state         Image: state         Image                                                                                                    |                                                                                                    | MIL II                                                                                                    |                                                                                                    |                                                                                                    | - 1 11 1 1 1 1                                                                                          |
| e job was rescheduled on and the comment regarding why the job was rescheduled.                                                                                                    | scheduled List                                                                                                    | : When the job you                                                                                                    | open has been part of a resch                                                                                                    | eduled job sequence. <b>NOTE</b> this to                                                                  | ab will only display                                                                                    |
| We start       Exposition       Start Start       Exposition       Notesting       Exposition       Notesting       Exposition       Notesting       Exposition       Notesting       Exposition       Notesting       Notesting       Notestin                                                                                                    | <u>scheduled List</u><br>∋ job is relatec                                                                                                    | : When the job you<br>to a rescheduled j                                                                                                    | open has been part of a resch<br>job. This tab will display: all jobs                                                                                                    | eduled job sequence. <b>NOTE</b> this to<br>related to this job [before and aft                           | ab will only display<br>er this job]; the dc                                                            |
| Mail       Mail                                                                                                    | <u>scheduled List</u><br>∋ job is relatec<br>∋ job was resc                                                                                                    | : When the job you<br>to a rescheduled j<br>heduled on and th                                                                                                    | open has been part of a resch<br>job. This tab will display: all jobs<br>te comment regarding why the j                                                                                             | eduled job sequence. <b>NOTE</b> this to<br>related to this job [before and aft<br>job was rescheduled.   | ab will only display<br>er this job]; the dc                                                            |
| At All and a decisie       Attended and a decisie       Attended and a decisie       Att                                                                                                    | <u>scheduled List</u><br>∋ job is relatec<br>∋ job was resc                                                                                                    | : When the job you<br>to a rescheduled j<br>heduled on and th                                                                                                    | open has been part of a resch<br>job. This tab will display: all jobs<br>le comment regarding why the j                                                                                             | eduled job sequence. <b>NOTE</b> this to<br>related to this job [before and aft<br>job was rescheduled.   | ab will only display<br>er this job]; the dc                                                            |
| LUI JUB - JUB IU # 5331       Jub Detail       Customer Detail       E Mail 1945       Work Time       Parts Used       Intege & Signature       Jub Notes       Reached Map       Invester       Reached Jule 1       Reached Jule 1         I be Detail       Customer Detail       E Mail 1945       Work Time       Parts Used       Intege & Signature       Jub Notes       Reached Jule 1       Reached Jule 1       Reached Jule 1       Reached Jule 1       Reached Jule 1       Reached Jule 1       Reached Jule 2       Reached Jule 1       Reached Jule 2       Reached Jule 2 <td><mark>scheduled List</mark><br/>∋ job is relatec<br/>∋ job was resc</td> <td>: When the job you<br/>d to a rescheduled j<br/>heduled on and th</td> <td>open has been part of a resch<br/>job. This tab will display: all jobs<br/>le comment regarding why the j</td> <td>eduled job sequence. <b>NOTE</b> this to<br/>related to this job [before and aft<br/>job was rescheduled.</td> <td>ab will only display<br/>er this job]; the do</td>                                                                                                    | <mark>scheduled List</mark><br>∋ job is relatec<br>∋ job was resc                                                                                                    | : When the job you<br>d to a rescheduled j<br>heduled on and th                                                                                                    | open has been part of a resch<br>job. This tab will display: all jobs<br>le comment regarding why the j                                                                                             | eduled job sequence. <b>NOTE</b> this to<br>related to this job [before and aft<br>job was rescheduled.   | ab will only display<br>er this job]; the do                                                            |
| Ide Dictail       Start Portail       Customer Portail       E Mail SMS       Work Time       Parts Used       Image & Signature       Job Notes       Location. Map       Image & Received Payment       Job Documers       Received August            Attention Message:                                                                                                    | scheduled List<br>e job is related<br>e job was resc                                                                                                    | : When the job you<br>to a rescheduled j<br>heduled on and th                                                                                                    | open has been part of a resch<br>job. This tab will display: all jobs<br>he comment regarding why the j                                                                                             | eduled job sequence. <b>NOTE</b> this to<br>related to this job [before and aft<br>job was rescheduled.   | ab will only display<br>er this job]; the do                                                            |
| Attention Message:<br>Is lab las been rescheduled from Job Kumber: 52741 Click for the details<br>This Job has been rescheduled from Job ID         Reschedule To JOB ID         Rescheduled On         Comment           Reschedule Detail         5231         5443         7/08/2015 9:30:00 AM.         text           5274         5321         5321         text         text           Showing total ( 2 ) entries         5274         5321         text                                                                                                    | scheduled List<br>) job is related<br>) job was resc<br>EDIT JOB - JOB                                                                                                    | : When the job you<br>to a rescheduled j<br>heduled on and th                                                                                                    | open has been part of a resch<br>job. This tab will display: all jobs<br>le comment regarding why the j                                                                                             | eduled job sequence. <b>NOTE</b> this to<br>related to this job [before and aft<br>job was rescheduled.   | ab will only display<br>er this job]; the do                                                            |
| Set beam sectivated of from 406 Number: 5274 (Click for the details           Reschedule Detail           Rescheduled From JOB ID         Rescheduled On         Comment           5231         5443         7/08/2015/9:30:00 AM         trait           5274         5231         1/08/2015/9:30:00 AM         trait           Showing total (2) entries         Status         1/08/2015/9:30:30 AM         tester                                                                                                    | scheduled List<br>b job is related<br>b job was resc<br>b job was resc<br><u>Abbin</u>                                                                                                    | : When the job you<br>d to a rescheduled j<br>theduled on and th<br>D # 5331<br>Detail Cutomer Detail E Made 3455                                                                                                    | open has been part of a resch<br>job. This tab will display: all jobs<br>e comment regarding why the j                                                                                              | eduled job sequence. <b>NOTE</b> this to<br>related to this job [before and aft<br>job was rescheduled.   | ab will only display<br>er this job]; the do                                                            |
| Reschedule Detail     Rescheduled To://08.ID     Rescheduled On     Comment       5331     5443     7/08/2015/9:30:00 AM     text       5274     5331     1/08/2015/3:30:30 AM     tester                                                                                                    | scheduled List<br>e job is related<br>e job was resc<br>b job was resc<br>EDIT JOB – JOB<br>Job Desil Staff                                                                                                    | : When the job you<br>d to a rescheduled j<br>heduled on and th<br>[] # 5331<br>Detail Curtomer Detail E Mail SM5                                                                                                    | open has been part of a resch<br>job. This tab will display: all jobs<br>te comment regarding why the j                                                                                             | eduled job sequence. <b>NOTE</b> this to<br>related to this job [before and aft<br>job was rescheduled.   | ab will only display<br>er this job]; the do                                                            |
| Rescheduled From JOB IDRescheduled To JOB IDRescheduled OnComment533154437/0s/2015 9:30:00 AM1cs1527453311/0s/2015 3:30:30 AM1cs1Showing total (a) entries                                                                                                    | scheduled List<br>e job is related<br>e job was resc<br>b job was resc<br>EDIT JOB – JOB<br>teb detail staff<br>Job bas been resched<br>This Job has been resched<br>This Job has been resched<br>This Job has been resched                                                                                                    | When the job you to a rescheduled j heduled on and th     # 5331      Catamer Detail E Mail 3M5                                                                                                    | open has been part of a resch<br>job. This tab will display: all jobs<br>te comment regarding why the j                                                                                             | eduled job sequence. <b>NOTE</b> this to<br>related to this job [before and aft<br>job was rescheduled.   | ab will only display<br>er this job]; the do                                                            |
| 5231         5443         7/08/2015 9:30:00 AM         test           5274         5331         1/08/2013 3:0:30 AM         tester                                                                                                    | scheduled List<br>e job is related<br>e job was resc<br>e job was resc<br>EDIT JOB - JOB<br>Job Cetali stat<br>Attention Mesage :<br>Job has been reachedule<br>This Job has been reached                                                                                                    | When the job you to a rescheduled j to a rescheduled j heduled on and th                                                                                                    | open has been part of a resch<br>job. This tab will display: all jobs<br>le comment regarding why the j                                                                                             | eduled job sequence. <b>NOTE</b> this to<br>related to this job [before and aff<br>job was rescheduled.   | ab will only display<br>er this job]; the do                                                            |
| 5274         5331         1/08/2015 3:30:30 AM         tester           Showing total ( 2 ) entries                                                                                                    | scheduled List<br>e job is related<br>e job was resc<br>job was resc<br>EDIT JOB – JOB<br>tob Detail<br>staff<br>Attention Message:<br>Job has been reachedule<br>This Job has been reachedule<br>Reschedule Detail                                                                                                    | : When the job you<br>d to a rescheduled j<br>heduled on and th<br>[] # 5331<br>Detail Curamer Detail E Mail 3M5<br>[by] The reason test Click for the details<br>uled from Job Number: 52741 (Click for the details<br>uled from Job Number: 52741 (Click for the details                                                                                                    | a open has been part of a resch<br>job. This tab will display: all jobs<br>te comment regarding why the j                                                                                           | eduled job sequence. <b>NOTE</b> this to related to this job [before and aft job was rescheduled.         | ab will only display<br>er this job]; the do                                                            |
| Showing total ( **) entries                                                                                                    | scheduled List<br>job is related<br>job was resc<br>biob was resc<br>EDIT JOB – JOB<br>Job bas been reschedule<br>Reschedule Detail                                                                                                    | : When the job you<br>d to a rescheduled j<br>heduled on and th<br>]) # 5331<br>Detai Cuttomer Detai E Mail 545<br>by! The reason: testClick for the details<br>Udd from Job Number: 5274 (Click for the details<br>Rescheduled From JOB ID                                                                                                    | e open has been part of a resch<br>job. This tab will display: all jobs<br>te comment regarding why the j<br>work time Parts Used Image & Signature to No<br>Rescheduled To JOB ID                  | eduled job sequence. <b>NOTE</b> this to<br>related to this job [before and aff<br>job was rescheduled.   | ab will only display<br>er this job]; the do                                                            |
|                                                                                                    | scheduled List<br>job is related<br>job was resc<br>by was resc<br>EDIT JOB – JOB<br>Job actail stat<br>Attention Message:<br>Job bas been recheduled<br>Thi Job has been recheduled<br>Thi Job has been rechedu | When the job you<br>to a rescheduled j<br>heduled on and th<br># 5331<br>ty The mase: testClick for the details<br>uld from Job Rumber: 5274 1 Click for the details<br>Rescheduled From JOB ID<br>5311 5274                                                                                                    | e open has been part of a resche<br>job. This tab will display: all jobs<br>he comment regarding why the j<br>work time Parts Used Image & Signature 100 M                                          | eduled job sequence. <b>NOTE</b> this to<br>related to this job [before and aff<br>job was rescheduled.   | ab will only display<br>er this job]; the do                                                            |
|                                                                                                    | e job is related<br>e job is related<br>e job was resc<br>e job was resc<br>bib was resc<br>EDIT JOB – JOB<br>web detail<br>Attention Message:<br>Attention Message:<br>This between moder<br>This between moder<br>Reschedule Detail                                                                                                    | : When the job you<br>d to a rescheduled j<br>heduled on and th<br>[] # 5331<br>[] [] for easer test. Click for the details<br>uled from Job Number: 52741 Click for the details<br>uled from Job Number: 52741 Click for the details<br>cost is a second of the second of the seco                                                                                                    | a open has been part of a resch<br>job. This tab will display: all jobs<br>be comment regarding why the j<br>wort Time Parts Used Image & Signature 400 kd<br>Rescheduled To JOB ID<br>5443<br>5331 | eduled job sequence. NOTE this to<br>related to this job [before and aft<br>job was rescheduled.          | ab will only display<br>er this job]; the da<br>ers<br>Restreated un<br>Restreated un<br>rest<br>tester |
|                                                                                                    | e job is related<br>e job is related<br>e job was resc<br>e job was resc<br>EDIT JOB – JOB<br>Job actual<br>Attention Message:<br>Job has been reachedule<br>This Job has been reachedule<br>Reschedule Detail                                                                                                    | When the job you<br>to a rescheduled j<br>heduled on and th<br>best S331<br>Detai Customer Detai E Mail 3455<br>Detai Customer Detai E Mail 3455<br>Detai S331<br>S274<br>ES                                                                                                    | a open has been part of a resch<br>job. This tab will display: all jobs<br>le comment regarding why the j<br>worthe Part bad mage & Signature 400 kg<br>Rescheduled To JOB 10<br>5443<br>5331       | eduled job sequence. <b>NOTE</b> this to<br>related to this job [before and aff<br>job was rescheduled.   | ab will only display<br>er this job]; the do                                                            |
|                                                                                                    | scheduled List<br>) job is related<br>) job was resc<br>) job was resc<br>DIT JOB - JOB<br>Job Detail<br>Me Lat<br>EDIT JOB - JOB<br>Job Detail<br>Me Lat<br>EDIT JOB - JOB<br>Statementation<br>Message:<br>Attention Message:<br>Me Lat<br>Showing total (_) entri                                                                                                    | : When the job you<br>d to a rescheduled j<br>theduled on and th<br>[] # 5331<br>Drat Curtower Detai E Male 345<br>(untower Detai E Male 345<br>(untower Detai E Male 345)<br>(untower Detai E Male 345<br>(untower Detai E Male 345)<br>(untower Detai E Male 345)<br>(untower Detai E Male | a open has been part of a resch<br>job. This tab will display: all jobs<br>le comment regarding why the j<br>work time Part Used Image & Signature 200 M<br>Rescheduled To JOB ID<br>S443<br>5331   | eduled job sequence. <b>NOTE</b> this to<br>related to this job [before and aft<br>job was rescheduled.   | ab will only display<br>er this job]; the do                                                            |

# Job Recurrence

In some businesses, jobs may have a pattern of repetition. For example a lawn mowing business may have regular clients whose lawn is mown fortnightly. Rather than entering a new job every fortnight, a recurrence may be setup, so the job will automatically reappear every fortnight.

Select Recur job on the main job list

| Search      |                              |                                             |                 |                 |                          | _                      |                     |                |       |       |                  |                |        |       |
|-------------|------------------------------|---------------------------------------------|-----------------|-----------------|--------------------------|------------------------|---------------------|----------------|-------|-------|------------------|----------------|--------|-------|
| Job ID:     | St                           | taff: All                                   | ~               | Client: All     | ~                        | Include Sub Clients Jo | obs   Job Sta       | atus: All Open | sdot  | ~     | From: 01-10-201  | 3   TO: 31-12  | -2013  |       |
| SEARCH      |                              |                                             |                 |                 |                          | _                      |                     |                |       |       |                  |                |        |       |
|             | 5                            |                                             |                 |                 |                          |                        |                     |                |       |       |                  |                |        |       |
|             |                              |                                             |                 |                 |                          |                        |                     |                |       |       | Export To        | Select Format  | V 51   | лемит |
| 1-1-        |                              |                                             |                 |                 |                          |                        |                     | Character of   | Canad | Delet |                  | Cublet         |        |       |
| ID          | Customer Ref No              |                                             | Staff           |                 | Address                  | Status                 | Job Date            | Date           | Note  | Job   | Invoice/Warranty | Invoice/Warrar | ty Job | xport |
| <u>1419</u> | ABC head office<br>Guttering | Clean Guttering                             | Luca<br>Darling | ABC Real Estate | 1/830 High<br>Street     | ASSIGN                 | 23/11/2013<br>10:30 |                | Send  | Print |                  |                | Recur  | •     |
| <u>1420</u> | Accept -<br>Reschedule       | Testing Mobile to<br>Accept -<br>Reschedule | Luca<br>Darling | Zanzerl         | 1 Princess<br>Street Kew | ASSIGN                 | 22/11/2013<br>10:00 |                | Send  | Print |                  |                | Recur  | •     |
| <u>1412</u> | ABC head office<br>Guttering | Clean Guttering                             | Luca<br>Darling | ABC Real Estate | 1/830 High<br>Street     | Rescheduled            | 21/11/2013<br>10:00 |                | Send  | Print |                  |                | Recur  | •     |
|             |                              |                                             |                 |                 |                          |                        |                     |                |       |       |                  |                |        |       |

Then select the frequency of the recurrence – daily, weekly or monthly. From here further options will be given as to the cycles of recurrence. For example if weekly is selected, the prompts will then be every ? weeks, and what day of the week. And how long the recurrences should continue.

TIP: when selecting the start date of the recurrence remember that the job has already been entered and saved. Therefore by starting the recurrence on the same day as the entered job will create a duplication. If the job is fortnightly, the original job entry will be in week one and the recurrence start date will be week 3.

| Create Recurrence Job      |
|----------------------------|
| Select Date Range          |
| Recurrence Range           |
| Start: 13-10-2014          |
| ●For 12 months             |
| End After:     occurrences |
| End By: 13-11-2014         |
| CREATE RECURRENCE JOBS     |

**<u>Recurrency Alert</u>** If any job that currently has recurrences attached AND these recurrences are going to cease within the next month, then this tab will appear on the jobs screen. Jobs will be listed with the first and last date of the recurrences.

| Jobs     Add Job     Meeort Are       Recurred Jobs List |                 |                         |                                       |              |                                                    |                       |                      |           |  |
|----------------------------------------------------------|-----------------|-------------------------|---------------------------------------|--------------|----------------------------------------------------|-----------------------|----------------------|-----------|--|
| JobID                                                    | Customer Ref No | Title                   | Staff                                 | Customer     | Address                                            | The First Booked Date | The Last Booked Date | Recur Job |  |
| 51                                                       | BSHEL00594      | Thursday Week Two       | · · · · · · · · · · · · · · · · · · · |              | Birmingham Road, opposite Emmanuel College Carrara | 14/11/2013 09:00      | 13/11/2014 09:00     | Recur     |  |
| 216                                                      | BSHEL00324      | Thursday Week One       | Julan Mark                            | Capacitaning | Opposite 4 Brooke Avenue Southport                 | 07/11/2013 09:00      | 13/11/2014 09:00     | Recur     |  |
| 286                                                      | RSHEL00344      | Monday Week One and Two |                                       |              | 28/10 Gold Coact Hinbway Surfars Paradisa          | 04/11/2013 09:00      | 03/11/2014 09:00     | Recur     |  |

Select Recur on the far right, and recur the jobs as usual for the next 12 months. Once the new recurrence is saved, this job will drop out of the alert list.

#### <u>Identify original job.</u>

When you have a contract to complete a job fortnightly for a client, this is set up as a recurring job in i-Dispatch. If the contract ends and the jobs beyond the end date need to be removed from your system, how do you find the original job in the sequence? We have added a new tab on the jobs screen called **Recurrency List**. This list displays any jobs which have a recurrency which has been created from them.

#### 1. To remove any recurring jobs, select Recurrency List

| JOB      |                                                           |                                                 |                                  |                                 |                                  |           |
|----------|-----------------------------------------------------------|-------------------------------------------------|----------------------------------|---------------------------------|----------------------------------|-----------|
| Jobs     | Add Job Import Job Rec                                    | currency List                                   |                                  |                                 |                                  |           |
| Recurred | Jobs List                                                 | nave been occurred. If it is required to extend | i or to delete the resurrancy of | lease nick from the below list  |                                  | ×         |
|          | an message . The below job list is the detail jobs millen | and accordent and a regarded to entern          | , or to delete the recording, y  | is the prevention are below has |                                  |           |
| JobID    | Customer Ref No                                           | Title                                           | Staff                            | Customer                        | Address                          | Recur Job |
| 1657     | 26032014 test 2                                           | 26032014 test 2                                 | Luca Darling                     | 26032014 test 2                 | 79 North Fenton Street Devonport | Recur     |
| 2394     | 0363319402                                                | 0363319402                                      | Luca Darling                     | Woolmers Estate                 | Woolmers Lane Longford           | Recur     |

- 2. Identify the job and press Recur
- 3. Scroll down to see the list of recurrent jobs originating from this job
- 4. Tick in the delete column of any jobs you would like to delete from your system.

#### Recurrence List

|     |        |                 |            |              |                 |                        |                     | DELETE SELECTED R | ECURRENCE JOBS |
|-----|--------|-----------------|------------|--------------|-----------------|------------------------|---------------------|-------------------|----------------|
|     | Job ID | Customer Ref No | Title      | Staff        | Customer        | Address                | Status              | Book Date         | Delete         |
| 504 | 2397   | 0363319402      | 0363319402 | Luca Darling | Woolmers Estate | Woolmers Lane Longford | Rescheduled         | 30/06/2014 12:00  |                |
| 506 | 2399   | 0363319402      | 0363319402 | Luca Darling | Woolmers Estate | Woolmers Lane Longford | Cancelled By Mobile | 28/07/2014 12:00  |                |
| 507 | 2400   | 0363319402      | 0363319402 | Luca Darling | Woolmers Estate | Woolmers Lane Longford | Rescheduled         | 11/08/2014 12:00  |                |
| 508 | 2401   | 0363319402      | 0363319402 | Luca Darling | Woolmers Estate | Woolmers Lane Longford | Completed           | 25/08/2014 12:00  |                |
| 511 | 2404   | 0363319402      | 0363319402 | Luca Darling | Woolmers Estate | Woolmers Lane Longford | Cancelled By Mobile | 06/10/2014 12:00  |                |
| 512 | 2405   | 0363319402      | 0363319402 | Luca Darling | Woolmers Estate | Woolmers Lane Longford | Closed              | 20/10/2014 12:00  |                |
| 513 | 2406   | 0363319402      | 0363319402 | Dorothy Dix  | Woolmers Estate | Woolmers Lane Longford | Accepted            | 03/11/2014 12:00  |                |
| 514 | 2407   | 0363319402      | 0363319402 | Luca Darling | Woolmers Estate | Woolmers Lane Longford | Completed           | 17/11/2014 12:00  |                |
| 515 | 2408   | 0363319402      | 0363319402 | Luca Darling | Woolmers Estate | Woolmers Lane Longford | Completed           | 01/12/2014 12:00  | •              |
| 519 | 2412   | 0363319402      | 0363319402 | Luca Darling | Woolmers Estate | Woolmers Lane Longford | Assigned            | 26/01/2015 12:00  |                |
| 520 | 2413   | 0363319402      | 0363319402 | Luca Darling | Woolmers Estate | Woolmers Lane Longford | Rescheduled         | 00/03/2015 12:00  | -              |

5. Please note - you may only delete a job if the job status is Assigned.

#### Recur jobs as Unassigned

For clients who recur jobs for the future, sometime is it not possible to know which staff member is the most appropriate to undertake the work 6 months from now.

A new field has been added to the create Recurrence job Screen allowing the mobile staff member to be set to unassigned for the recurrences.

| Create Recurrence Job                                                                                                    |
|----------------------------------------------------------------------------------------------------|
| Select Date Range                                                                                                    |
| Recurrence Range                                                                                                    |
| Sart 28.08-2015                                                                                                    |
| ©End Atter: occurrences                                                                                                    |
| @ End By: 28-09-2015                                                                                                    |
| Mobile Staff Member                                                                                                    |
|                                                                                                    |
|                                                                                                    |
| Apply the following items                                                                                                    |
| Company Forms Company Signatures                                                                                                    |
| CREATE RECURRENCE JOBS                                                                                                    |
|                                                                                                    |
| <u>Copy Company signatures and company forms from original job to recurring jobs</u><br>When a job is created with a company signature and or company form is attached and then this job is recurred, you<br>now have the option of applying the company signature and form to the recurred jobs |
| 1. Create the original job and attach the company signature and or company form                                                                                                    |
|                                                                                                    |
| <ol> <li>Select Recur to move to the recur screen and set your recurrence options as per<br/>normal</li> </ol>                                                                                                    |
| <ol> <li>Tick to apply company forms and or company signatures</li> </ol>                                                                                                    |
|                                                                                                    |
| Occurrences                                                                                                    |
| © End By: 30-06-2014                                                                                                    |
|                                                                                                    |
| Apply the following items                                                                                                    |
| Company Forms                                                                                                    |
|                                                                                                    |
|                                                                                                    |
|                                                                                                    |
| 4. Click CREATE RECURRENCE JOBS                                                                                                    |
| PDF Job Cards                                                                                                    |
|                                                                                                    |
| lick the jobs to export and select Export To Job card PDF Format and press SUBMIT                                                                                                    |
|                                                                                                    |
| Export To: Job Card PDF Format V SUBMIT                                                                                                    |
|                                                                                                    |
| voice/Warranty Sublet Recur Export                                                                                                    |
| invoice/warrancy job                                                                                                    |
| Show Invoice Recur                                                                                                    |
|                                                                                                    |
|                                                                                                    |
|                                                                                                    |
|                                                                                                    |
|                                                                                                    |

| Tick the items you would like to print out with the                                          | Job Card, or select Check All, a                                                                                                    | nd press SUBMIT |  |  |  |  |
|----------------------------------------------------------------------------------------------|----------------------------------------------------------------------------------------------------|-----------------|--|--|--|--|
|                                                                                              | <ul> <li>Please select to be exported :</li> <li>Check/Uncheck All</li> <li>Job Detail</li> <li>Job Parts</li> <li>Job Photos</li> <li>Job Signatures</li> <li>Job Company Signatures</li> <li>Job Notes</li> <li>Job Notes Attachment</li> <li>Service Reports</li> <li>Quotes</li> <li>Company Forms</li> <li>Invoice</li> </ul> |                 |  |  |  |  |
| A list of the various documents will display for downloading and display as done previously. |                                                                                                    |                 |  |  |  |  |

DOWNLOAD FORM #SWMS DOWNLOAD PDF FILE - #1690 DOWNLOAD PDF FILE - #4029 DOWNLOAD PDF FILE - #2622 DOWNLOAD PDF FILE - #4599 DOWNLOAD PDF FILE - #4503 DOWNLOAD PDF FILE - #1694

**PLEASE NOTE:** Company forms and Quotes/Service reports will print out to separate pdf documents. Job notes and Job images will be included as part of the main document, but will print on separate pages.

# Chapter 6: Schedule

# **Scheduler View**

| i-Dispatch                                        |                     |                       |                      | <del>1</del><br>Dashi | ¶r &<br>board Staff J | C 📦<br>obs Schedule | 🚱<br>Reports | 🗐 🔅<br>Clients CompanyDetails |
|---------------------------------------------------|---------------------|-----------------------|----------------------|-----------------------|-----------------------|---------------------|--------------|-------------------------------|
| SCHEDULE                                          |                     |                       |                      |                       |                       |                     | 8            | PHILIPPA DURANTE              |
| Schedule:                                         |                     |                       |                      |                       |                       |                     | ida Statu    |                               |
| All Mobile Staff                                  |                     |                       |                      |                       |                       | _                   | ۲            | Unassigned                    |
| <ul> <li>today * Monday 20, Oct - Suns</li> </ul> | lay 26, Oct         |                       |                      |                       |                       | Day Week Mon        | h            | Assigned                      |
| Nonday, October 20                                | Luesday, October 21 | Wednesday, October 22 | Thursday, October 23 | -riday, October 24    | saturday October 25   | Sunday, October 26  | ~            | Accepted                      |
| 8 am                                              |                     |                       |                      |                       |                       |                     | 2            | Started                       |
|                                                   | irassignad 1        |                       |                      |                       |                       |                     | 2            | Qn-Hold                       |
| gam                                               |                     |                       |                      |                       |                       |                     |              | D. Recommon                   |
|                                                   | 0-155636            |                       |                      |                       |                       |                     | ŭ            | IN PRIOSICOL                  |
| 10***                                             |                     | 50-2402(D 1997        |                      |                       |                       |                     |              | Completed                     |
| 11 <sup>am</sup> the Tap Washer                   |                     | Management            |                      |                       |                       |                     |              | Closed                        |
|                                                   |                     |                       |                      |                       |                       |                     |              | Rescheduled                   |
| 12 <sup>pm</sup> 0365319402                       |                     |                       |                      |                       |                       |                     |              | (INIX Bly Advantistration     |
| 4.000                                             |                     |                       | SD-154234            |                       |                       |                     |              | Shirt by Monimborater         |
| 1000                                              |                     |                       |                      |                       |                       |                     | ·            | CNX By Mobile                 |
| 2.pm                                              |                     | CORVINA QUALITY FORDS |                      |                       |                       |                     | _            | UP DATE SCHEDULER             |
| 50.151201 ·····                                   |                     |                       |                      | 25030014 text 2 100   |                       |                     |              |                               |
| 3.pm                                              |                     | assasda               |                      | 25032014 test 2 ''''  |                       |                     | Received     | lab Notes .                   |
|                                                   |                     |                       |                      |                       |                       |                     | Received     | Messages                      |
|                                                   |                     |                       |                      |                       |                       |                     |              |                               |
| spm                                               |                     |                       |                      |                       |                       |                     | _            |                               |
|                                                   |                     |                       |                      |                       |                       |                     |              |                               |
| © Show 24 hours                                   |                     |                       |                      |                       |                       |                     |              |                               |

<u>The default view</u> is the current week, all mobile employees, all job status's. Jobs will display in the scheduler as scheduled view. They will display coloured as per their current status. [key is on the right]. Today will be marked with grey through the date header. Jobs will display that are booked between 6am and 6pm [business hours]

On the left hand side you will see scheduler, indicating that the scheduler is your current view option.

| Scheduler          | -   |
|--------------------|-----|
| EXPORT TO PDF      |     |
| All Mobile Staff   | -   |
| All M obile Staff  |     |
| Quentin Sparrow    | , 0 |
| Luca Darling       | 20  |
| Catherine Bird     |     |
| - Dorothy Dix      |     |
| Peony Rosemond     |     |
| Pip Mobile Durante |     |
| Mini Mouse         |     |
| Fiona Bardh        |     |
| 10 am              |     |

EXPORT TO PDF on the left, will allow you to print a screen shot of the scheduler as it appears on the screen.

<u>Filter jobs by mobile staff</u> member. On the left, the default will be All Mobile Staff. You may select the drop down and click on the name of one particular mobile employee, then the scheduler will refresh to only show jobs allocated to this person.

<u>Filter jobs by job status</u>. Ticking or unticking job status key selections on the left then selecting UPDATE SCHEDULER, will cause the schedule to only display jobs of the status requested. For example you may not wish to show jobs cancelled, closed or rescheduled, so untick these and UPDATE SCHEDULER

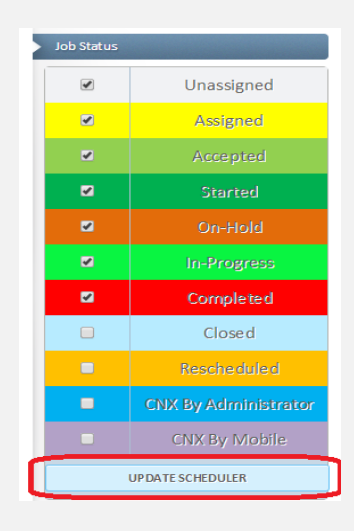

**Date selection options:** Above the scheduled jobs is your date selection bar. The < arrow will take you back and the > arrow will take you forward. If you selection on the right is **Day**, then the arrows will take you back and forward a day. If your selection on the right is **Week**, then the arrows will move you back and forward a week. If your selection is **Month**,

then the arrows will move you back and forward a month. If you select the down arrow to the right of today a calendar will display and you may select a specific date.

| Vietnesday, October 22, 2014 |
|------------------------------|
|------------------------------|

<u>View job Details</u>: Hover your mouse over a job on the scheduler to see the details. Click Show On Map at the bottom of this information to see where the job is. **\*TIP** this will help in allocating subsequent jobs close to where the employee is currently working. Use the roller on your mouse to increase or decrease the focus on the map.

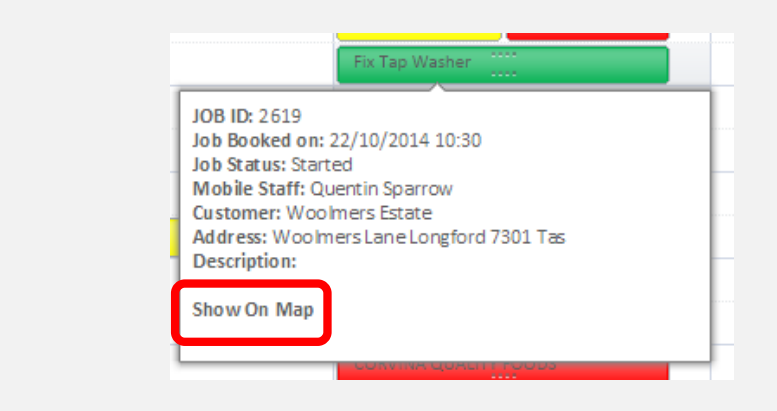

Edit a job: Double click on a job on the calendar to open it up to edit it or cancel it.

<u>Add a job</u> directly via the calendar, right click on an empty space and left click on Add Job. A quick job entry from is available. \* **NOTE** adding a job via the scheduler is designed to be a quick entry option. If you require additional fields, forms, signatures etc, these will need to be added via the Add Job entry point under the Jobs tab.

| I | 🚍 Job Detail     |                         |
|---|------------------|-------------------------|
|   | Job Title        | Clean Guttering         |
|   | Status           | Assigned                |
|   | Client           | Dragonfly               |
|   | Contact Person   | Darren                  |
|   | Contact No       | 03 63319402             |
|   | Job Start Date   | 23/10/2014 10:30 AM 🔳 🖸 |
|   | Duration hour(s) | 0.30                    |
|   | Address 1        | 56 Dodg in Street       |
|   | Suburb           | Wynyard                 |
|   | State            | Tas                     |
|   | PostCode         | 7230                    |
|   | Country          | Australia               |
|   | Assign to Staff  | Quentin Sparrow         |
|   | Comment          | Access via rear laneway |
|   |                  |                         |
|   |                  |                         |
|   |                  | le le                   |
|   | ADD JOB          |                         |

View jobs booked over a 24 hour day, on the bottom left hand side select Show 24 hours

| 5 <sup>pm</sup> |         |  |
|-----------------|---------|--|
| \$ Show 2       | 4 hours |  |

# **Actual View**

Change the view to Actual, you will see the actual time of the jobs. Therefore if s job was started and not completed, this will display as started and continue on [see the green bars on the below screen shot representing incomplete jobs]. If a job was due for completion at 10:30, but actually finished at 10:00, you can see this with this view.

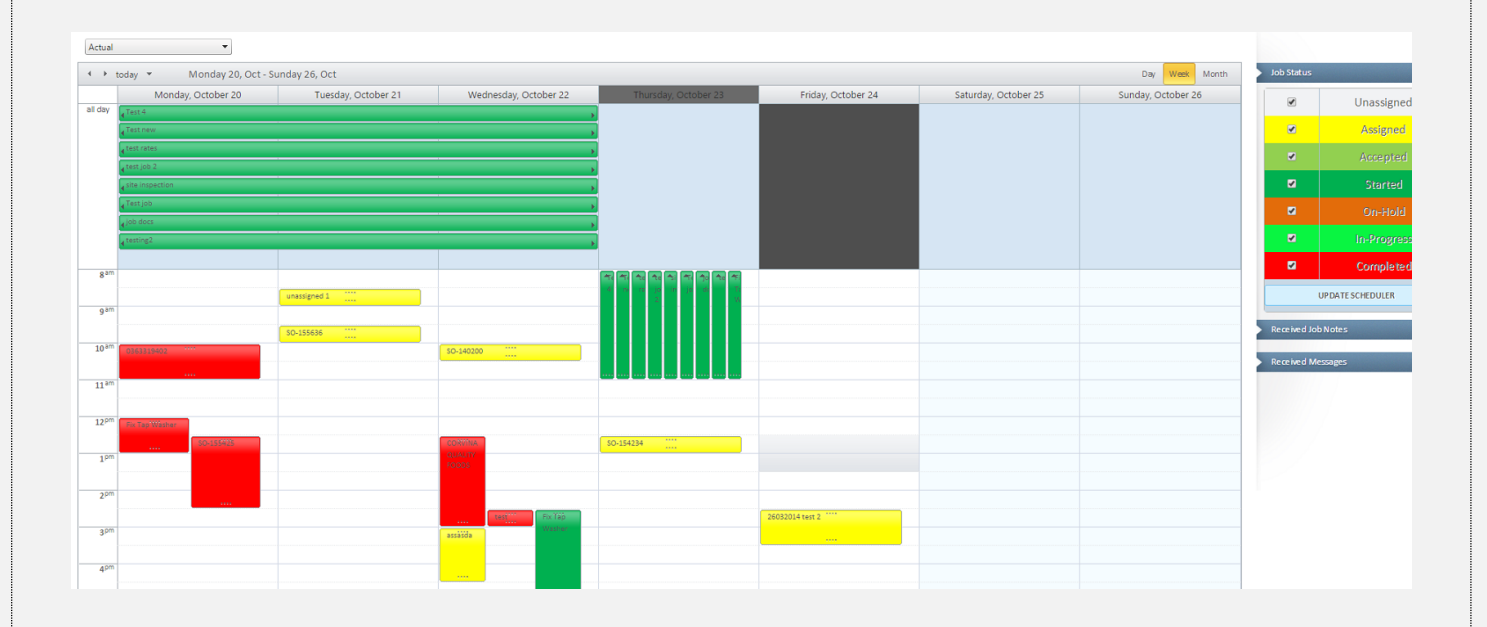

- Jobs may be viewed, edited and added as per the scheduler view
- Choice of displayed jobs by status is as per scheduler view
- Option to display business hours or 24 hours is as per scheduler view

# Chapter 7: Reports

# **General Report**

<u>To select data</u>: Enter in your date range parameters by clicking on the calendar icons at the right of each date field. Select SEARCH

|                                              | Searc<br>Job Date                                                            | h By:<br>• From: 1/03/2015               |                            | b Date To: 4/                   | 04/2015                   | SEA                       | IRCH                       |                  |           |
|----------------------------------------------|------------------------------------------------------------------------------|------------------------------------------|----------------------------|---------------------------------|---------------------------|---------------------------|----------------------------|------------------|-----------|
| <u>Data listed on th</u><br>Status Type; Cli | <u>te General rep</u><br>ent; Staff, Dat                                     | ort: JOB ID; Custo<br>a from the 3 addit | mer Ref No<br>ional fields | ; Job Title; J<br>[only if datc | ob Booked<br>a is entered | Date; Addr<br>against the | ess; Suburb;<br>se fields] | ; Postcode       | »; State; |
|                                              | General Sales Report Parts Used Staff List Client List Parts List Search By: |                                          |                            |                                 |                           |                           |                            |                  |           |
|                                              | Booked Date From: 1/03/2015 Booked Date To: 30/03/2015 SEARCH                |                                          |                            |                                 |                           |                           |                            |                  |           |
|                                              | JobID#                                                                       | Customer Ref No                          | Job Title                  | Job Booked Date                 | Address                   | Suburb                    | PostCode                   | State            | -         |
|                                              | 4723_                                                                        | Y                                        | Y                          |                                 | Y                         | A                         | Y                          |                  | 7         |
|                                              | 4723                                                                         | Wrest                                    | Wrest                      | 29/03/2015<br>12:00:00 PM       | PO Box 649                | Kingston                  | 2609                       | ACT              |           |
|                                              | Status Type                                                                  |                                          |                            | Created By                      |                           |                           | Create                     | d On             | -         |
|                                              | Assigned                                                                     |                                          |                            | Luca Darling                    |                           |                           | 28/03/                     | /2015 7:54:30 PM | _         |
|                                              |                                                                              |                                          |                            |                                 |                           |                           |                            |                  |           |

To search by Job, enter in the JOB ID in the search box

To see details of a job, click on the arrow to the left of the job ID

Reorder report data: To reorder the data on the report drag and drop the column headings.

Click on the column label you would like the report to sort by

| REPORT                                                                                |              |            |            |                 |            |             |              |                |        |
|---------------------------------------------------------------------------------------|--------------|------------|------------|-----------------|------------|-------------|--------------|----------------|--------|
| General                                                                               | Sales Report | Parts Used | Staff List | C lient List    | Parts List | Time-Action | Bulk Invoice |                |        |
| Search By:<br>Booked Date From Toom 1/2015 III Booked Date To: 15/04/2015 IIII SEARCH |              |            |            |                 |            |             |              |                |        |
| Job Booked Date 🔺                                                                     | 🗙 - Stat 🔺 🗶 |            |            |                 |            |             |              | State          | IsType |
| Jobi                                                                                  | Custom       | er Ref No  | Job Title  | Job Booked Date | Address    | Suburb      | PostCode Sta | te Status Type | Client |
|                                                                                       |              |            |            |                 |            |             |              |                | ▼ All  |

• When you see the arrows appear on either side of the line on the far left, let go of the mouse click.

• Repeat this process with as many headings as you wish to sort by

| 0   |                                                               |                     |                   |                          |                          |                       |          |          |       |            |
|-----|---------------------------------------------------------------|---------------------|-------------------|--------------------------|--------------------------|-----------------------|----------|----------|-------|------------|
| Se  | arch                                                          | BY:                 |                   |                          |                          |                       |          |          |       |            |
| Boo | Booked Date From: 1/03/2015 Booked Date To: 31/03/2015 BEARCH |                     |                   |                          |                          |                       |          |          |       |            |
| _   |                                                               |                     |                   |                          |                          |                       |          |          |       |            |
| X   | X                                                             |                     |                   |                          |                          |                       |          |          |       |            |
|     |                                                               |                     |                   |                          |                          |                       |          |          |       |            |
|     |                                                               | Job ID#             | Customer Ref No   | Job Title                | Job Booked Date          | Address               | Suburb   | PostCode | State | StatusType |
|     |                                                               |                     |                   |                          | ( 📃 🖩 🔽                  |                       |          |          |       | All        |
|     | Job B                                                         | ooked Date: 9/03/20 | 15 4:00:00 PM     |                          |                          |                       |          |          |       |            |
|     | st                                                            | ate: ACT            |                   |                          |                          |                       |          |          |       |            |
|     | -                                                             | ID: Assigned        |                   |                          |                          |                       |          |          |       |            |
|     |                                                               | ▶ 26810             | PO 123            | Check Door               | 9/03/2015<br>4:00:00 PM  | 99 Canberra<br>Avenue | Griffith | 2901     | ACT   | Assigned   |
|     | Job B                                                         | ooked Date: 9/03/20 | 15 3:45:00 PM     |                          |                          |                       |          |          |       |            |
|     | ⊿ St                                                          | ate: ACT            |                   |                          |                          |                       |          |          |       |            |
|     | - A                                                           | ID: Assigned        |                   |                          |                          |                       |          |          |       |            |
|     |                                                               | ▶ 5138              | delivery of goods | Delivery                 | 9/03/2015<br>3:45:00 PM  | 17 Franklin St        | Manuka   | 2603     | ACT   | Assigned   |
|     | Job B                                                         | ooked Date: 9/03/20 | 15 12:00:00 PM    |                          |                          |                       |          |          |       |            |
|     | ⊿ St                                                          | ate: ACT            |                   |                          |                          |                       |          |          |       |            |
|     | - A _                                                         | ID: Assigned        |                   |                          |                          |                       |          |          |       |            |
|     |                                                               | 23094               | Low Maintenance   | Quote on<br>rejuvenation | 9/03/2015<br>12:00:00 PM | 16 Mildura<br>Street  | Fyshwick | 2609     | ACT   | Assigned   |
|     |                                                               | 23356               | Low Maintenance   | Quote on<br>rejuvenation | 9/03/2015<br>12:00:00 PM | 16 Mildura<br>Street  | Fyshwick | 2609     | ACT   | Assigned   |
|     | Job B                                                         | ooked Date: 6/03/20 | 15 9:00:00 AM     |                          |                          |                       |          |          |       |            |
|     | ▲ State: ACT                                                  |                     |                   |                          |                          |                       |          |          |       |            |

<u>Saving data to .xls</u>. Click on the icon of the format you would like to save the report to. This will display on the upper left of the report and will save to the download folder on your computer.

| Search<br>Booked Da | By:<br>ate Fr | om: 1,  |
|---------------------|---------------|---------|
| X                   |               |         |
| Job Booked          | Date 🤻        | • 🗙 - S |
|                     |               | JobID#  |

# **Sales Report**

Enter in your date range parameters by clicking on the calendar icons at the right of each date field. Select SEARCH

Data listed on the Sales report: Invoice Number; Job Title; Invoice Date; Client; Staff; Payment Received; Amount; GST; GST incl. Amount; Customer Ref Number and Job Number.

The sales report is great to clearly see which job's payments are outstanding and what the amount of these payments are.

|   | Payment Received? | Amount     | GST     | AmountGST  |
|---|-------------------|------------|---------|------------|
| ) | NO                |            |         |            |
|   | NO                | \$604.00   | \$6.00  | \$610.00   |
|   | NO                | \$120.00   | \$1.20  | \$121.20   |
|   | NO                | \$175.33   | \$6.90  | \$182.23   |
|   | NO                | \$136.67   | \$1.20  | \$137.87   |
|   | NO                | \$640.00   | \$14.50 | \$654.50   |
|   |                   | \$1,676.00 | \$29.80 | \$1,705.80 |
|   |                   |            |         |            |

# Parts Used

Enter in your date range parameters by clicking on the calendar icons at the right of each date field. Select SEARCH

Data listed on the Part Used report: JobID; Job Title; Job Booked Date; Mobile staff; Part Added by; Part code; Part Name; Purchase Price; Sales Price; Sales Price Charged; Quantity; GST; Total; Gross Margin; Gross Margin as a %

This report is great to see what parts and how many have been used for inventory control purposes. Also if a product is recalled, you can easily identify which customers have been allocated the part. And assess your part charges to ensure that your costs are being covered.

Example Part Code entered Tap, with filter Contain selected, will pick up any part codes with the word tap in the code for example Tap Washers. I can then see 50 Tap washers have been used in the selected date range.

| - |            |                                |                   |                           |                       |                |            |
|---|------------|--------------------------------|-------------------|---------------------------|-----------------------|----------------|------------|
|   | Part Code  | Part Name                      | Purchase<br>Price | Recommended<br>Sale Price | Sale Price<br>Charged | Quantity       | GS         |
|   | Tap Washer | Tap Washer                     | \$2.00            | \$3.50                    | \$3.50                | 50             | \$1        |
| - |            | Total parts 1<br>Total parts 1 | \$2.00<br>\$2.00  | \$3.50<br>\$3.50          | \$3.50<br>\$3.50      | 50.00<br>50.00 | \$1<br>\$1 |

Resizing columns: In order to display a filter, you may need to resize a column.

- Click on the line between the column you would like to increase and the next column to the right.
- A two sided arrow will appear with a message Drag to resize
- Drag the line between the two columns to the right to increase the size of the left column

| Part Name     | PurchasePrice | Quantity 👻 | _GST Char ed   | Sa  |
|---------------|---------------|------------|----------------|-----|
|               |               |            | Drag to resize |     |
| Mowing Lawns  | \$30.00       | 1          | \$0.60         | St  |
| Mowing Lawns  | \$30.00       | 1          | \$0.60         | Şŧ  |
| Total parts 2 | \$60.00       | 2.00       | \$1.20         | \$1 |

• This method may also be used to hide columns, by dragging one column into the next

# Staff List

## Select GET STAFF LIST

Data listed on the Staff List report: Staff ID; First Name; Last Name; Role; Mobile Number; Email; Active/Inactive; Created date

|       | Parts Used    | Staff List  | Client List | Parts List         |                      |   |               |
|-------|---------------|-------------|-------------|--------------------|----------------------|---|---------------|
|       |               |             |             |                    |                      |   |               |
| oup b | y that column | Lastaama    |             | Role               |                      | T | Mohile Number |
| -     |               | Lastname    |             | NOIC               |                      | + | Moune Munder  |
| Y.    |               |             | <u>(</u>    | Mobile             | NoFilter             |   |               |
|       |               | Sparrow     |             | Mobile Staff       | Contains             |   | 0427500738    |
|       |               | Darling     |             | Mobile Staff       | DoesNotContain       |   | 03 63319402   |
|       |               | Bird        |             | Mobile Staff       | StartsWith           |   | 407 858 715   |
|       |               | Carr        |             | Mobile Staff       | EndeWith             |   | 407 858 715   |
|       |               | Erico       |             | Mobile Staff       | Endswith             |   | 41111111      |
|       |               | Char        |             | SubContracter Mobi | Equalto              |   | 41111111      |
|       |               | Dix         |             | Mobile Staff       | NotEqualTo           |   | 407858716     |
|       |               | Bardh       |             | SubContracter Mobi | GreaterThan          |   | 0407858715    |
|       |               | Rosemond    |             | Mobile Staff       | LessThan             |   | 0407 856 719  |
|       |               | Trouble     |             | Mobile Staff       | GreaterThanOrEqualTo |   | 0407858715    |
|       |               | Durante     |             | Mobile Staff       | LessThanOrEqualTo    |   | 421450581     |
|       |               | Mouse       |             | Mobile Staff       | Between              |   | 421450581     |
|       |               | membership2 |             | Mobile Staff       | NotBetween           |   | 421450581     |
|       |               |             |             |                    | IsEmpty              |   |               |

In order to filter the report by all mobile staff, enter Mobile in the filter box and select **Contains**, this will select all staff with the word Mobile in their role.

It is great to have a list of current staff to compare against your payroll.

**Client List** 

Select GET CLIENT LIST

Data listed on the Client List report: Client ID; Client Name; Client Code; Company; First Name; Last Name; Mobile; Phone; Email; Address 1; Address 2; Suburb; Post Code; State; Created Date.

Client List Parts List

| 2<br>pepper<br>testing                            | 407858715<br>407858715                                                        | 0407858715<br>03 63319402                                                                                        | pjsldurante@gmail.c                                                                                                    | NoFilter                                                                                                    |                                                                                                    |
|---------------------------------------------------|-------------------------------------------------------------------------------|----------------------------------------------------------------------------------------------------|----------------------------------------------------------------------------------------------------|----------------------------------------------------------------------------------------------------|----------------------------------------------------------------------------------------------------|
| 2<br>pepper<br>testing                            | 407858715<br>407858715                                                        | 0407858715<br>03 63319402                                                                                        | pjsldurante@gmail.c                                                                                                    | NoFilter                                                                                                    |                                                                                                    |
| 22:19<br>test<br>26032014 test 2<br>2014<br>4.3.2 | 0407858715<br>0407858715<br>407858715<br>0407858715<br>407858715<br>407858715 | 0407858715<br>0407858175<br>0363319402<br>03 63319402<br>0407858715<br>02 6257 7779<br>pdurante@i<br>disatch.net | pisidurante@gmail.c<br>pdurante@i dispatci<br>pdurante@i dispatci<br>pdurante@i dispatci<br>pdurante@i dispatci<br>mkadinski@hoyts.cc<br>manager                                                                                                    | DoesNotContain<br>StartsWith<br>EndsWith<br>EqualTo<br>NotEqualTo<br>GreaterThan<br>LessThan<br>GreaterThanDrEqualTo                                                                                                    | the reaction of the reaction of the reaction o |
| 5/8/15<br>a                                       | 407858715<br>1                                                                | 0407858715<br>1                                                                                                  | pdurante@gmail.cor                                                                                                    | LessThanOrEqualTo<br>Between<br>NotBetween                                                                                                    | sorge                                                                                                    |
|                                                   | 4.3.2<br>5/8/15<br>a                                                          | 2003/014 (6)1 2 040/836/13<br>2014 407858715<br>4.3.2 61<br>5/8/15 407858715<br>a 1<br>0412.617.466              | 2003/014 (651 2         0407/858715         05 85319402           2014         407858715         0407858715           202         61         gdurant@l           5/8/15         407858715         0407858715           a         1         1           0417 617 466         07 6728 1882 | 2003/014 (bit 2         040/ASB/15         05 853194/02         pddraftegr (pdpac)           2014         407858715         0407858715         pdurantegr (pdpac)           2014         407858715         02 6257 7779         mkadinski@hayts.co           4.3.2         61         pdurantegr (pdpac)         manager           5/8/15         407858715         0407858715         pdurante@gmail.cor           a         1         a         1         a           0417.617.466         07.6728.1882         cales@arlassarcart         cales@arlassarcart | 2003/014 (6st 2         0407858715         0407858715         pdurante@r (space)         NotEqualTo           2014         407858715         0407858715         pdurante@i (dispate)         GreaterThan           4.3.2         61         pdurante@i (dispate)         manager         GreaterThanOrEqualTo           5/8/15         407858715         pdurante@indispate)         GreaterThanOrEqualTo           5/8/15         407858715         pdurante@greanle.cor         GreaterThanOrEqualTo           a         1         a         NotBetween           0417.617.465         02.6257.81882         cales@balastastastastastastastastastastastastasta                                                                                                    |

To sort by all clients with email addresses select the filter icon and the option **Not is Empty** and only clients with email addresses will display.

This report is really useful for reviewing to ensure that customer contact details are up to date and to see gaps which may need to be filled. This may also be used for mail merges to keep in regular contact with clients.

Example – to find any new clients – for customer relations purposes - Select created date 1/1/2015 and the filter Greater Than. This will display any new clients added to the database since the 1/1/2015.

|    |         |                  |   | Received Job Notes   |
|----|---------|------------------|---|----------------------|
|    |         |                  |   | Peceind Merrager     |
|    |         |                  |   | Received Wiessages   |
|    | State   | Created Date     |   |                      |
| 16 |         | 1/01/2015        | 7 |                      |
|    |         |                  |   | NoFilter             |
|    | Tas     | 20/03/2015 12:15 |   | EqualTo              |
|    |         |                  | - | NotEqualTo           |
|    | Unknown | 18/02/2015 22:00 |   | GreaterThan          |
|    |         |                  |   | LessThan             |
|    |         |                  |   | GreaterThanOrEqualTo |
|    |         |                  |   | LessThanOrEqualTo    |
|    |         |                  |   | IsNull               |
|    |         |                  |   | NotIsNull            |

# **Parts List**

#### Select GET PARTS LIST

Data Listed on the Part List report: Part ID; Part Name; Part Code; Purchase Price; Sales Price; Tax Rate; Active/Inactive: Created Date.

| Parts List                          |                |            |          |                        |
|-------------------------------------|----------------|------------|----------|------------------------|
| Part Code                           | Purchase Price | Sale Price | Tax Rate | Active/Inactive        |
| Y                                   | [] [] []       |            | 10       | NoFilter               |
| BRACKET.CANTILEVER BRACED 635MM HDG | \$10.00        | \$10.00    | 10       | Contains               |
| CarVac                              | \$15.00        | \$25.00    | 10       | DescNotCostain         |
| GM                                  | \$17.50        | \$20.00    | 10       | Charlester             |
| Materials                           | \$25.00        | \$30.00    | 10       | Startswith             |
| RR                                  | \$25.00        | \$30.00    | 10       | EndsWith               |
| Test                                | \$0.00         | \$0.00     | 10       | EqualTo                |
|                                     |                | 1          | i        | All and the second the |

To filter all parts with a 10% tax rate, Type 10 in the filter box then select **EqualTo.** Only parts with a tax rate of 10% will then be listed.

| Purchase Price | Sale Price |    | 1 1 1 1 1 1 1 1 1 1 1 1 1 1 1 1 1 1 1 |
|----------------|------------|----|---------------------------------------|
|                |            | 10 | Active                                |
| \$10.00        | \$10.00    | 10 | Active                                |
| \$15.00        | \$25.00    | 10 | Active                                |
| \$17.50        | \$20.00    | 10 | Active                                |
| \$25.00        | \$30.00    | 10 | Active                                |
| \$25.00        | \$30.00    | 10 | Active                                |
| \$0.00         | \$0.00     | 10 | Active                                |
| \$100.00       | \$120.00   | 10 | Active                                |

You are able to filter data by more than one criteria at a time, for example filter all active parts with a 10% tax rate.

This report is useful to ensure that your parts list is current that and that any parts made obsolete and replaced or parts which have undergone pricing changes have been deactivated and replaced in your database.

# **Time – Action**

Enter in your date range parameters by clicking on the calendar icons at the right of each date field. Use the drop down arrow to select your employee then press SEARCH

**Data Listed on the Time-Action report**. Date, time; Address; JobID; Status: Client; Staff; Description; Job Duration; Shift Duration, Travel Duration, Time Log entries or normal and overtime and Customer Reference Number.

This report is great to use as a timesheet tool, to assist in the accurate production of payroll data. It provides simple analysis of billable time on the job, travel time and other time to make up a daily hours.

| mp         | ny Name: PJ Enterprise         |                                              |                  |                       |                 |          |
|------------|--------------------------------|----------------------------------------------|------------------|-----------------------|-----------------|----------|
| ite F      | eport Generated: 14/04/2015    |                                              |                  |                       |                 |          |
| por        | Generated by: Philippa Durante |                                              |                  |                       |                 |          |
|            |                                |                                              | Emp              | loyee Time Shee       | et              |          |
|            |                                |                                              | For the Period - | 5/2/2015 15:12 - 11/2 | 2/2015 15:12    |          |
| Г          | Date Time                      | Address                                      | JobID            | Status                | Client          |          |
| Г <b>Т</b> |                                |                                              |                  |                       |                 |          |
| Da         | te: 10/2/2015                  |                                              |                  |                       |                 |          |
|            | 10/02/2015 15:32               | 53 Elphin Rd, Launceston TAS 7250, Australia |                  | Shift Started         |                 | Luca Dar |
|            | 10/02/2015 15:32               | 53 Elphin Rd, Launceston TAS 7250, Australia |                  | Travelling Started    |                 | Luca Dar |
|            | 10/02/2015 15:42               | 53 Elphin Rd, Launceston TAS 7250, Australia |                  | Travelling Ended      |                 | Luca Dar |
|            | 10/02/2015 16:12               | 53 Elphin Rd, Launceston TAS 7250, Australia | 2634             | Started               | Woolmers Estate | Luca Dar |
|            | 10/02/2015 16:37               | 53 Elphin Rd, Launceston TAS 7250, Australia | 2634             | Completed             | Woolmers Estate | Luca Dar |
|            | 10/02/2015 16:50               | 53 Elphin Rd, Launceston TAS 7250, Australia |                  | Shift Ended           |                 | Luca Da  |
|            | 10/02/2015 17:02               | 53 Elphin Rd, Launceston TAS 7250, Australia | 4488             | Started               | Woolmers Estate | Luca Dar |
|            | 10/02/2015 20:27               |                                              | 4488             | Completed             | Woolmers Estate | Luca Dar |
|            | 10/02/2015 20:27               |                                              | 4490             | Started               | 26032014 test 2 | Luca Dar |
|            | 10/02/2015 20:42               |                                              |                  | Travelling Started    |                 | Luca Dar |
|            | 10/02/2015 20:42               |                                              |                  | Shift Started         |                 | Luca Dar |
|            | 10/02/2015 20:43               |                                              | 4490             | Completed             | 26032014 test 2 | Luca Dar |
|            | 10/02/2015 20:46               |                                              | 2413             | Started               | Woolmers Estate | Luca Dar |

# **Bulk Invoice**

In the instance where you may do multiple jobs for the one client, we now have the option of including multiple jobs on the one client invoice.

| General             | Bulk Invoicing                                                                           |                        |               |                 |                 |                  |                    |
|---------------------|------------------------------------------------------------------------------------------|------------------------|---------------|-----------------|-----------------|------------------|--------------------|
| Jninvoiced .        | Jobs List                                                                                |                        |               |                 |                 |                  |                    |
|                     |                                                                                          |                        |               |                 |                 |                  |                    |
| 🔒 Information M     | essage : Please search based on a client and thick from the list and generate an invoice | 2                      |               |                 |                 |                  | ×<br>Client:       |
| ABC Car Rentals - A | Class Cars V   From: 01-10-2013   To: 26-11-2013                                         | SEARCH                 |               |                 |                 |                  |                    |
|                     |                                                                                          |                        |               |                 |                 |                  |                    |
|                     |                                                                                          |                        |               |                 |                 |                  | Invoice To: SUBMIT |
| Job ID              | Customer Ref No                                                                          | Title                  | Staff         | Customer        | Address         | Job Date         | Export             |
| 2668                | Car Detail ABC Car Rentals                                                               | Car Detailing          | Lucas Darling | ABC Car Rentals | 123 High Street | 14/10/2013 12:15 | 2                  |
| 2734                | Brown Merc 125 Car Detail                                                                | Car Detialing Merc 125 | Lucas Darling | ABC Car Rentals | 123 High Street | 29/10/2013 10:00 | 8                  |
| Showing tota        | l ( 2 ) entries                                                                          |                        |               |                 |                 |                  |                    |

- Select the client, and date range of jobs.
- o Tick the export box and Submit

| REPORT                                                                                                    |                                            |
|----------------------------------------------------------------------------------------------------|--------------------------------------------|
| General Bulk Invoicing                                                                                                    |                                            |
| Uninvoiced Jobs List                                                                                                    |                                            |
| Information Message : Please search based on a client and thick from the list an                                                                          | id generate an invoice                     |
| Sisters   From: 01-09-2013                                                                                                    | TO: 26-11-2013 SEARCH                      |
| - Generate an invoice in a 3rd party accounting system and enter the details bein<br>OR<br>- Generate an invoice within i-dispatch<br>Select Invoice Type | ©External Invoice                          |
| Туре                                                                                                    | ®Generate Invoice<br>®Invoice<br>©Warranty |
| Comment                                                                                                    | Invoice to be paid within 60 days          |
| GENERATE INVOICE                                                                                                    | L                                          |

• Enter the invoicing details e.g. external, internal, invoice or warranty and generate invoice.

# **Skills & Certificates**

In the instance where you would like to check any skills or certificates listed against your staff and the expiry dates of these documents, we now have the option of producing this information.

- o Select the skills-Certificates tab
- Press GET SKILLS -CERTIFICATES LIST
- Select any sorting or filtering criteria required

Data Listed on the Skill & Certificate report: if the item is a skill or certificate, the name of the skill or certificate, the expiry date, the staff name and the staff members role.

| 1                       |                            |            |                |              |
|-------------------------|----------------------------|------------|----------------|--------------|
| g a solume header and i | trop it here to group by t | hat palame |                |              |
| Skill or Certilicate    | Name                       | Exp Date   | Staff Name     | Staff Role   |
| V                       | X                          |            |                | V            |
| Skill                   | Aslan                      | 15/07/2015 | Catherine Bird | Mobile Staff |
| 940                     | Ballan .                   | 30/11/2015 | test test      | Mobile Staff |
| SHIT.                   | Talian                     | 30/11/2015 | hester tuster  | Mobile Staff |
| Skill                   | Turkish                    | 31/07/2015 | Parry Parry    | Mobile Staff |
| \$40                    | A470                       | 01/07/2015 | Catherine Bird | Mobile Staff |
| .940                    | 8070                       | 02/07/2015 | test45-test45  | Mobile Staff |
| 58.0                    | 8010                       | 08/07/2055 | Catherine Bird | Mobile Staff |
| \$40                    | Xera                       | 31/07/2015 | Mary Mary      | Mobile Staff |
| Certificate             | Drivers Gome               | 01/07/2015 | test#5 test#5  | Mobile Staff |

# Chapter 8: Dashboard

Select Dashboard from the menu selection on the top right.

The dashboard will provide a summary of what is happening in your business today. It will display some simple measurement matrix to provide transparency and enable maximum business efficiencies.

| i Dispatoh                                                                                                    |                                                                                                    |                                                                                                    |                                                                                                    |                                                                                                    |
|----------------------------------------------------------------------------------------------------|----------------------------------------------------------------------------------------------------|----------------------------------------------------------------------------------------------------|----------------------------------------------------------------------------------------------------|----------------------------------------------------------------------------------------------------|
| I-Dispatori                                                                                                    | n<br>Dasboard                                                                                                    | 습 문<br>Staff Jobs                                                                                                    | 📬 😵<br>Schedule Repo                                                                                                    | Clients                                                                                                    |
| DASHBOARD BETA 1                                                                                                    |                                                                                                    |                                                                                                    |                                                                                                    | Q PHILIPP                                                                                                    |
| Select Date                                                                                                    |                                                                                                    | urrent Job Status Summary                                                                                                    |                                                                                                    | C) Logove .                                                                                                    |
| Select Date  Select Date  Selec | Carge Mag Yee:       A La harange downstrout         Image: A La harange downstrout       Image: A La harange downstrout         Image: A La harange downstrout       Image: A La harange downstrout         Image: A La harange downstrout | urrent Job Status Summary<br>artif by Current Status<br>artif by Current Status<br>by Rices<br>Concrete Sta<br>Concrete Status<br>artif Massages<br>taff Massages | Unangine<br>Aligner<br>Aligner<br>Aligner<br>Brang<br>Downg<br>Dow | Anither     Anither     A |
| Dn the left hand panel we h                                                                                                    | NOVE:<br>Select Date                                                                                                    |                                                                                                    |                                                                                                    |                                                                                                    |
| When opening the dashboc<br>on the calendar and press s                                                                                                    | ard, it will default to today's date. To change the date, click in the do<br>set date.                                                                                                    | ate field,                                                                                                    | select t                                                                                                    | he date                                                                                                    |
| PLEASE NOTE, when changir                                                                                                    | ng the date, some data will not be available and will not revert to the                                                                                                    | e previou                                                                                                    | s date'                                                                                                    | s data.                                                                                                    |
| PLEASE NOTE, when changir                                                                                                    | ng the date, some data will not be available and will not revert to the Data Refresh Frequency                                                                                                    | e previou                                                                                                    | us date':                                                                                                    | s data.                                                                                                    |
| PLEASE NOTE, when changir                                                                                                    | ng the date, some data will not be available and will not revert to the<br>Data Refresh Frequency                                                                                                    | e previou                                                                                                    | us date':                                                                                                    | s data.                                                                                                    |

|                               | Jobs Started On Time                                 |
|-------------------------------|------------------------------------------------------|
|                               | Number of jobs started on time today is 0            |
|                               |                                                      |
|                               |                                                      |
| Jobs Started on time will dis | play the number of jobs which started on time today. |
| 1                             | umber of Jobs On Today                               |
| ,                             | umber of jobs started today is 6                     |

**Number of Jobs on Today**, will display the number of jobs started today. This information updates automatically from the job table.

Num. of Available Staff On Today

Number of available staff count is 5

**Num. of Available Staff On Today**, reflects the number of staff with the status marked available. This information updates automatically from the staff records.

| Clients Served | Today                       |
|----------------|-----------------------------|
| V              | Woolmers Estate             |
|                | Queanbeyan Aged Care Centre |
|                | Uniting Care Aging          |
| SEND SMS AND M | ESS AGE                     |

Clients Served Today, will list clients who have jobs started today. As the status is changed to started they will appear in the list.

You are able to send a SMS message or email to a client or clients from this screen.

1. Tick the boxes of the clients and select SEND SMS AND MESSAGE

| L I-Dispato                        | :h   Disp                          | atching - Google Chron                                              | ne         | _ (       | ×      |   |
|------------------------------------|------------------------------------|---------------------------------------------------------------------|------------|-----------|--------|---|
| 🗋 test.i-dispatch                  | .com.au                            | J/DashboardClientMes                                                | sage.a     | spx?cid   | =113 🤆 | 2 |
| DASHBOARD C                        | LIENT                              | MESSAGING                                                           |            |           |        | * |
| Woolmers Estate<br>Queanbeyan Aged | □ Email<br>□ Email                 | pdurante@i-dispatch.net                                             | SMS<br>SMS | 040785871 | 5      |   |
| Care Centre<br>Message             | Currently w<br>gutters as<br>team. | ve have staff on you site cleaning<br>requested. Please advise your | J          |           |        |   |
| SEND !                             |                                    |                                                                     |            |           |        | Ŧ |

- 2. If an email address and Mobile number have been provided for the client, they will automatically propagate the fields, if not, of there are different details, over type the fields to enter the correct contact details.
- 3. Tick if you would like to send the message by SMS or Email or both
- 4. Type in the message and press SEND

| Ν | leed Help - Enter your question here                                 |  |
|---|----------------------------------------------------------------------|--|
|   | Is there a way I can see which job is outstanding from the dashboard |  |
|   | SEND !!!                                                             |  |

**Need Help**, then enter your question in the box and select SEND. This message will come through to the support team. A member of our support team will then make contact with you, and respond to your query.

On the right hand panel we have:

| Current Job Status Summary |   |
|----------------------------|---|
|                            |   |
| Unassigned                 | 0 |
| Assigned                   | 0 |
| Accepted                   | з |
| Started                    | 3 |
| Completed                  | 0 |
| Closed                     | 0 |
| On-Hold                    | 0 |
| in-Progress                | 0 |
| Rescheduled                | 0 |
| Cancelled By Administrator | 0 |
| Cancelled By Mobile        | o |

**Current Job Status Summary** will display all jobs which are being worked on today, by their current status. To see a job, click on the number displayed, and a list of the jobs will appear.

|                     | Quentin Sparrow                             | Available                               |
|---------------------|---------------------------------------------|-----------------------------------------|
|                     | Luca Darling                                | Available                               |
|                     | Catherine Bird                              | Available                               |
|                     | Dorothy Dix                                 | Available                               |
|                     | Peony Rosemond                              | On Annual Leave - Till: 30/04/2014 00:0 |
|                     | Pip Mobile Durante                          | On Annual Leave - Till: 22/04/2014 00:0 |
|                     | Fiona Bardh                                 | Available                               |
| Intellitrac has cal | led to say some tools were left behind. Ple | ease collect these before COB today     |

**Staff by current status**, will display all mobile staff and their current availability. If a mobile worker changes their availability, this will automatically update on the dashboard.

The office is also able to send a message to the mobile staff member from the dashboard.

- 1. Select the employee [s]
- 2. Type the message into the box provided
- 3. Select SEND MESSAGE

| Job Notes                                  |                                |                                    |
|--------------------------------------------|--------------------------------|------------------------------------|
| Sender                                     | Message                        | Date - Time                        |
| Catherine Bird                             | The ladder provided            | 17/04/2014 11:41:33                |
|                                            |                                |                                    |
| Staff Messages                             |                                |                                    |
| Staff Messages<br>Sender                   | Message                        | Date - Time                        |
| Staff Messages<br>Sender<br>Catherine Bird | Message<br>Stopped on Midlands | Date - Time<br>17/04/2014 11:39:48 |

Job Notes and Staff Messages – any job notes or mobile staff messages, will automatically come through to the dashboard, for the job dispatcher to see.

#### In the middle panel we have:

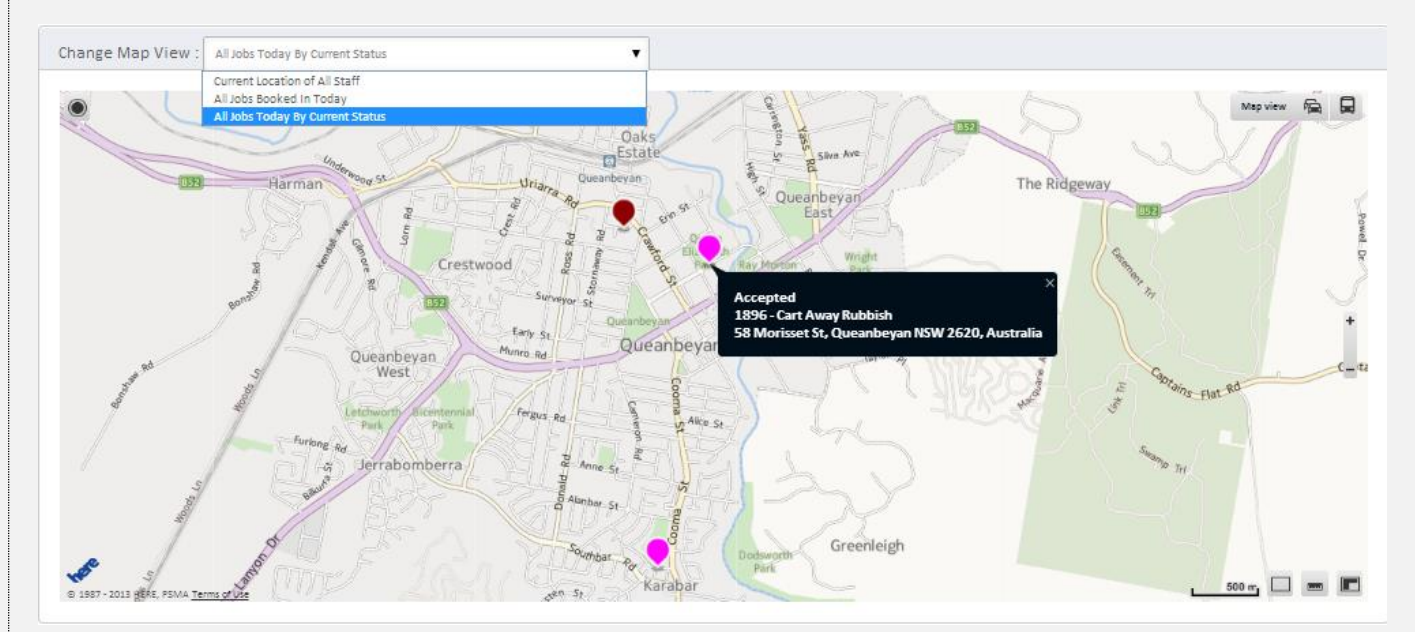

**Map View** – you may view this by current location of all staff, the location of all jobs booked in today, or the current status of all today's jobs.

Clicking on the coloured marker will display details of the job, job time and location. The colours next to each of the job statuses in the summary, match the marker colours on the map, so you are able to identify at a glance, the current status of all jobs.

| Invoice        |       |      |       |
|----------------|-------|------|-------|
|                | TODAY | WEEK | MONTH |
| To be Invoiced | 1     | 4    | 15    |
| Invoiced       | 1     | 1    | 2     |

**Invoice** displays any jobs completed today and in the last week that have been invoiced or are to be invoiced. This will ensure that you can easily see any jobs which could be invoiced to bring revenue into your business. Click on the numbers to see a list of the jobs which they relate to.

| Parts      |          |            |            |
|------------|----------|------------|------------|
|            | TODAY    | WEEK       | MONTH      |
| Total Cost | \$165.00 | \$990.00   | \$2,875.00 |
| Total Sold | \$273.40 | \$1,799.20 | \$5,716.30 |
| Total Used | 9        | 47         | 142        |

**Parts** will display the units or quantity of parts used today and this week, and the value of these. This will assist with stock control, ordering and invoicing control.

| Jobs Outstanding |   |  |  |
|------------------|---|--|--|
|                  |   |  |  |
| 0 - 5 min        | 0 |  |  |
| 5 min - 15 min   | 0 |  |  |
| 15 min - 30 min  | 0 |  |  |
| 30 min - 1 h     | 0 |  |  |
| 1 h - 2 h        | 1 |  |  |
| 2 h - 4 h        | 1 |  |  |
| 4 h - 1 day      | 0 |  |  |
| 1 day - 2 day    | 0 |  |  |
| 2+ day           | 0 |  |  |

Jobs Outstanding displays the difference between the booked time and actual job start time. For example a job is due to start at 2:00pm and actually starts at 2:10pm. This will appear under

| Job Duration Exceptions |   |  |
|-------------------------|---|--|
| 0 - 30 min              | 0 |  |
| 30 min - 60 min         | 0 |  |
| 60 min - 120 min        | 3 |  |
| 120+ min                | 0 |  |

Job Duration Exceptions shows any job which has gone over the duration set in the job details. For example when entering the job in the system it is enter with a duration of 30 minutes to complete the job and the job takes an hour, this job will display in the 30-60 minute area. This will allow the business to be aware of the length of time actually required to complete a job and therefore maximum efficiency in scheduling. Click on the numbers to see a list of the jobs which they relate to.

5-15 minutes. Businesses can then interrogate why jobs are starting late to better manage this. Numbers can be clicked on to see the jobs they pertain to.

#### Assigning work based on job location.

- You may change the Select date to tomorrow and SET DATE
- You may change the map view to All jobs booked in today [which will then represent tomorrow's jobs]
- You may see the current job status summary of tomorrow's jobs.
- ALL OTHER FIELDS WILL CONTINUE TO REFLECT TODAY'S DATA

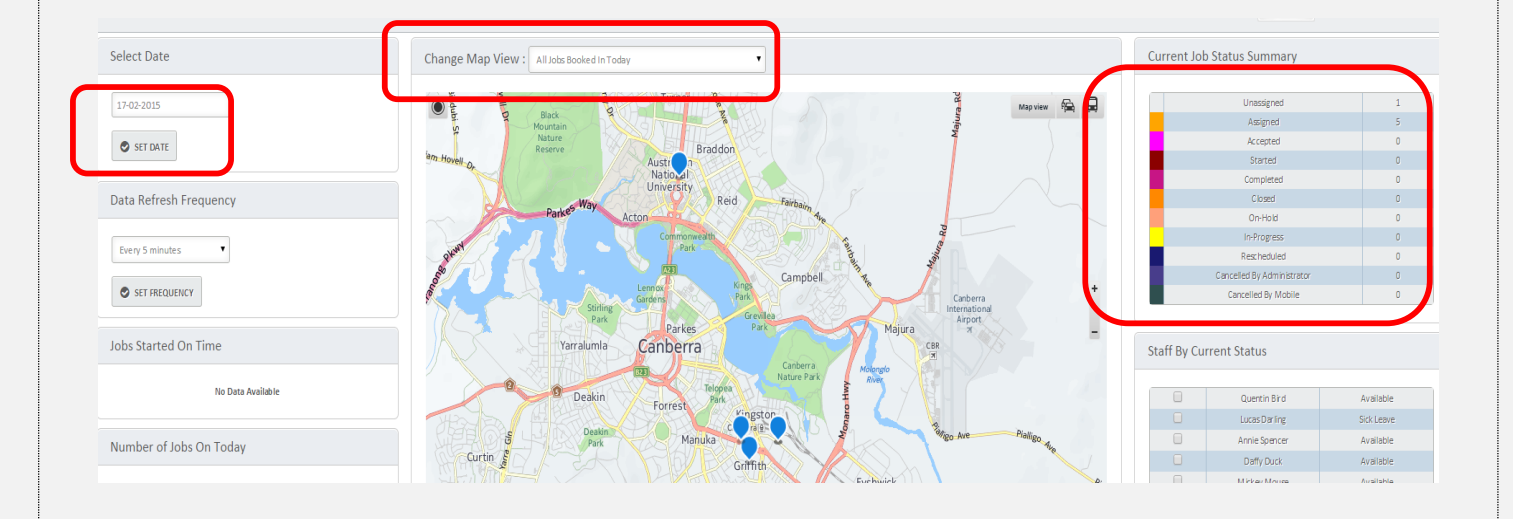

• Assign unassigned jobs. When reviewing tomorrow's jobs, you may

- Click on the number of to the right of **Unassigned** jobs, under Current Job Status Summary and see the summary detail of any jobs.
- Click the drop down arrow at the end of the staff field, to allocate a staff member.

|                                   |                                 | I-Dispatch   Disr              | atching - Google | Chrome        | _ □             | × ichedule | Reports                   | Clients Company Det |
|-----------------------------------|---------------------------------|--------------------------------|------------------|---------------|-----------------|------------|---------------------------|---------------------|
|                                   | hi-dispatch.com.au/Dashboa      | rdPonun aspx?tvne=6            | RiobID=259621    | , canonic     |                 |            |                           |                     |
|                                   | DASHBOARD DETAIL                |                                |                  |               |                 |            | 8                         | PHILIPPA DURANTE    |
| .II Job                           |                                 |                                |                  |               |                 | Current J  | ob Status Summary         |                     |
| Black<br>ounta<br>laturi<br>eserv | Attention Message :             |                                |                  |               |                 |            | Unassigned                | 1                   |
|                                   | if you wish to assign the unass | igned jobs, piease pick a star | and submit it    |               |                 |            | Aminord                   | c                   |
|                                   | Job ID Customer Ref N           | o Booked Date                  | Title            | Staff         | Customer        |            | Accepted                  | 0                   |
|                                   | 25952 00225                     | 17/02/2015 10:00               | Clean Filter     |               | Woolmore ortato |            | Started                   | 0                   |
|                                   | 23902 P0255                     | 17/02/2013 10:00               | Clean Filter     | · ·           | woonners estate | 2          | Completed                 | 0                   |
|                                   | Showing total (1) entries       |                                |                  | Quentin Bird  |                 |            | Closed                    | 0                   |
|                                   |                                 |                                |                  | Lucas Darling |                 |            | On-Hold                   | 0                   |
|                                   | SUBMIT                          |                                |                  | Daffy Duck    |                 |            | In-Progress               | 0                   |
|                                   | 300111                          |                                |                  | Mickey Mouse  |                 |            | Cancelled Bu Administrato | ~ 0                 |
| 4                                 |                                 |                                |                  |               |                 |            | Cancelled By Mobile       | 0                   |
| 4                                 |                                 |                                |                  |               |                 |            |                           |                     |
|                                   |                                 |                                |                  |               |                 | Staff By C | Current Status            |                     |

<u>PLEASE NOTE:</u> If you have staff that do not appear on your maps, or on the location tab in the job, please check they have the location settings turned on, on their mobile device. [Settings | Privacy | Location Services | i-Dispatch - check this is set to on, on the mobile device]